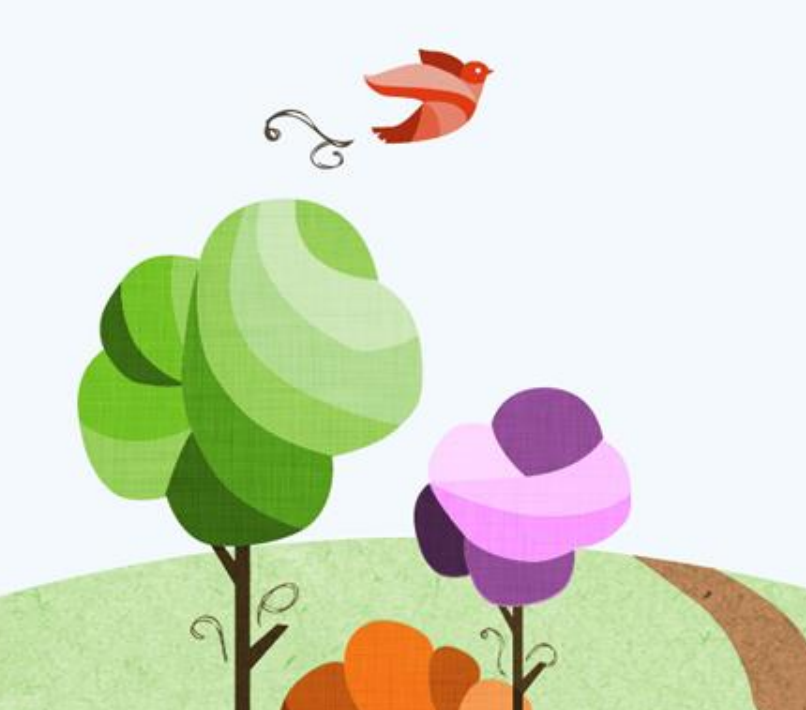

# 110年 數位櫃臺

# 系統功能推廣說明會

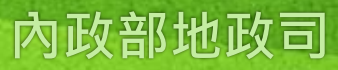

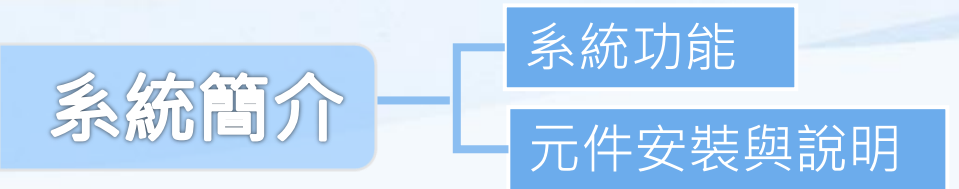

# 數位櫃臺操作說明

| 全程網路申辦案件      | 線上聲明登錄 |
|---------------|--------|
| ●流程說明         | ●流程說明  |
| ●全程網路申辦案件操作說明 | ●線上聲明  |
| 非全程網路申辦案件     | 線上支付規費 |

●流程說明 ● 北 今 知 卿 吹 中 勋 安 //

●非全程網路申辦案件操作說明

其他功能 ●取消送件 ●連件維護作業 ●線上聲明登錄操作說明 線上支付規費

MyData查驗當事人身分 ●查驗當事人身分 ●當事人授權查驗

110年4月1日上線

全國地政案件辨理情形查詢 110年1月5日上線

內政部地政司

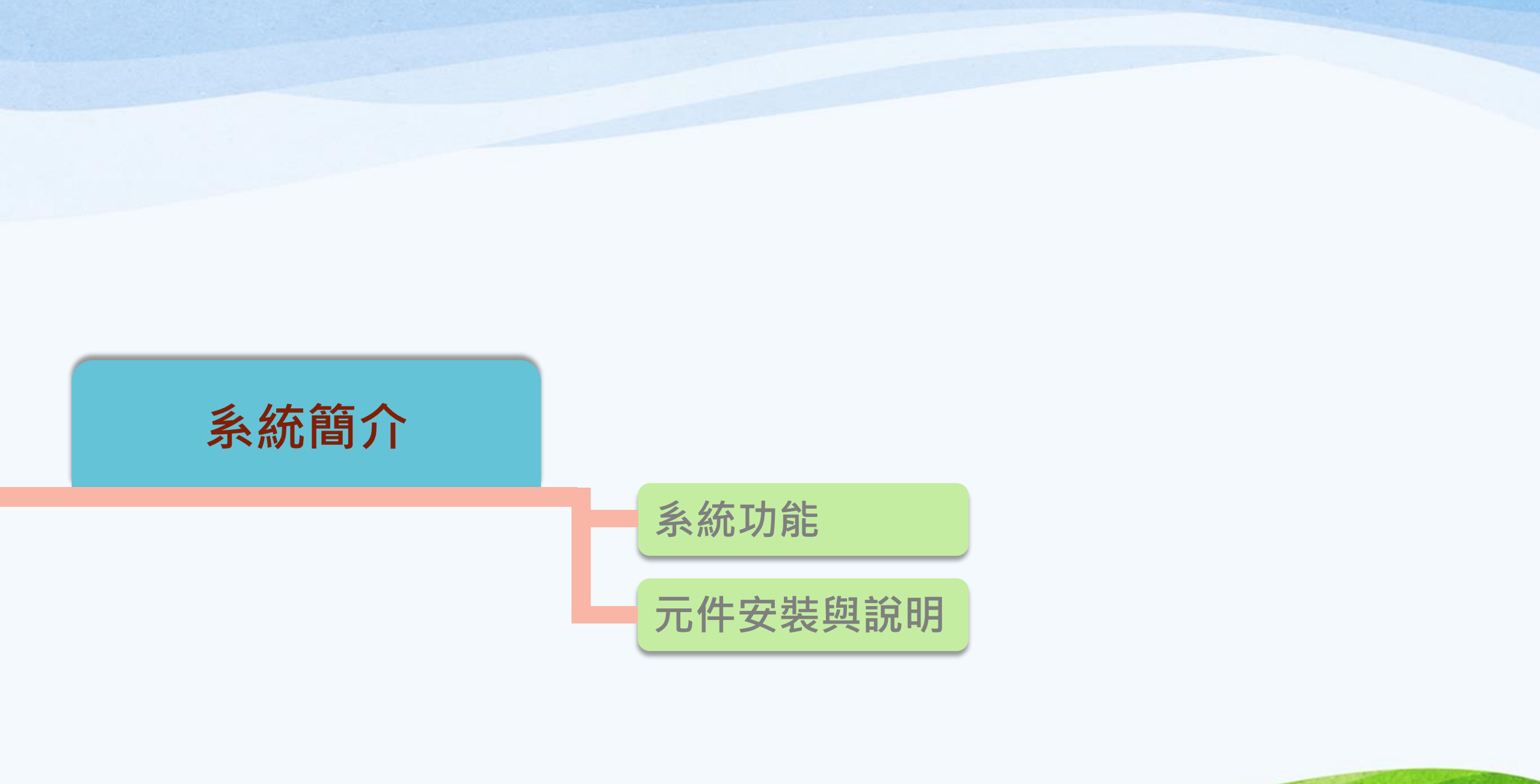

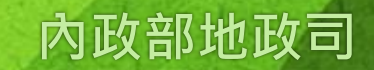

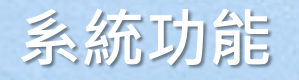

# 系統服務網址 https://dc.land.moi.gov.tw/

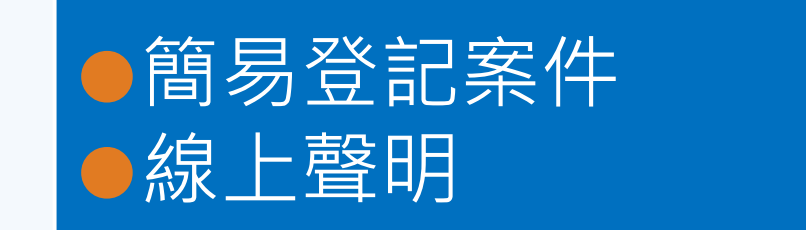

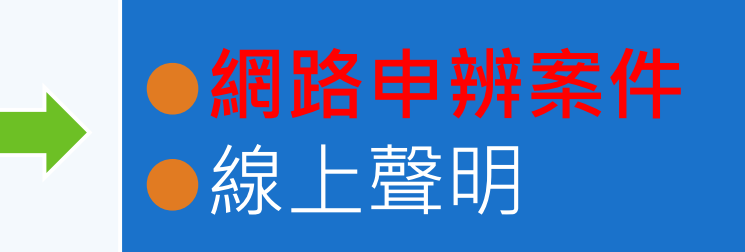

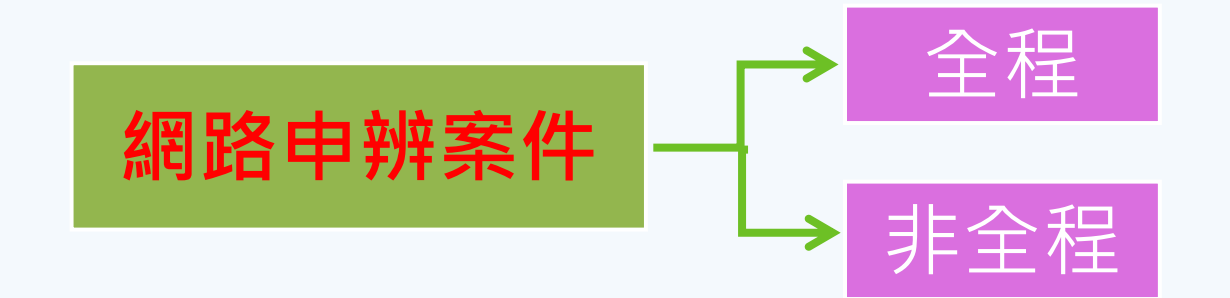

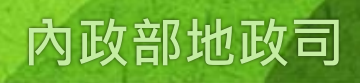

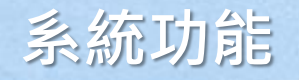

全程

### 限指定之登記、複丈、測量與申報地價項目,得由當事人自行申辦或代理人代理 申辦,無需另提送紙本書表或證明文件。

除申報地價案件限本人申請,其他類提供「本人(即申請人)」、「代理人(地 政士、律師)」及「複代理人(地政士、律師)」案件輸入等功能。

# 非全程

適用各類型土地及建物登記、土地複丈及建物測量案件,需於本系統提出申請 (網路申辦)並寄送紙本書表、權利書狀及相關證明文件。

提供「代理人(地政士、律師)」及「複代理人(地政士、律師)」案件輸入 等功能。

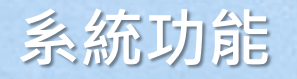

連件維護作業

# 提供連件作業維護,待案件簽章完畢後,可一次送出。 線上支付規費

提供全程與非全程自動計算規費或輸入金額,產生繳款編號,以進行線上支付規費。

MyData查驗當事人身分 110

110年4月1日上線

提供案件代理人應用此功能產生查驗碼,經當事人(委託人)同意授權查詢,取得其戶 政MyData輔助查驗當事人身分。

全國地政案件辨理情形查詢 110年

110年1月5日上線

查詢全國各縣市「登記案件」與「複丈/測量案件」各收件年字號的案件辦理情形。

### 元件安装與說明

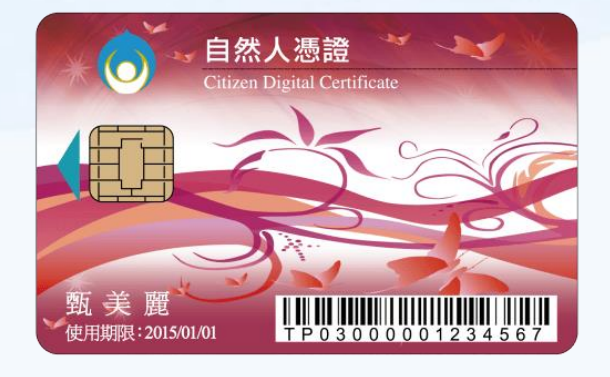

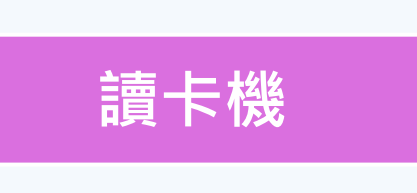

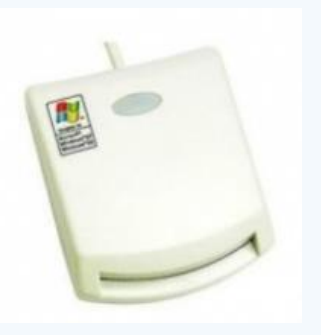

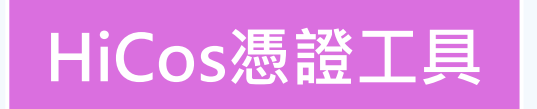

### https://moica.nat.gov.tw 請至內政部憑證管理中心憑證作業下載安裝

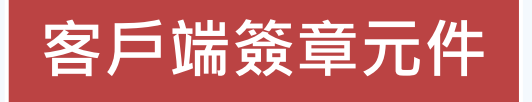

7

### 使用本系統專屬簽章元件

| 白然                                            | ∷:English   網站導號   訂開電子報   Maging Q. GO |                                                                                |  |  |  |  |  |
|-----------------------------------------------|-----------------------------------------|--------------------------------------------------------------------------------|--|--|--|--|--|
|                                               | DICA 🔤 公告訊息                             | : 這資訊公開 <mark>3 想證作業</mark> ■儲存庫 <b>○</b> 應用服務 <sup>Q</sup> A 問答集              |  |  |  |  |  |
|                                               | 内政                                      |                                                                                |  |  |  |  |  |
|                                               |                                         |                                                                                |  |  |  |  |  |
| 憑證作業 (貫體IC卡)                                  | 憑證申辦窗口                                  | IRAC                                                                           |  |  |  |  |  |
| ▶ 憑證申辦窗□RAC                                   |                                         | 19 10 40 10 A 0                                                                |  |  |  |  |  |
| ▶ 線上更改憑證公佈作業                                  | 1000-5530                               | 愿證甲辦國口KAG                                                                      |  |  |  |  |  |
| ▶ 憑證IC卡申請                                     | 4930 94.02                              | 大学中期10岁(27)人,就有这个国人口的社会没有,口田工作工作的任何的任何不能力 机力量的                                 |  |  |  |  |  |
| ▶ 憑證IC卡廢止                                     | 申辦地點                                    | 申辦自然人憑證並無戶藉地限制,可跨縣市辦理,民眾可親至鄰近有辦理此項業務之戶政事務<br>所辦理(不包含各地民政局(處)),詳如下方申辦窗口(RAC)列表。 |  |  |  |  |  |
| ▶ 憑證展期                                        |                                         | 申辦窗口(RAC): 台北市 💙 畫詞                                                            |  |  |  |  |  |
| ▶ 憑證停用                                        |                                         | (1)本人國民身分證正本<br>(2) + 24 - 25 - 25 - 25 - 25 - 25 - 25 - 25 -                  |  |  |  |  |  |
| ▶ 憑證復用                                        | 攜帶項目                                    | (2) 日杰人思題で下上本費200元<br>(3) E_MAIL 信箱                                            |  |  |  |  |  |
| that has not the in the time the state in the |                                         | ※ 建議可先行下載並填寫自然人憑證申請資料表或(條碼版),可加速臨櫃申辦之時間。                                       |  |  |  |  |  |

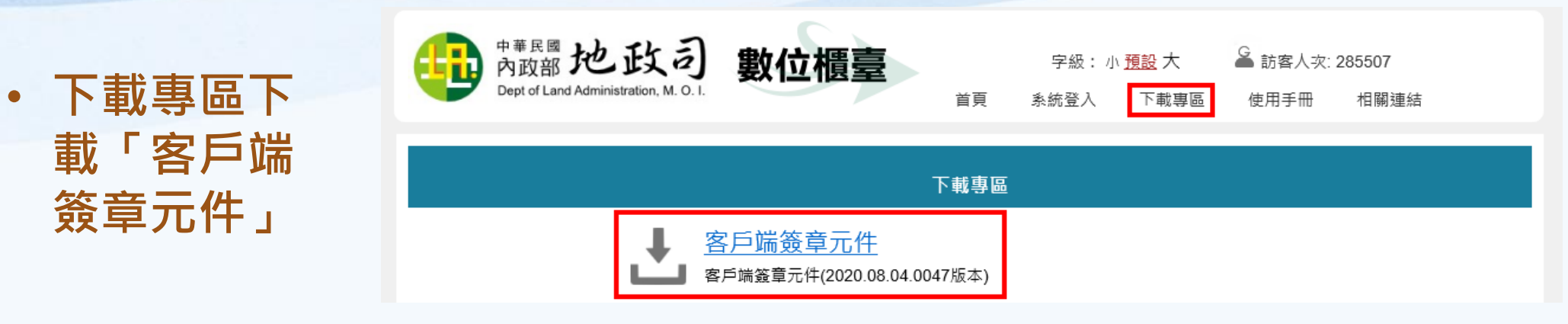

- 下載檔案名稱
   「GlirClientInstaller.zip」
- 解壓縮後為
  - 「GlirClientInstaller.msi」 執行安裝

| ^ | 名稱 ^                      |   |
|---|---------------------------|---|
|   | 😼 GlirClientInstaller.ms  | i |
| 1 | 📱 GlırClientİnstaller.zıp | ) |

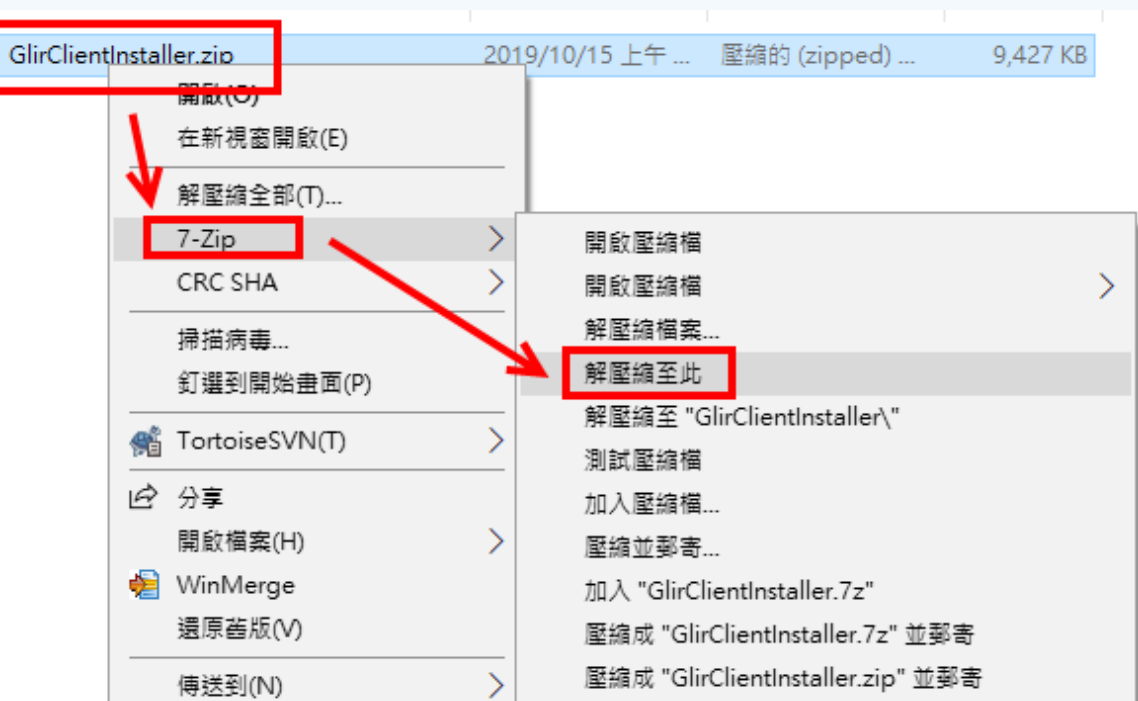

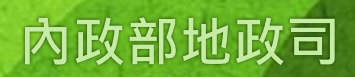

### 元件安装與說明

- 安裝完成後,執行客戶端簽章元件
- 開始->PackLocalService->跨瀏覽器簽章元件

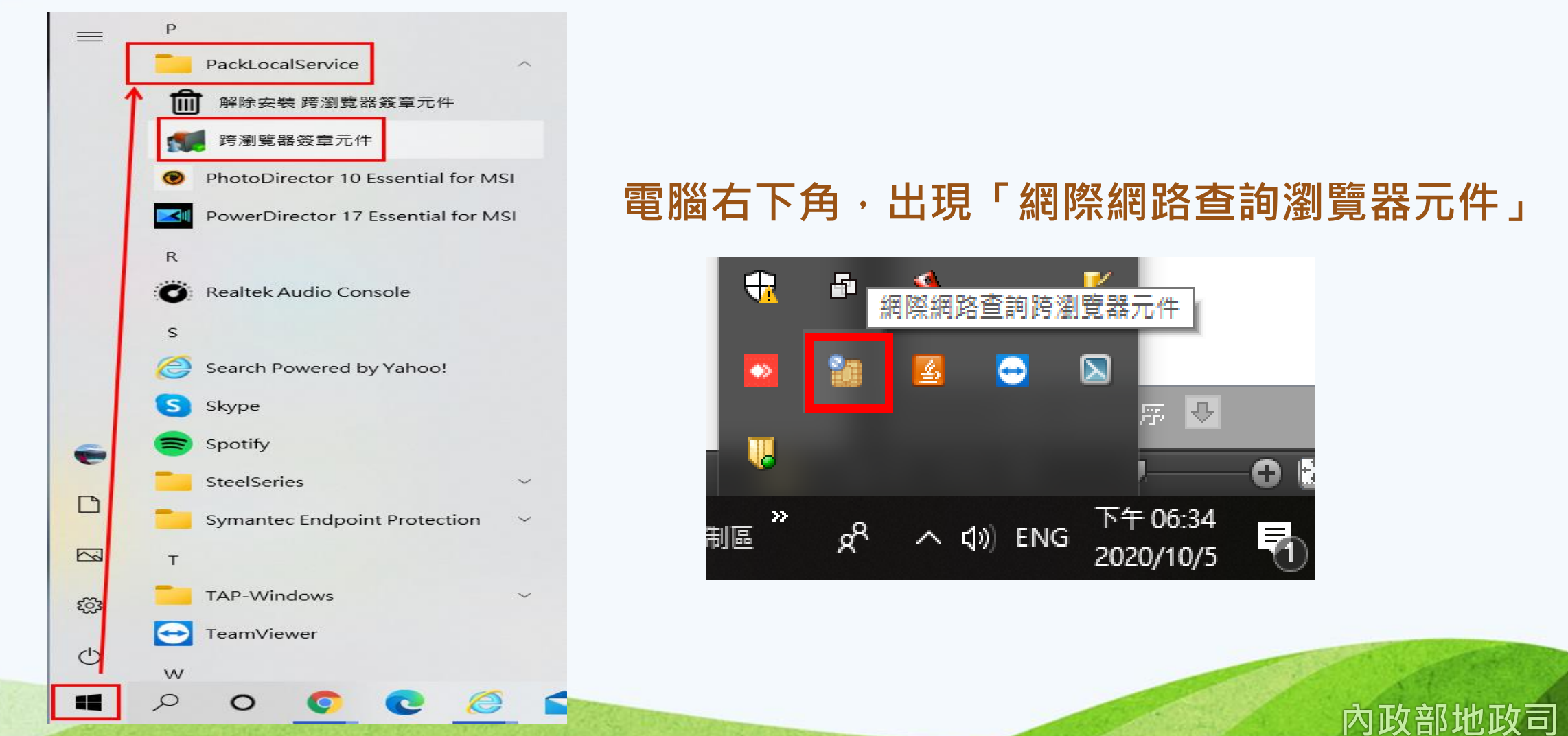

### 元件安装與說明

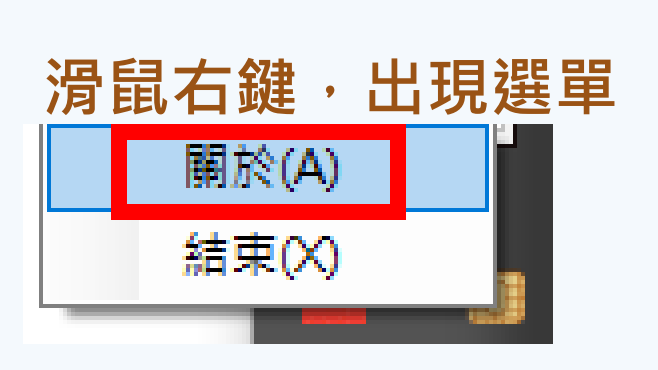

### 關於 顯示目前執行的版本號 & 警訊

 $\times$ 

版本:2020.08.04.0047 內政部地政司 跨瀏覽器 簽章/列印/封裝 元件 嚴禁重製、修改、破解,若因上述行為導致他人財產損失將追溯相關法律責任

確定

雙撃 ◙圖示顯示 監控視窗

目前執行版本: 2020.08.04.0047,所有版本皆為最新版本,

日期報11m2本 · 2020.00.04.0047 · 約7月12本自為最初1024

HICOS PKI Smart Card : 3.0.3.30404

內政部地政司 跨瀏覽器簽章元件 V3

条統共安裝 1台讀卡機,選擇第 1 ▼ 台

 IC Card 狀態

 狀態:
 已值測到憑證

 IC Card 憑證資訊:
 重新讀取憑證

 憑證序號:
 00B1C944052162954F7110FF197AE147C7

 憑證主體:
 SERIALNUMBER=0000000111422475, CN=林惠琦, C=TW

 簽發者:
 OU=內政部憑證管理中心, O=行政院, C=TW

 憑證有效期限:
 自 2019/04/03 09:49:13 到 2024/04/03 23:59:59

V.

10/05 18:36:38 => 初始列印元件 10/05 18:36:38 条統值測到1台讀卡機! 10/05 18:36:39 於第1台讀卡機值測到憑證 10/05 18:36:39 於第1台讀卡機值測到憑證

內政部地政司

x

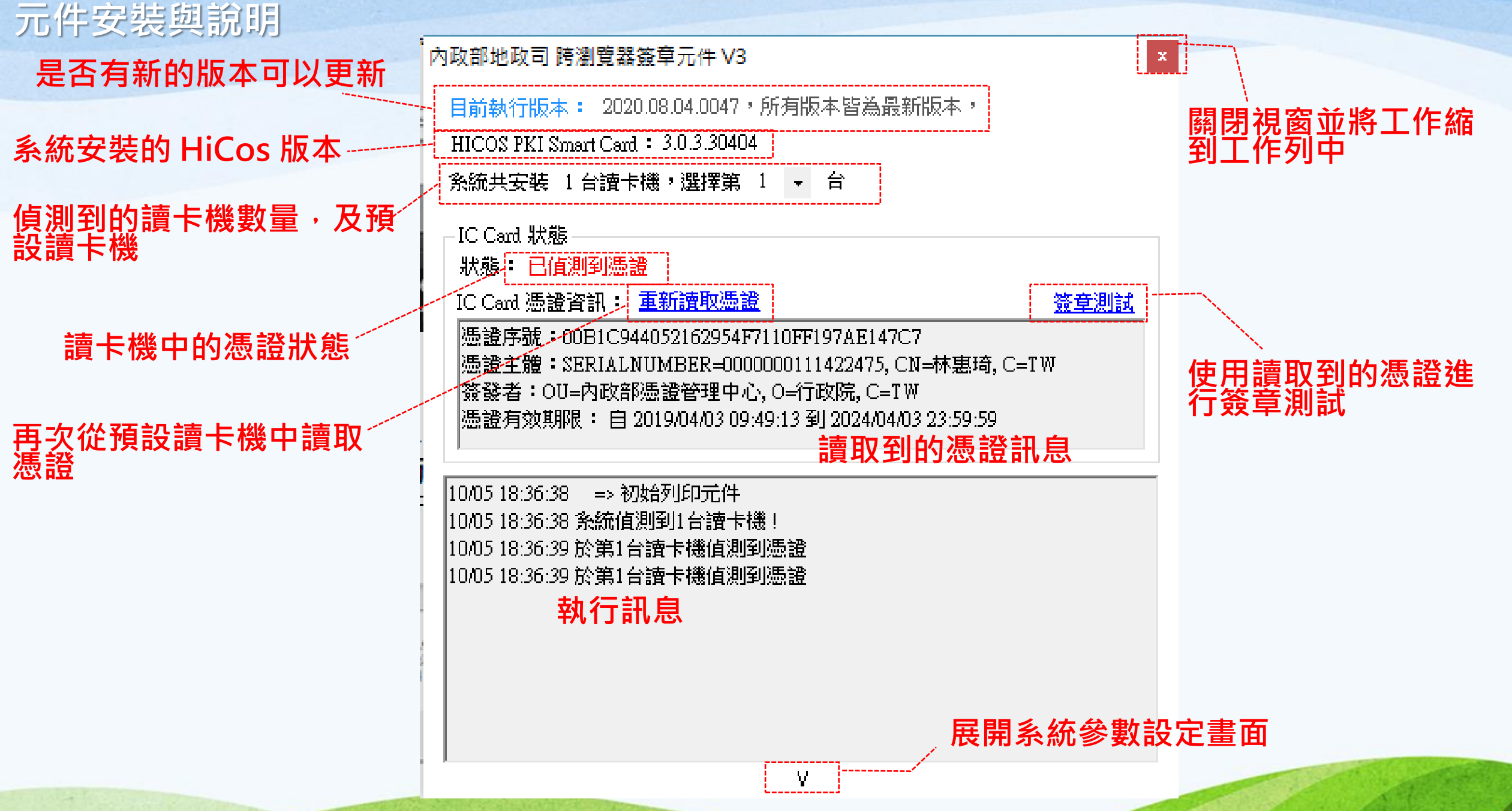

11

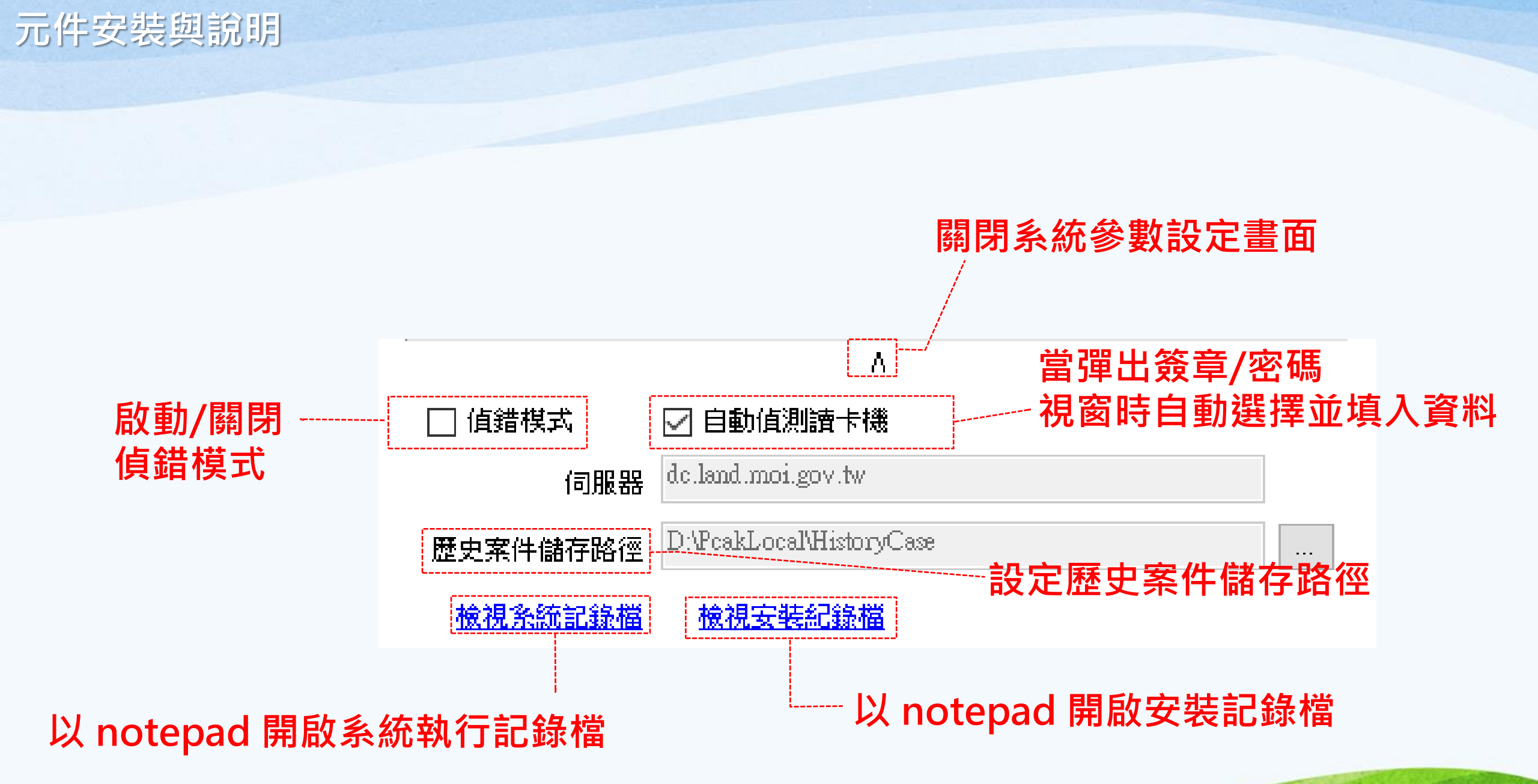

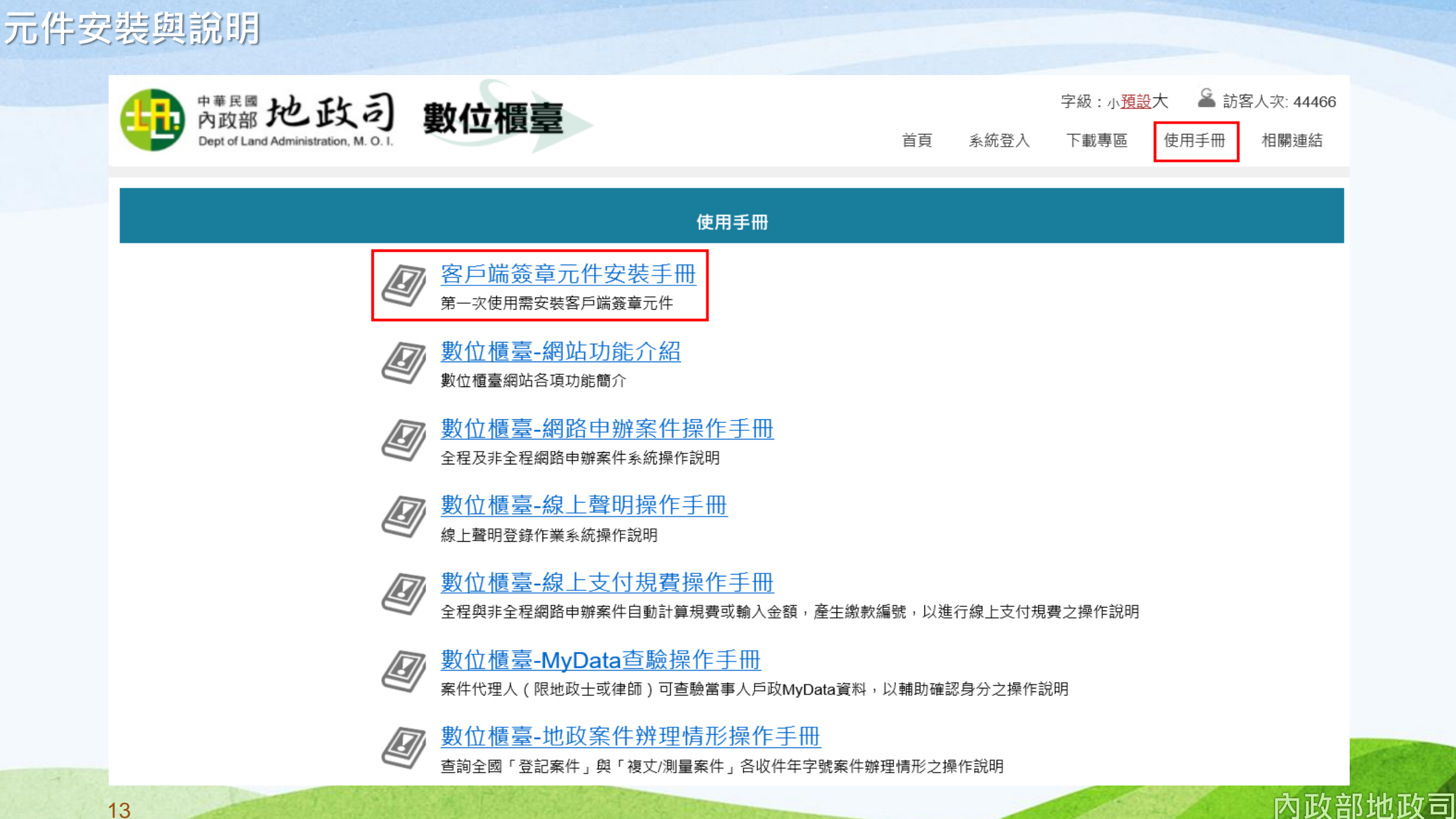

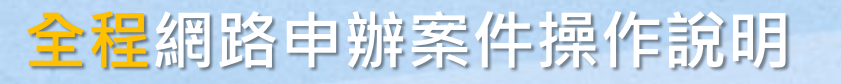

# 民眾端操作說明

全程網路申辨案件

流程說明

全程網路申辦案件操作說明

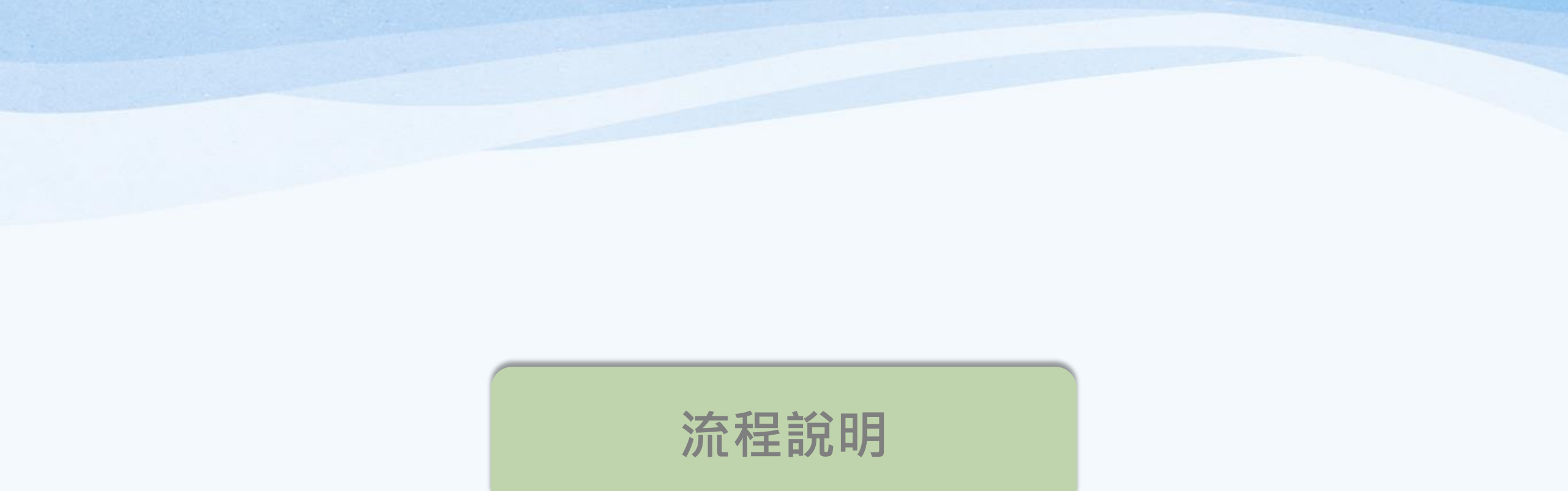

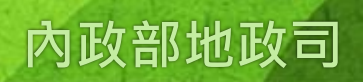

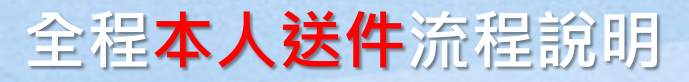

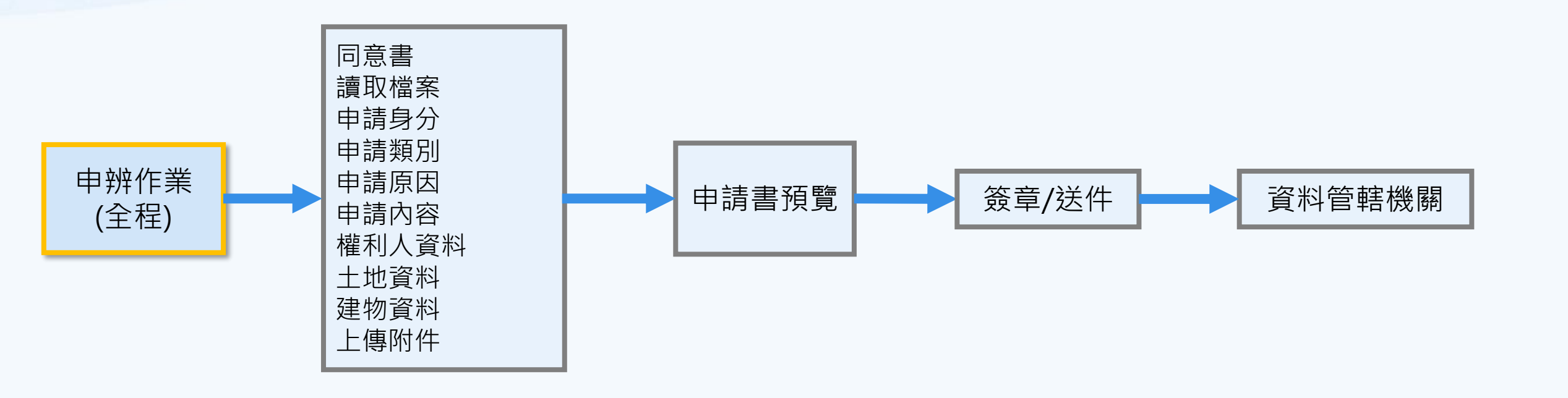

內政部地政司

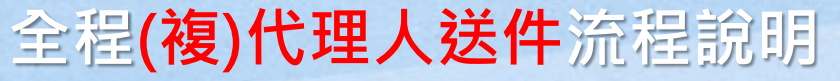

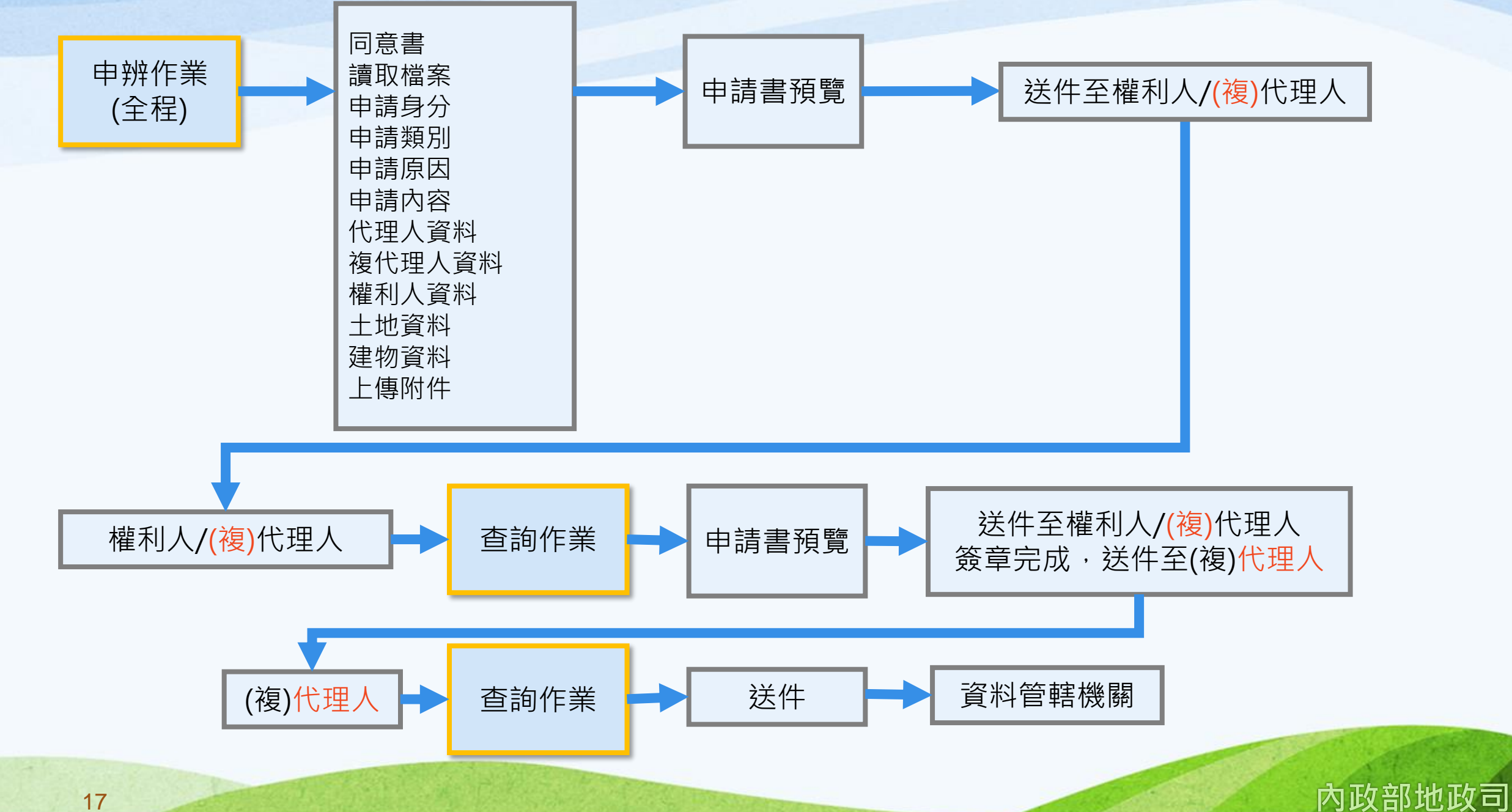

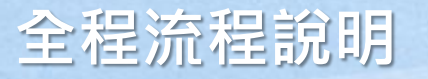

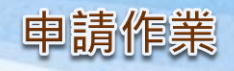

### 功能提供「本人」、「代理人」或「複代理人」選擇全程/非全程案件輸入,依步驟進 行申請案件之填寫,並產製相關書表。

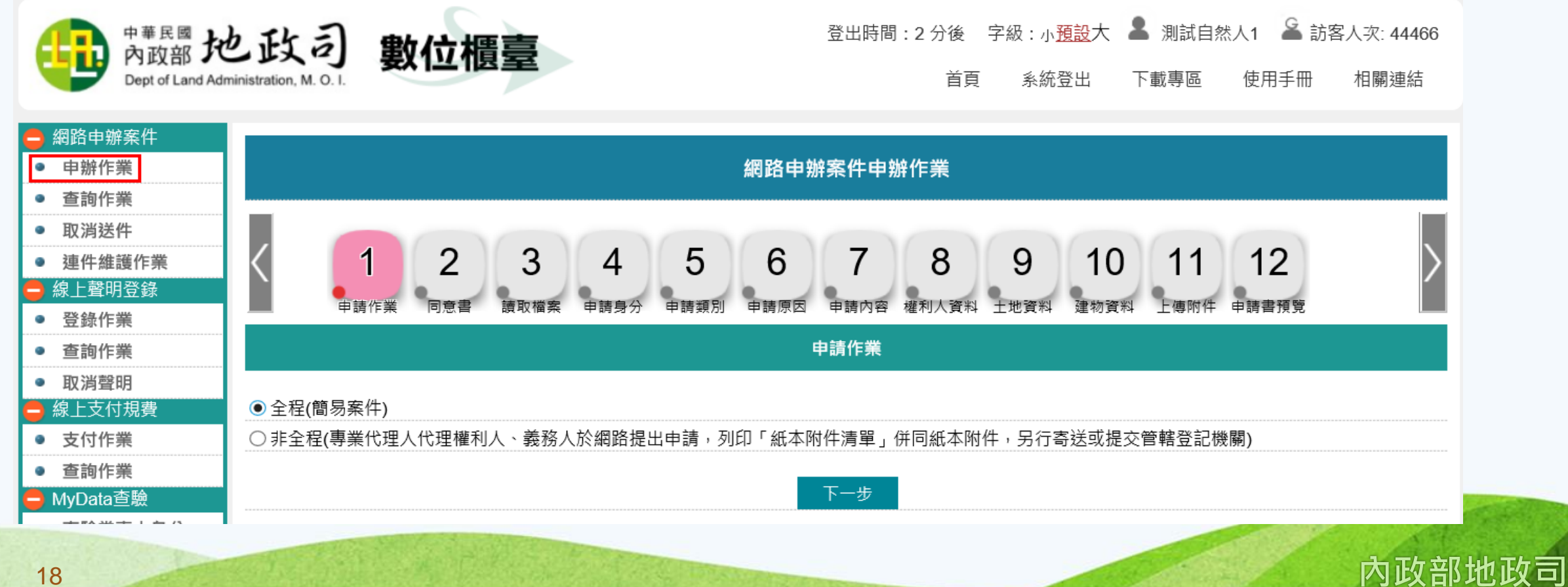

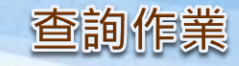

 提供各權利人(含其法定代理人、被授權人、管理者與代位申請人)/義務人(含其法定代理人、 被授權人、管理者與代位申請人)/代理人/複代理人查詢已簽章之案件辦理進度,及下載申請書。
 提供待簽章者可以此功能查得案件後,進行簽章確認。
 提供起案人查詢已簽章完畢之案件,送件至資料管轄機關。
 若案件被退回,起案人可由此功能查看退回原因,並再次進入「申辦作業」輸入畫面做修正, 修正過的案件,需重新進行簽章。

| 中華民國<br>內政部<br>Dept of Land Ac                         | 也政司<br>Iministration, M. O. I. | 數位櫃臺      | 首頁                                   | 登)<br>系統登出 | 出時間:20 分<br>下載專區 | 後 字級:小 <u>預記</u><br>使用手冊 | 🖞 大 💄<br>相關連結 | 測試自然人1 | 🖨 訪  | 客人次: 3 | 3634    |
|--------------------------------------------------------|--------------------------------|-----------|--------------------------------------|------------|------------------|--------------------------|---------------|--------|------|--------|---------|
| <ul> <li>網路申辦案件</li> <li>申辦作業</li> <li>查詢作業</li> </ul> |                                |           |                                      |            | 網路申辦             | 字案件查詢                    |               |        |      |        |         |
| <ul> <li>■ 取消送件</li> </ul>                             |                                | 申請日期起迄:   | ~ [                                  |            | ]                | 網路申辦流                    | 水號:           |        |      |        |         |
| ● 連件維護作業                                               |                                | 申請進度:「請選擇 | ~                                    |            |                  |                          | 案件類別:         | 請選擇    | ~    |        |         |
|                                                        |                                | 連件編號:     |                                      |            |                  |                          |               |        |      |        |         |
| <ul> <li>豆球作素</li> <li>         查詢作業     </li> </ul>   |                                |           |                                      |            | 릴                | 2詞                       |               |        |      |        |         |
| ● 取消聲明                                                 | 由語日期                           | 網路申辦流水號   | 宏仕類別                                 | 由詰原因       | 由詰進度             | 資料管轄機關<br>收件在字號          |               | 申請書/   | 泪.   | 可度因    | 取消庫因    |
| 🖨 線上支付規費                                               | 누며디썼                           | 連件編號 + 序號 | ···································· | 中朝赤凶       | 中明廷反             | (案件辦理情形)                 |               | 紙本附件清單 | 2001 | 의까의    | 40/月/示四 |
| ● 支付作業                                                 |                                |           |                                      |            |                  |                          |               |        |      |        |         |
| ● 查詢作業                                                 |                                |           |                                      |            |                  |                          |               |        |      |        |         |

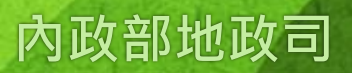

# 全程網路申辦案件操作說明

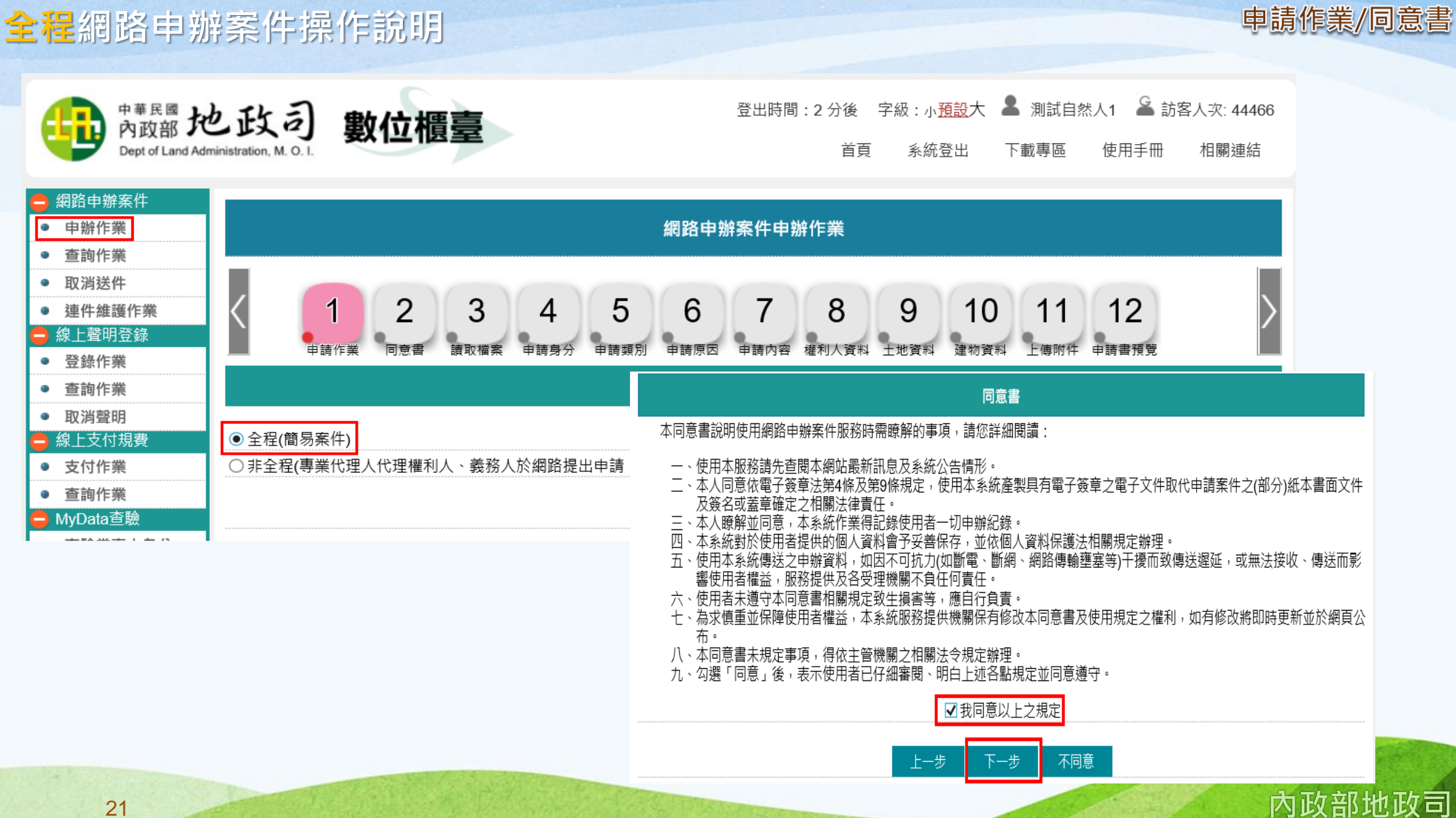

全程網路申辦案件操作說明

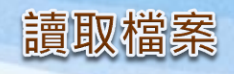

| 。<br>1993年前,1993年前,1993年前,1993年前,1993年前,1993年前,1993年前,1993年前,1993年前,1993年前,1993年前,1993年前<br>1993年前,1993年前,1993年前,1993年前,1993年前,1993年前,1993年前,1993年前,1993年前,1993年前,1993年前,1993年前,1993年前,1993年前,1993年前,1993年 |
|----------------------------------------------------------------------------------------------------|
| 你可以選擇以下方式開始:                                                                                                    |
| ● 手動填寫(自行輸入相關申辦內容)                                                                                                    |
| ○數位櫃臺舊案匯入(匯入本系統申辦作業各頁面輸入內容所匯出的json壓縮檔)                                                                                                    |
| ○代書軟體匯入(匯入支援本系統之市面代書軟體所匯出的檔案)                                                                                                    |
| 》 · · · · · · · · · · · · · · · · · · ·                                                                                                    |
|                                                                                                    |
|                                                                                                    |
| 上一步  下一步                                                                                                    |

●手動填寫(自行輸入相關申辦內容):全新案件,內容從頭開始輸入。

●數位櫃臺舊案匯入(匯入本系統申辦作業各頁面輸入內容所匯出的json壓縮檔):本系統儲存的檔案可在此 匯入,系統會將之前儲存案件內容重新匯入相關頁面。

 代書軟體匯入(匯入支援本系統之市面代書軟體所匯出的檔案):由支援本系統之代書軟體匯出檔案後,以 此功能轉入,減少重複輸入。

#### 申請身分/申請類別/申請原因

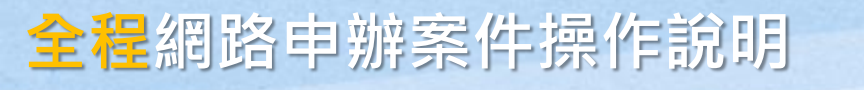

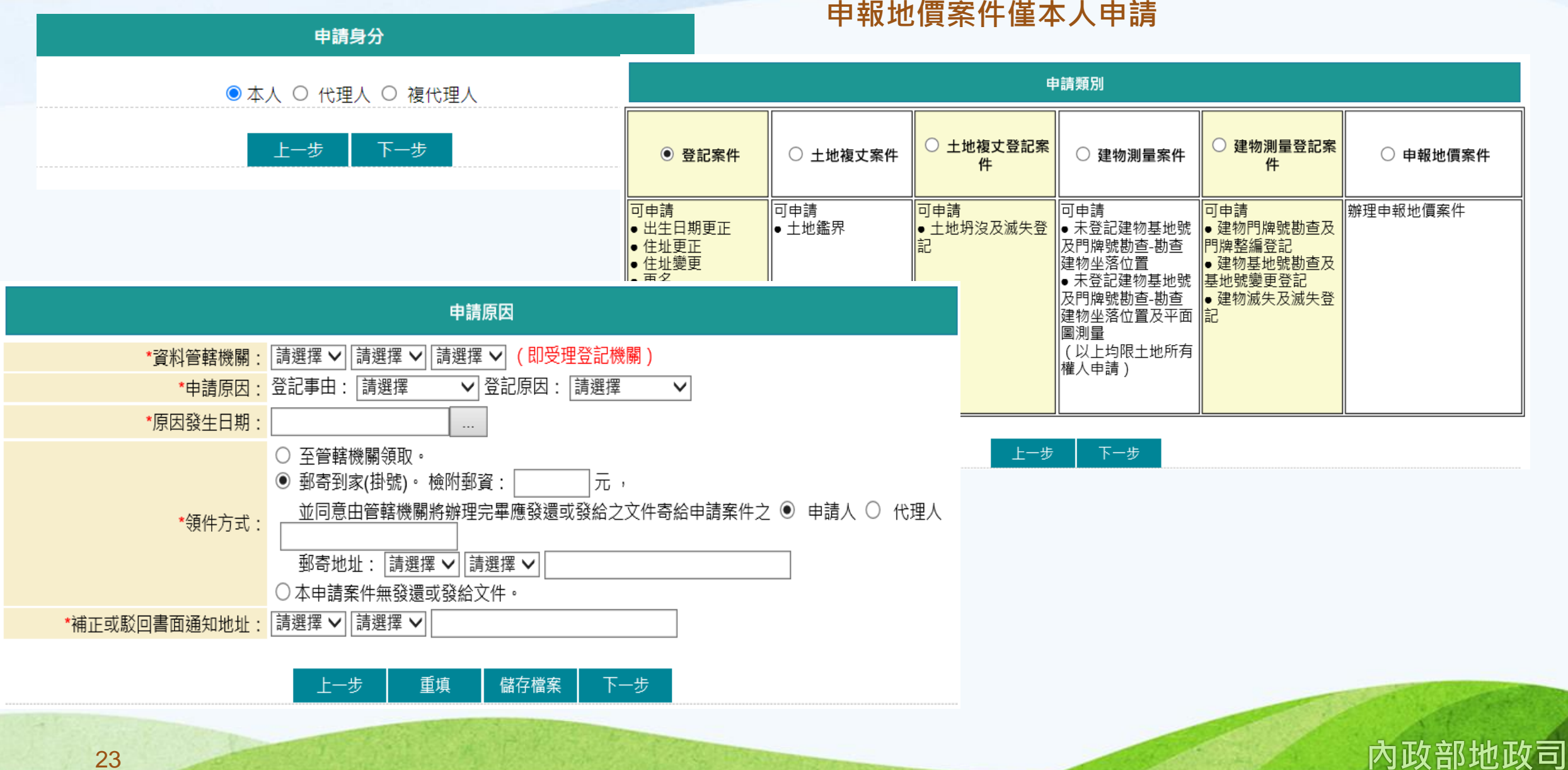

# 全程網路申辦案件操作說明

申請內容

#### 登記案件

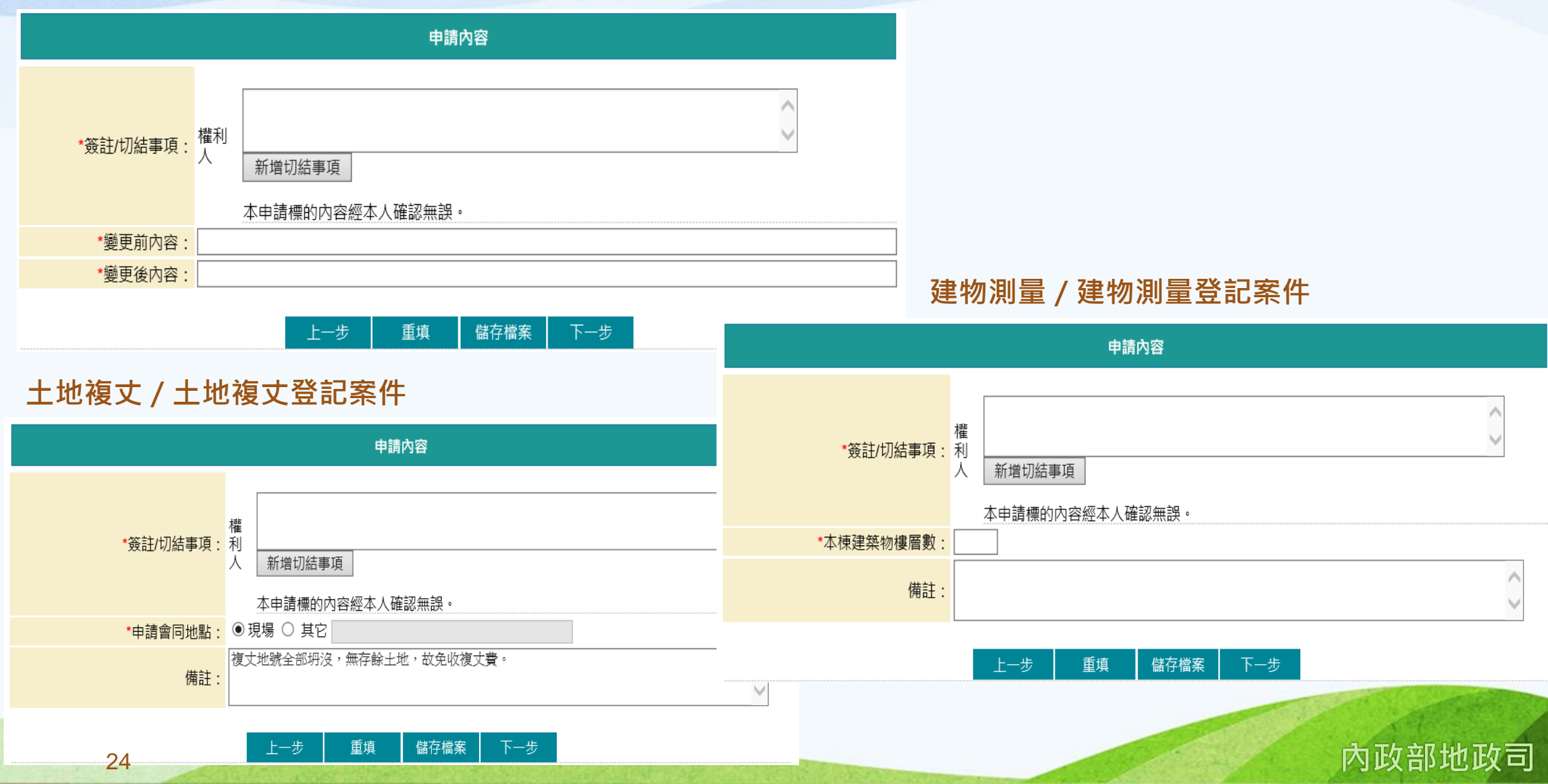

全程網路申辦案件操作說明

代理人/複代理人資料

# (複)代理人統一編號需為開業地政士或合格律師資格。 電子郵件信箱:請填寫有效的E-MAIL信箱,於案件輸入完畢送出後,系統於重要時點自動寄送通知。

●代理人申請:「代理人姓名」與「身分證統一編號」由憑證帶入,其他資料請自行輸入。
 ●地政士如有登記助理員(填寫後得協助領件、補正或駁回),可於此輸入,登記助理員需登記(已備查)於此地政士下,系統會自動檢核,如不符合,則無法新增。

| 代理人資料       |                                                      | ●複代理人由請·「代理人姓名」與「身分諮統—编號」             |
|-------------|------------------------------------------------------|---------------------------------------|
| *代理人姓名:     | 測試自然人2 (● 地政士 ○ 律師)                                  | 由憑證帶入,其他資料請自行輸入。                      |
| *身分證統一編號:   | A121212127                                           |                                       |
| *行動電話/聯絡電話: | (例:02-12345678、(02)12345678、0900123456)              | 複代理人資料                                |
| 傳真電話:       |                                                      | *複代理人姓名:( 	◎ 地政士 ○ 律師)                |
| *電子郵件信箱:    | agent@mail.secureinside.com (請填有效的電子郵件信箱,以利系統寄送相關通知) | *身分證統一編號:                             |
| 登記助理員姓名:    | (填寫後得協助本案領件、補正或駁回)                                   | *行動電話/聯絡電話:                           |
| 登記助理員統一編號:  |                                                      | ····································· |
|             | 上一步    重填    儲存檔案  下一步                               | *電子郵件信箱: (請填有效的電子郵件信箱,以利系統寄送相關通知)     |

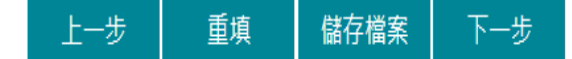

全程網路申辦案件操作說明

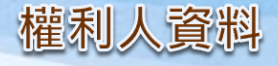

本人申請:「權利人姓名」與「身分證統一編號」由憑證帶入,其他資料請自行輸入。
 電子郵件信箱:請填寫有效的E-MAIL信箱,於案件輸入完畢送出後,系統於重要時點自動寄送通知。

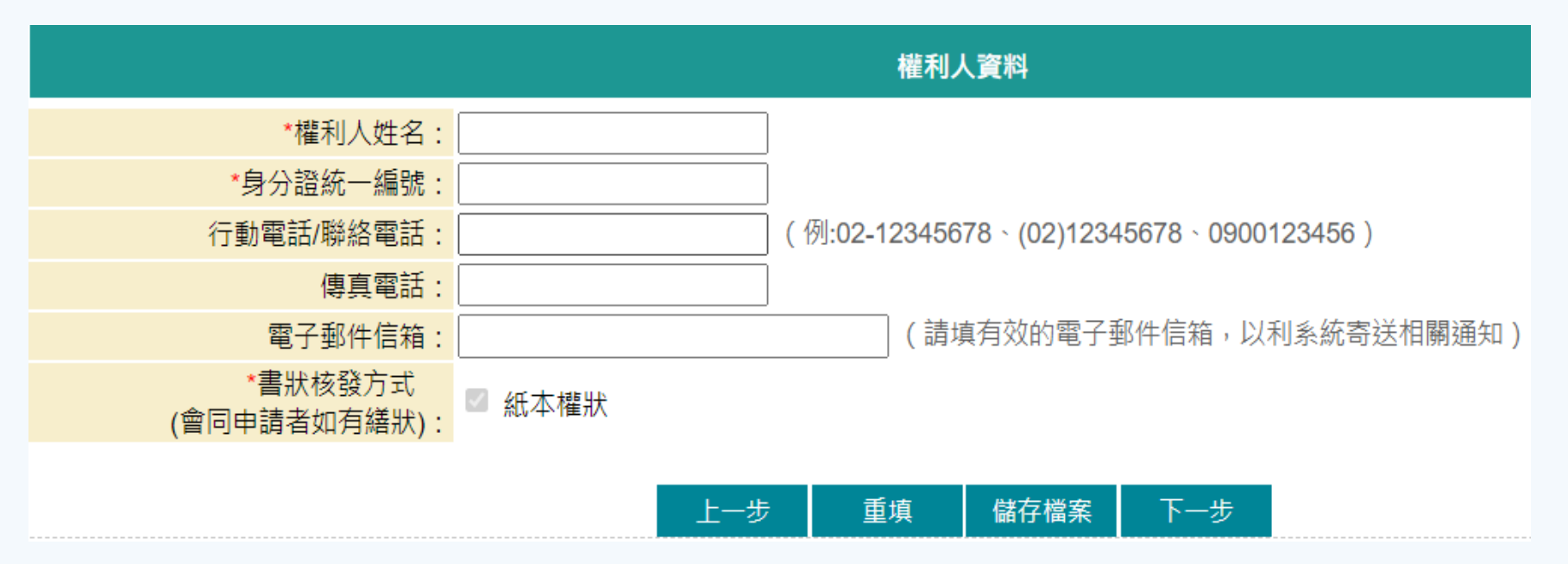

 ●(複)代理人起案:「權利人姓名」與「身分證統一編號」由(複)代理人自行輸入,後續土地/建物資料, 則會自動檢查是否為此權利人土地/建物資料。

# 全程網路申辦案件操作說明

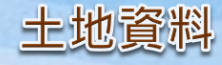

|    | 土地資料                     |                                                                       |                        |          |                |                   |                            |                                   |        |                             |
|----|--------------------------|-----------------------------------------------------------------------|------------------------|----------|----------------|-------------------|----------------------------|-----------------------------------|--------|-----------------------------|
|    | *鄉鎮市區: 請選擇<br>*面積(平方公尺): | <ul> <li>✓ *段小段:請選擇 ✓</li> <li>*權利範圍:請選擇</li> <li>● 自動載入地號</li> </ul> | ✓ 分子 / 分母 ≦勤新增 修改後儲存   | *地號:<br> | 載入地籍           | 資料                |                            |                                   |        | ×                           |
|    |                          | 上一步 重填                                                                | 儲存檔案 下一步               |          | □ 全選<br>□<br>□ | 段小段<br>大庄段<br>大庄段 | 地號<br>22830000<br>22830002 | 面積 權利<br>16138.29 1/1<br>1794 1/1 | 可範圍    |                             |
|    |                          | 土地到                                                                   | 資料                     |          |                | 大庄段               | 25430000                   | 631.62 1/1                        |        | ±                           |
| 縬  | 真市區 段小段                  | 地號                                                                    | 總面積<br>(平文) (四) 權利範圍   | 全部刪除     |                | 大庄段               | 25440000                   | 1684.18 1/1                       |        |                             |
|    |                          |                                                                       | (平方公尺) 275722          |          |                | 大庄段               | 25450000                   | 265.94 1/1                        |        | <sup>·</sup> 地 <sup>i</sup> |
| 八德 | 區 大庄段                    | 22830000                                                              | 16138.29 1/1           | 修改刪除 11積 |                | 大庄段               | 25460000                   | 366.60 1/1                        |        |                             |
| 八德 | 區 大庄段                    | 22830002                                                              | 1794 1/1               | 修改 刪除    |                | 大庄段               | 25490000                   | 1591.67 1/1                       |        |                             |
| 八德 | 區 大庄段                    | 25450000                                                              | 265.94 1/1             | 修改 刪除    |                | 大庄段               | 25500000                   | 4130.62 1/1                       |        |                             |
| 八德 |                          | 25460000                                                              | 366.60 1/1             | 修改 删除    |                | 大庄段               | 25510000                   | 2628.46 1/1                       |        |                             |
|    | *鄉鎮市區: 請選擇 ✓ 面積(平方公尺):   | *段小段:       請選擇 ✔         *權利範圍:       請選擇         自動載入地號       手郵    | ✓ 分子 / 分母<br>加新増 修改後儲存 | *地號:     |                | 大庄段               | 25520000                   | 557.18 1/1<br><u>匯</u>            | 入選取的資料 |                             |

27

# 全程網路申辦案件操作說明

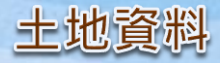

### (複)代理人申請

選擇鄉鎮市區與段小段,並輸入地號後,系統自動查詢此地號是否屬於「權利人資料」頁面所輸入的 所有權人土地資料,倘否則帶出「非此申請人地籍資料」。

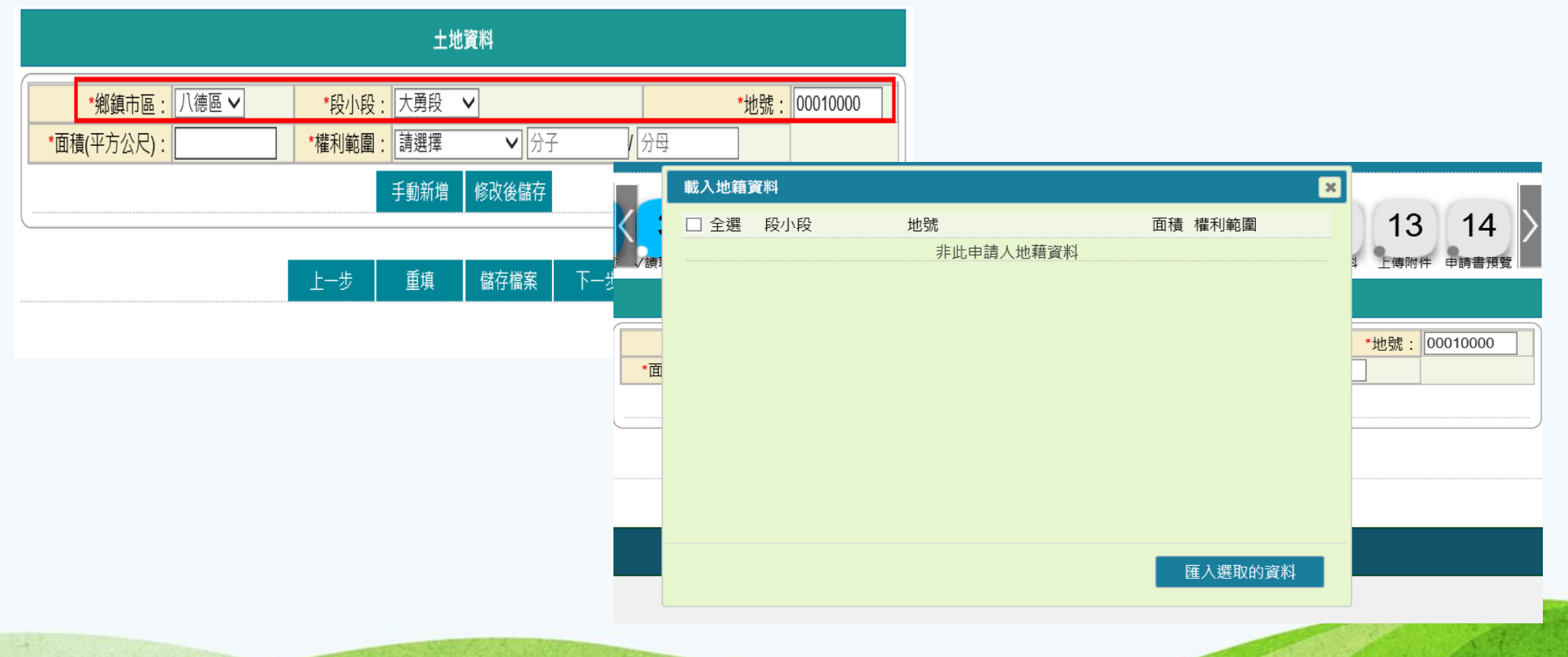

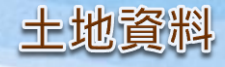

#### 若為權利人的土地資料,則會帶出面積與權利範圍,可勾選匯入。

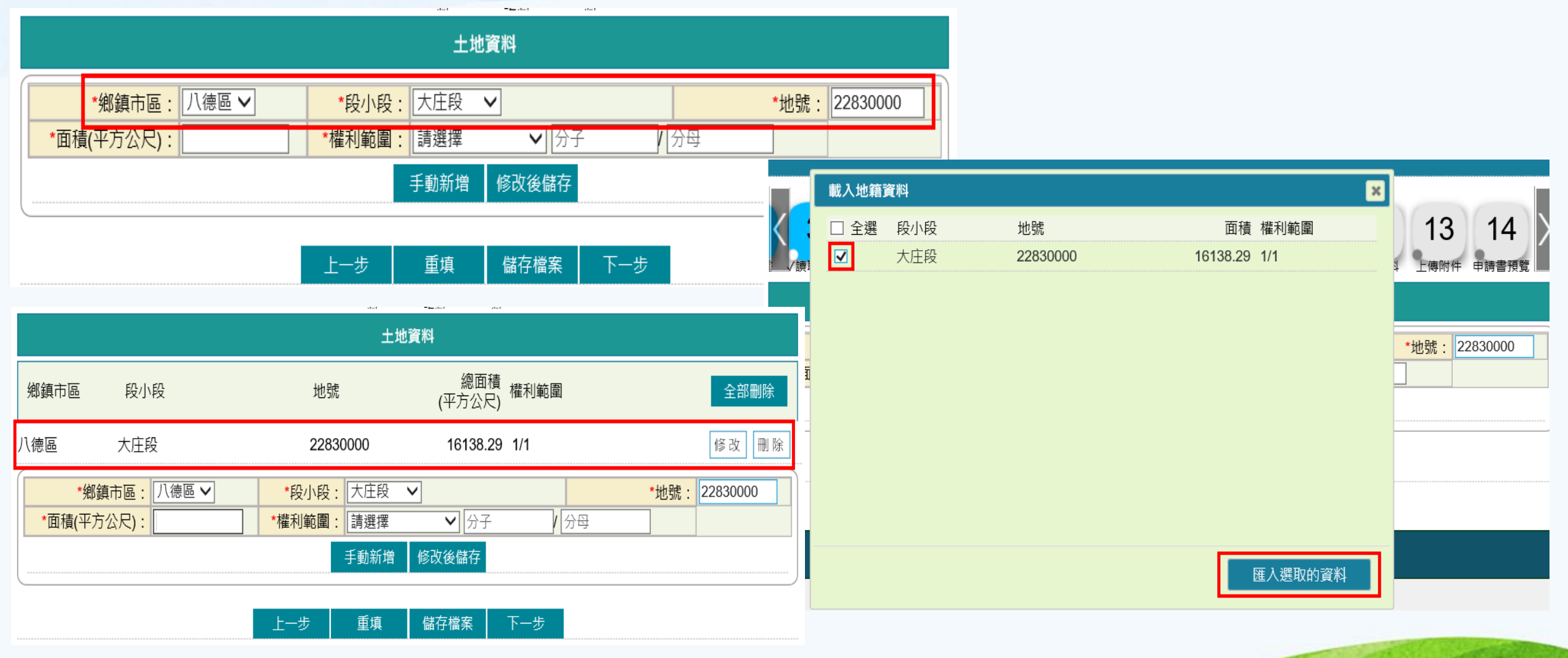

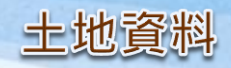

### 若遇到無法載入時,可自行手動新增。輸入相關資料後,點選「手動新增」,即可新增於列表中。

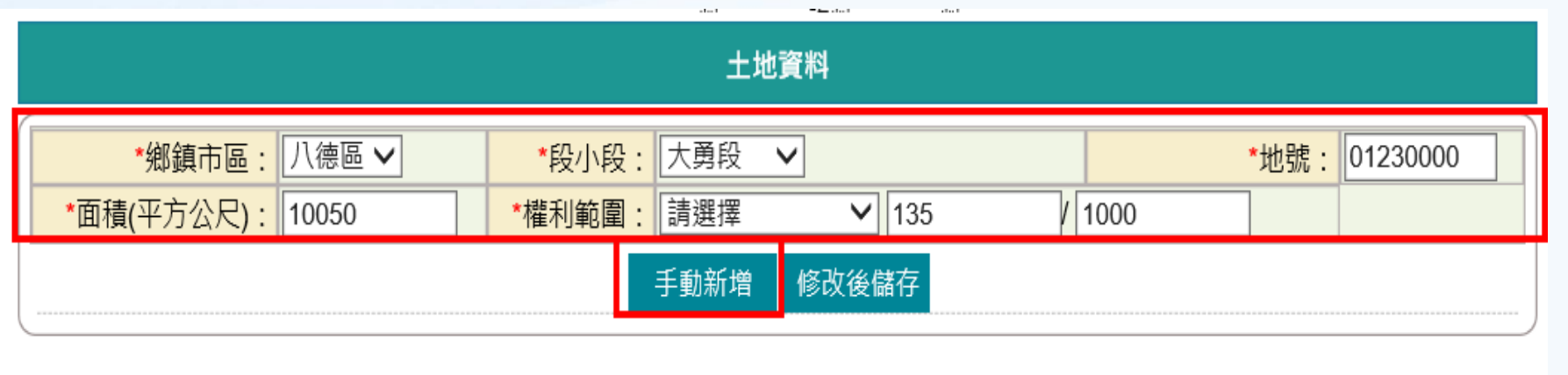

| 上一步 | 重填 | 儲存檔案 | 下一步 |
|-----|----|------|-----|
|-----|----|------|-----|

| 鄉鎮市區           | 段小段       | 地號          | 總面積<br>(平方公尺) <sup>權利範圍</sup> | 全部刪除                 |
|----------------|-----------|-------------|-------------------------------|----------------------|
| 八德區            | 大勇段       | 01230000    | 10050 135/1000                | 修改删除                 |
| *鄉鎮<br>*面積(亚方/ | 市區: 八德區 🗸 | *段小段: 大勇段 ∨ | 135 / 1000                    | <u>*地號:</u> 01230000 |
|                | (10030    |             | / 133/ 1000<br>修改後儲存          |                      |

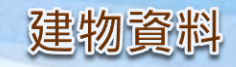

内政部地政司

#### 本人申請

可點選「自動載入建號」,系統會依據「申請原因」頁面裡所選擇的資料管轄機關,將該權利人所有建物 資料查詢出來,供申請人勾選匯入。

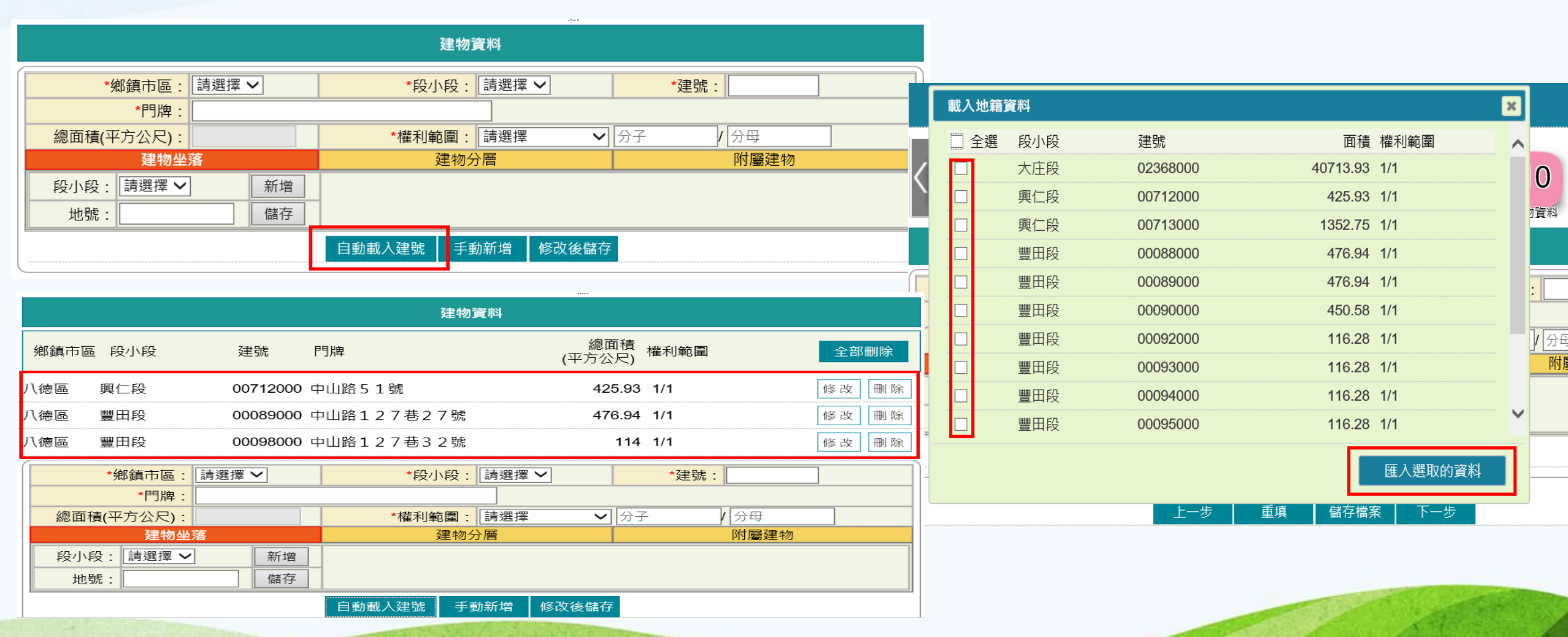

# 全程網路申辦案件操作說明

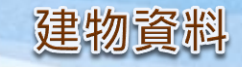

### (複)代理人申請

選擇鄉鎮市區與段小段,並輸入建號後,系統自動查詢此建號是否屬於「權利人資料」頁面所輸入的 所有權人建物資料,倘否則帶出「非此申請人地籍資料」。

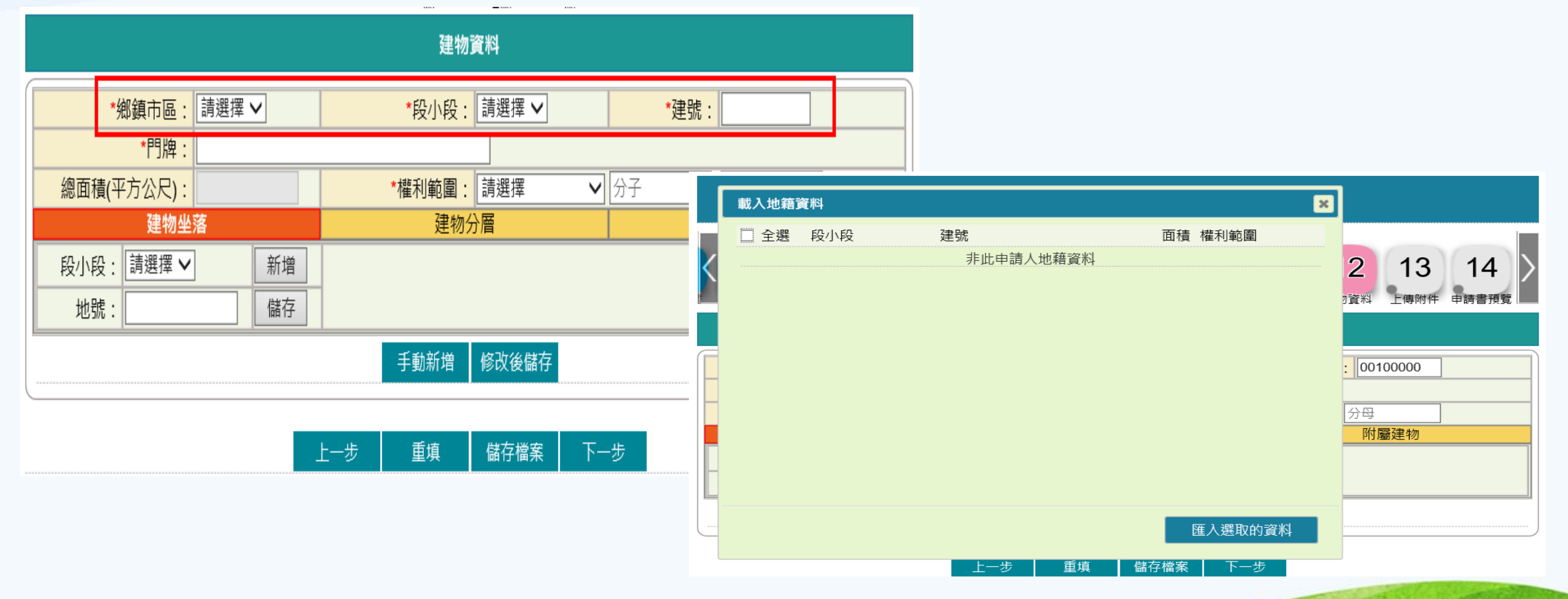

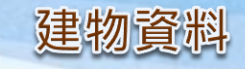

#### 若為權利人的建物資料,則會帶出面積與權利範圍,可勾選匯入。

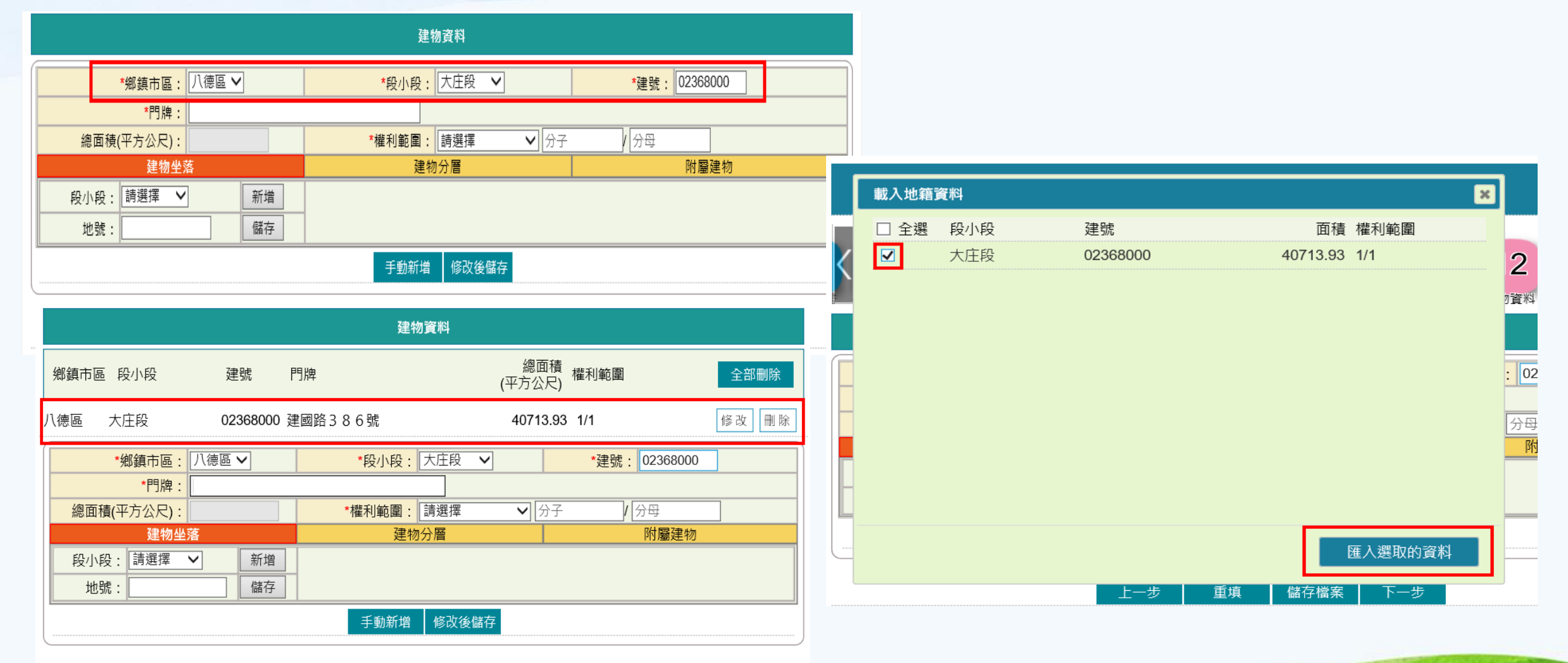

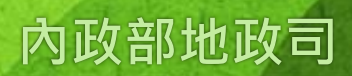

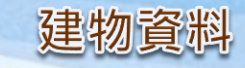

### 若遇到無法載入時,可自行手動新增。輸入相關資料後,點選「手動新增」,即可新增於列表中。

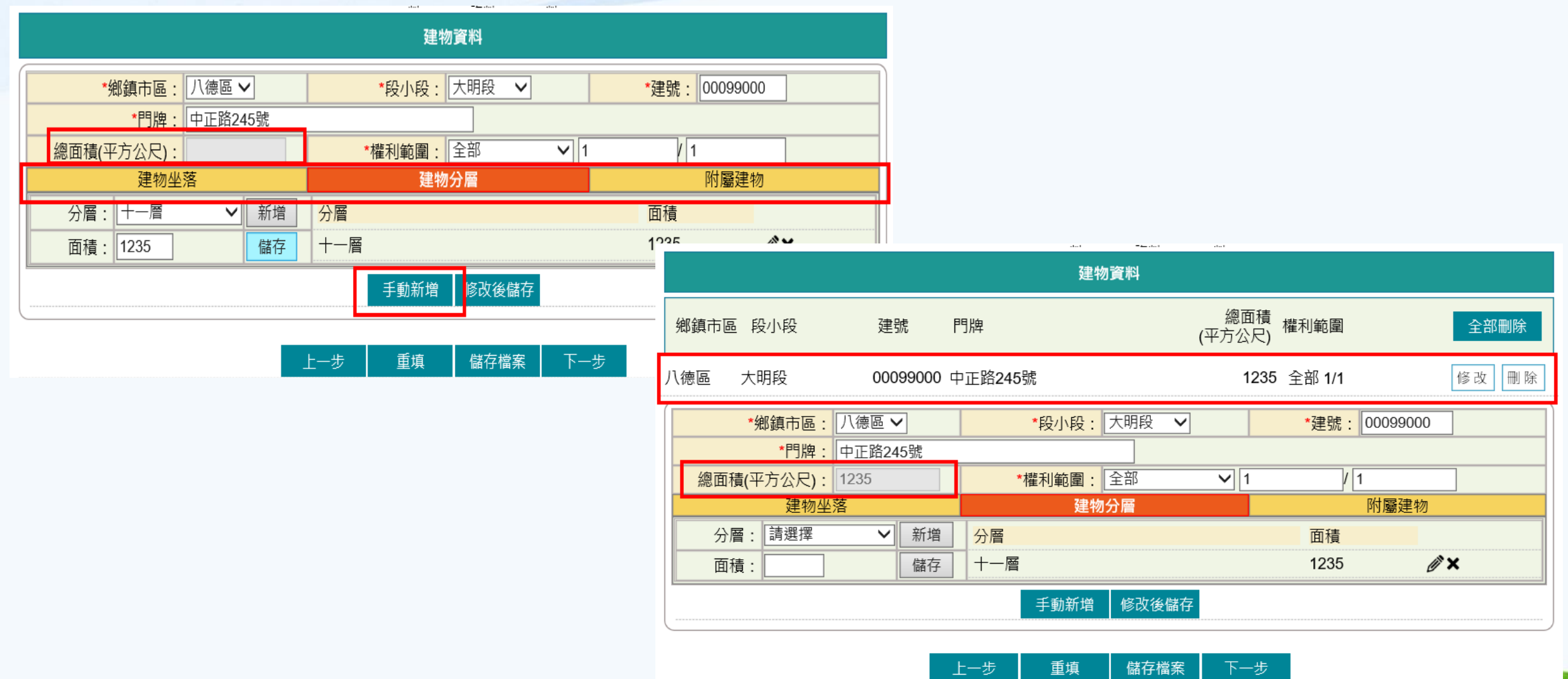

34

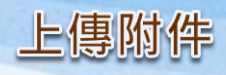

#### 填寫附繳證件的內容並上傳檔案。 附件檔案格式限BMP、PNG、GIF、JPG、JPEG、PDF,單一檔案限10M以下,上傳檔案總大小不能超 過20M。

| tata tata di tata di tata |                                                            |
|----------------------------------------------------------------------------------------------------|------------------------------------------------------------|
| 上傳附件                                                                                                    |                                                            |
| (附件檔案格式限BMP、PNG、GIF、JPG、JPEG、PDF,單一檔案限10M以下)                                                                                                    |                                                            |
| 新增檔案 上傳                                                                                                    | 上傳附件                                                       |
|                                                                                                    | (附件檔案格式限BMP、PNG、GIF、JPG、JPEG、PDF,單一檔案限10M以下)               |
|                                                                                                    | ★ 附繳證件名稱: 附繳證件1 份數: 1 D:\Windows\Downloads\HLSP\附繳證件1.j 瀏覽 |
|                                                                                                    | ★ 附繳證件名稱: 附繳證件2 份數: 1 D:\Windows\Downloads\HLSP\附繳證件2.j 瀏覽 |
|                                                                                                    | 新増檔案                                                       |
|                                                                                                    | 上一步    重填    儲存檔案   下一步                                    |
| 上傳附件                                                                                                    |                                                            |
| (附件檔案格式限BMP、PNG、GIF、JPG、JPEG、PDF,單一檔案限10M以下                                                                                                    |                                                            |
| ★ 附繳證件名稱: 附繳證件1 份數: 1                                                                                                    | 瀏覽 瀏覽                                                      |
| ★ 附繳證件名稱: 附繳證件2 份數:1                                                                                                    | 图11-1-1-1-1-1-1-1-1-1-1-1-1-1-1-1-1-1-1                    |
| 新増檔案                                                                                                    |                                                            |
| 上一步    重填    儲存檔案                                                                                                    | 下一步                                                        |
|                                                                                                    |                                                            |
| 35                                                                                                    | 内政部地政司 内政部地政司                                              |

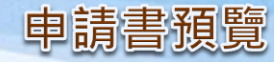

内政部地政司

#### 依所選的申請類別,產製相關書表預覽畫面,包含「土地登記申請書」、「土地複丈申請書」、「土地複丈及標示變更 登記申請書」、「建物測量申請書」、「建物測量及標示變更登記申請書」與「地價申報書」。

本人申請:簽章完畢後,案件送至資料管轄機關。

(複)代理人申請:簽章完畢後,案件儲存至「查詢作業」,並通知待簽者簽章。

|                      | start ≢aanstart start            |               |               |                                                 |                            |                                                                                  |  |  |
|----------------------|----------------------------------|---------------|---------------|-------------------------------------------------|----------------------------|----------------------------------------------------------------------------------|--|--|
|                      |                                  | 申請書預覽         |               |                                                 |                            |                                                                                  |  |  |
|                      |                                  | 下載 簽章送件       | 回上頁           |                                                 |                            | 细路由辦案件線上送件                                                                       |  |  |
| 收件日期: 民國             | 年 月 日 收件號碼:                      | 字第 號          | 收件才           | 者:                                              |                            | 前田十册末日林上之日                                                                       |  |  |
| 管辖機關: 桃園市八往          | 惠地政事務所 繳款編號:                     | 1.1. at h h.  | 連件序別: 共 件 , 第 | 件(:                                             | 連件編號                       | 由辦案件送件完成                                                                         |  |  |
|                      |                                  | 土地登記甲請書       | 5             |                                                 |                            |                                                                                  |  |  |
| 申請登記事由               | 申請登記原因                           | 登記原因發生日期      | 線上聲明序號        | 不動產                                             | 產成交資訊申報登錄序號                | 申請人: 測試自然人1                                                                      |  |  |
| 更正登記                 | 住址更正                             | 109/07/30     |               |                                                 |                            | 代理人:                                                                             |  |  |
| 申請標示                 | 桃園市 八德區 大明段 00099000 建號,         | ,建物門牌:中正路245號 |               |                                                 | 權利範圍:全部 1/1                | 資料管轄機關(受理所): 八德地政事務所                                                             |  |  |
| 附繳證件<br>(已上傳)        | 1.附繳證件1 份數:1 份<br>2.附繳證件2 份數:1 份 |               |               |                                                 |                            | 網路申辦流水號: HFRM10908280001                                                         |  |  |
| 簽註/ 權利人              | 1.本申請標的內容經本人確認無誤。                |               |               | 簽                                               |                            | 申請日期: 109/08/28                                                                  |  |  |
| 切結                   |                                  |               |               | → ①<br>登                                        |                            | 网印                                                                               |  |  |
|                      |                                  | 申請書預覽         |               |                                                 | ( = 0.                     |                                                                                  |  |  |
|                      | 下載                               | 簽章送件 回上頁      | Ī             | ΞĒ                                              | 旨: 數位櫃臺-網路申辦登記案(           | +己博送通知                                                                           |  |  |
| 收件日期: 民国<br>管辖機關: 桃園 | 國市                               | ×             | 字第 號          | 連1                                              | 【登記案件已傳送通知                 |                                                                                  |  |  |
|                      | 請輸入憑證 PinCode :                  |               | 土地登記申請        | 青書 ;                                            | 您好,網路申辦案件(流知               | k號:HFRM10908280001)已傳送受理申請機關,後續相關辦理進度可至數位櫃臺( <u>https://dc.land.moi.gov.tw)杳</u> |  |  |
| 申請登記事                | <b>由</b>                         | 取消            | 登記原因發生日期      | 期<br>甲請日期:109/08/28<br>申請人:測試自然人1<br>かきには、たいがます |                            |                                                                                  |  |  |
| 更正登記                 |                                  |               | 109/07/30     |                                                 | 登記原因:任班變更<br>受理申請機關:桃園市 八: | 德地政事務所                                                                           |  |  |
| and a first start    |                                  |               |               |                                                 |                            |                                                                                  |  |  |
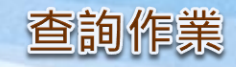

# (複)代理人申請: 待簽者收到E-MAIL通知後,即可登入「數位櫃臺」網站,進入網路申辦案件的「查詢作業」。

#### 主旨: 數位櫃臺-網路申辦登記案件待簽章通知

#### 【登記案件待簽章通知】

您好,網路申辦案件(流水號:HFRM10910060001)共1件待簽章,請以憑證登入數位櫃臺(https://dc.land.moi.gov.tw)辦理。

傳送日期:109/10/06 申請人:測試自然人1 代理人:測試自然人2 複代理人:-登記原因:住址更正

|                                                               | <sup>華民國</sup><br>政部<br>ept of Land Admi | 2政司<br>inistration, M. O. I. | 數位櫃臺                 | 首頁   | <u>る</u><br>系統登出 | 登出時間:20 分<br>下載專區 | ▶後 字級:小 <u>預設</u> 大<br>使用手冊 相關: | ▲ 測試自然人1<br>連結                       | 🗳 訪客人次: 33527 |   |
|---------------------------------------------------------------|------------------------------------------|------------------------------|----------------------|------|------------------|-------------------|---------------------------------|--------------------------------------|---------------|---|
| 😑 網路申辦案                                                       | 件                                        |                              |                      |      |                  |                   |                                 |                                      |               |   |
| ● 申辦作業                                                        |                                          |                              |                      |      |                  | 網路申親              | 辦案件查詢                           |                                      |               |   |
| <ul> <li>查詢作業</li> <li>即2003年代</li> </ul>                     |                                          |                              | 由諸日期起讫:              | ~ [  |                  |                   | 網路由辦流水號:                        |                                      | 7             |   |
| <ul> <li>収/月达件</li> <li></li></ul>                            | 乍坐                                       |                              | 由諸雑度・「諸羂摆            |      |                  |                   |                                 | □□□□□□□□□□□□□□□□□□□□□□□□□□□□□□□□□□□□ |               |   |
|                                                               | 錄                                        |                              | 連件編號:                |      |                  |                   | NBN T                           |                                      |               |   |
| <ul> <li>登錄作業</li> <li>查詢作業</li> </ul>                        |                                          |                              |                      |      |                  |                   | 查詢                              |                                      |               |   |
| <ul> <li>取消聲明</li> <li>線上支付規</li> </ul>                       | 費                                        | 申請日期                         | 網路申辦流水號<br>連件編號 + 序號 | 案件類別 | 申請原因             | 申請進度              | 資料管轄機關<br>收件年字號<br>(案件辦理情形)     | 申請書/<br>紙本附件清單                       | 退回原因 取消原因     | 因 |
| <ul> <li>支付作業</li> <li>查詢作業</li> </ul>                        |                                          | 109/10/06<br>15:24:51        | HFRM10910060001      | 登記   | 住址更正             | <u>簽章中</u>        | 八德地政事務所                         | <u>預覽PDF</u>                         |               |   |
| <ul> <li>MyData查點</li> <li>當事人授權</li> <li>(MyData)</li> </ul> | ≜<br>藿查驗                                 |                              |                      |      |                  |                   |                                 |                                      |               |   |

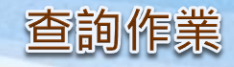

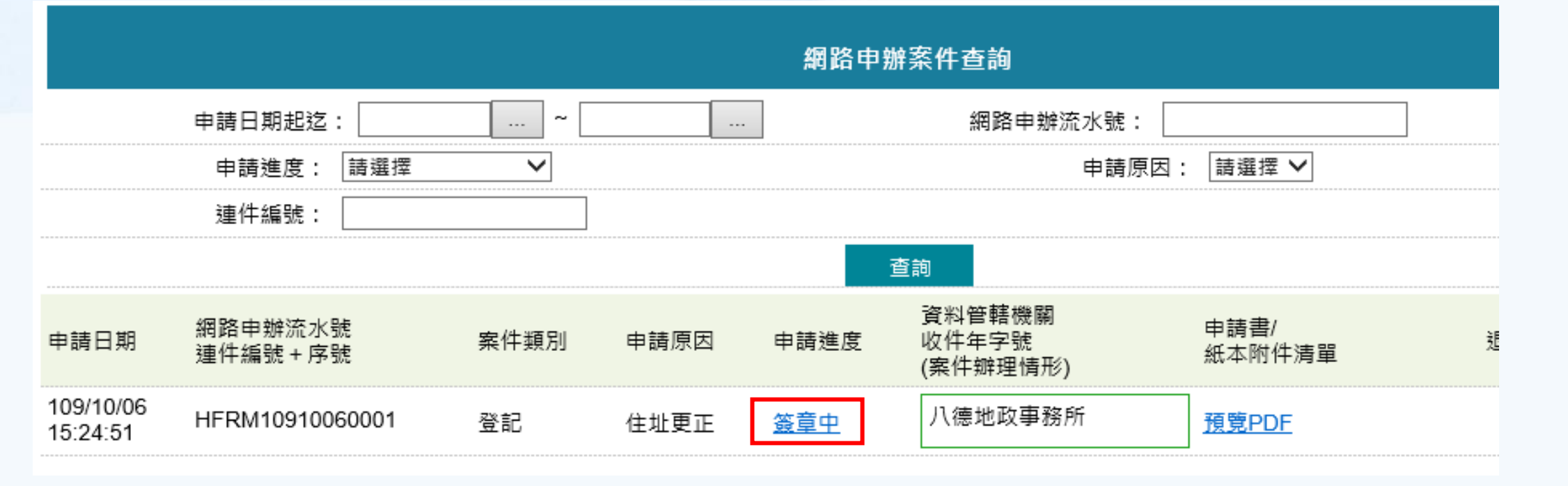

|      |        | HFRM10910060001簽章明細 |           |
|------|--------|---------------------|-----------|
| 人員種類 | 姓名     | 是否要簽章               | 簽章日期      |
| 代理人  | 測試自然人2 | 是                   | 109/10/06 |
| 權利人  | 測試自然人1 | 是                   |           |

# 内政部地政司

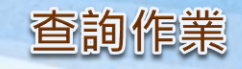

内政部地政司

# 權利人預覽申請書

|                       |                      | 網路申辦案件查詢 |      |            |                             |                |   |  |  |  |  |
|-----------------------|----------------------|----------|------|------------|-----------------------------|----------------|---|--|--|--|--|
|                       | 申請日期起迄:              | ~        |      | ]          | 網路申辦流水號:                    |                |   |  |  |  |  |
|                       | 申請進度:「請選擇」           | ~        |      |            | 申請原因:                       | 請選擇 ✔          |   |  |  |  |  |
|                       | 連件編號:                |          |      |            |                             |                |   |  |  |  |  |
|                       |                      |          |      | 查          | 詢                           |                |   |  |  |  |  |
| 申請日期                  | 網路申辦流水號<br>連件編號 + 序號 | 案件類別     | 申請原因 | 申請進度       | 資料管轄機關<br>收件年字號<br>(案件辦理情形) | 申請書/<br>紙本附件清單 | ž |  |  |  |  |
| 109/10/06<br>15:24:51 | HFRM10910060001      | 登記       | 住址更正 | <u>簽章中</u> | 八德地政事務所                     | <u>預覽PDF</u>   |   |  |  |  |  |

切丝

|                |                 |          |                 | 網路申辦案件 | 瀏覽    |     |       |   |   |            |   |    |
|----------------|-----------------|----------|-----------------|--------|-------|-----|-------|---|---|------------|---|----|
|                |                 |          | 確認並送回(複)代理人     | 退回     | 下載PDF | 回上頁 |       |   |   |            |   |    |
| 收件日期:<br>管轄機關: | 民國 年<br>桃園市八德地政 | 月<br>事務所 | H 收件號碼 · 繳款編號 : | 子弟     |       | 號   | 連件序別: | 共 | 件 | 收件者:<br>,第 | 件 | (連 |

土地登記申請書 登記原因發生日期 線上聲明序號 不動產; 申請登記事由 申請登記原因 109/07/30 更正登記 住址更正 桃園市 八徳區 大庄段 2283-0000 地號 桃園市 八德區 豐田段 0126-0000 地號 申請標示 桃園市 八德區 大庄段 02368-000 建號,建物門牌:建國路386號 桃園市 八德區 豐田段 00099-000 建號,建物門牌:中山路127巷34號 附繳證件 (已上傳) 簽註/ 權利人 1.本申請標的內容經本人確認無誤。 簽

全程網路申辦案件操作說明

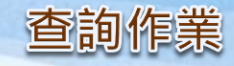

# 權利人退回

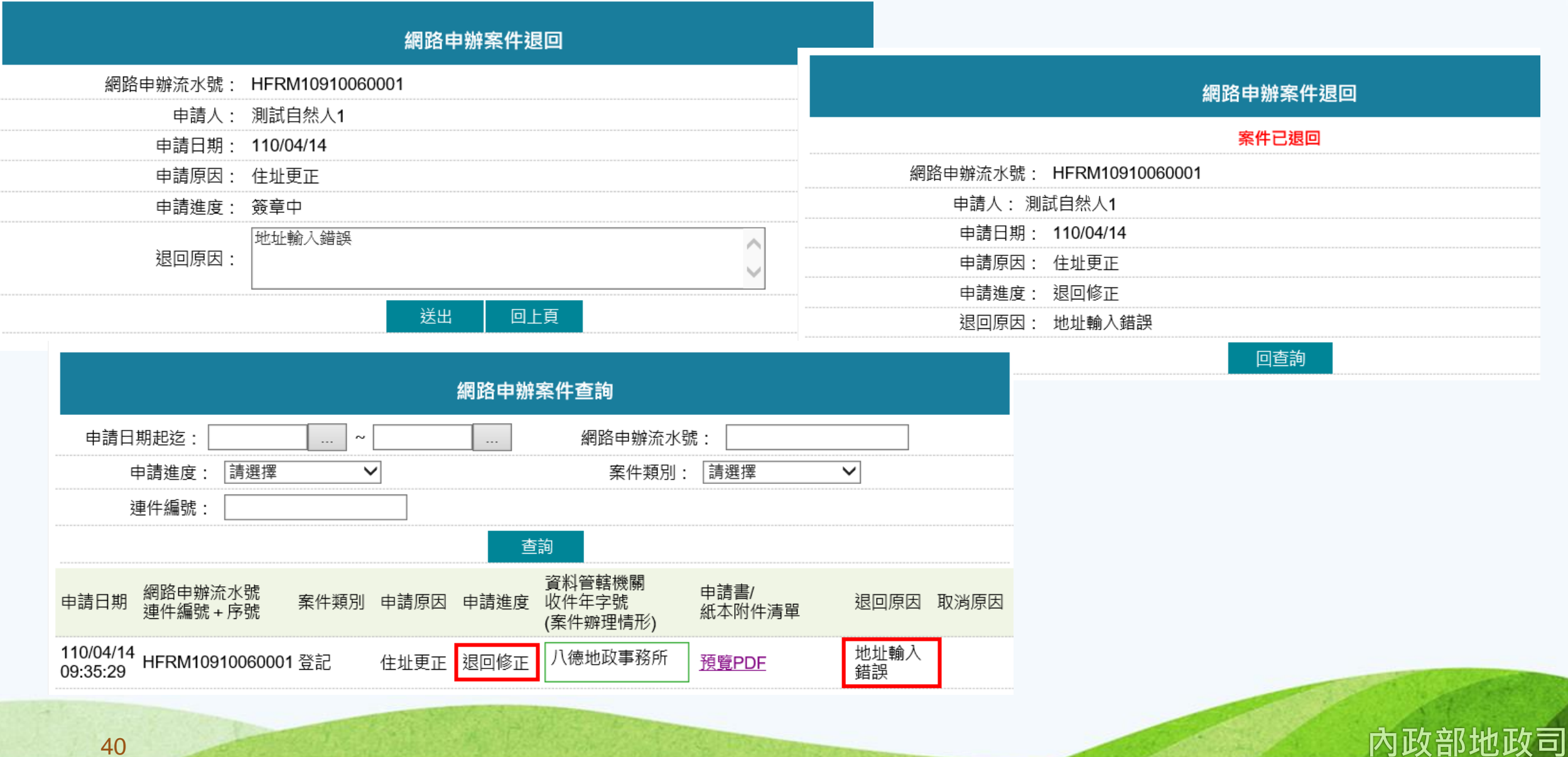

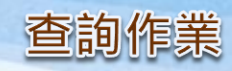

# 權利人簽章

|                                                                    | 網路目                                  | 申辦案件瀏覽                          |                 |            |                                                   |  |  |
|--------------------------------------------------------------------|--------------------------------------|---------------------------------|-----------------|------------|---------------------------------------------------|--|--|
| 日期: 民國 年 月<br>機關: 桃園市八德地政事務                                        | 確認並送回(複)代理人<br>日 收件號碼:<br>所 繳款編號:    | 退回<br>下載PDF 回上頁<br>字第<br>発<br>ジ | 收件<br>連件序別:共件,第 | 者:<br>件 (速 | 網路申辦案件線上送件                                        |  |  |
|                                                                    |                                      | 土地登記申請書                         |                 |            | 申辦案件送件完成                                          |  |  |
| 申請登記事由                                                             | 申請登記原因                               | 登記原因發生日期                        | 線上聲明序號          | 不動產        | 申請人: 測試自然人1                                       |  |  |
| 1                                                                  |                                      |                                 |                 | 1 4112     | 代理人: 測試自然人2                                       |  |  |
| 更正登記                                                               |                                      | //07/30                         |                 |            | 資料管轄機關(受理所): 八德地政事務所                              |  |  |
| 桃園市八                                                               | 後請輸入憑證 PinCode :                     |                                 |                 |            | 網路申辦流水號: HFRM10910060001                          |  |  |
|                                                                    |                                      |                                 |                 |            | 申請日期: 109/10/06                                   |  |  |
| 桃園市 八                                                              | (後                                   | 2:中山路127                        | ,派<br>'巷34號     |            | 列印                                                |  |  |
| 附繳證件<br>( 戸 上債 主旨: 數位櫃臺                                            | -<br>網路申辦登記案件待送件通知                   |                                 |                 |            |                                                   |  |  |
| 【登記案件<br>您好,網路申<br>傳送日期:10<br>申請人:測記<br>代理人:測記<br>複代理人:-<br>登記原因:6 | ──────────────────────────────────── | M10910060001)共1作                | 牛需簽章者均已簽章,案     | 件待送件,請以    | 【憑證登入數位櫃臺( <u>https://dc.land.moi.gov.tw)辦理</u> 。 |  |  |

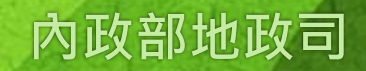

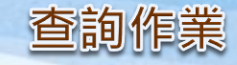

## 權利人簽章完畢,案件回到(複)代理人,(複)代理人線上送件。

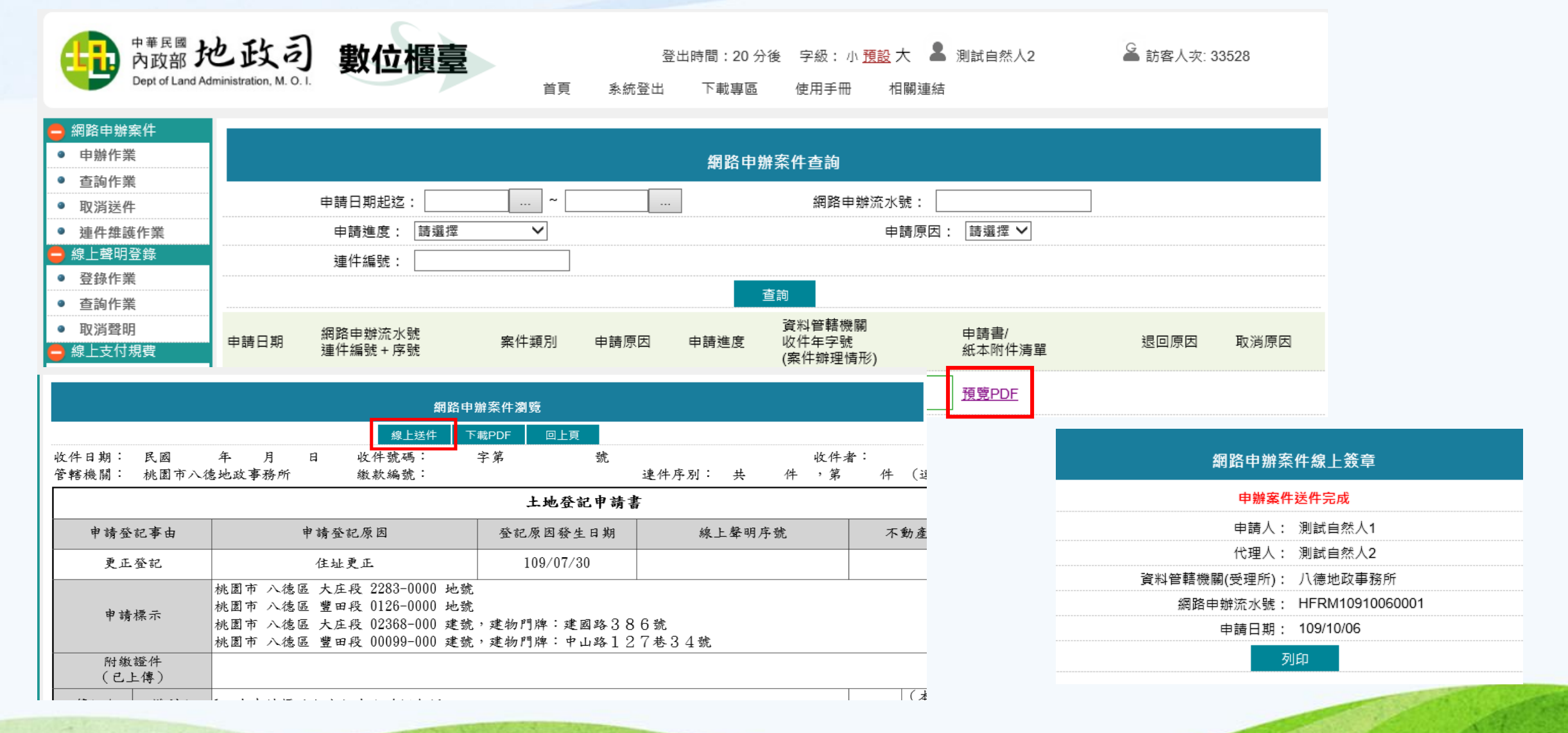

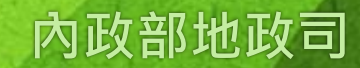

# 意見交流Q&A

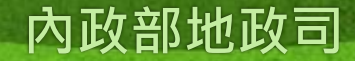

# teams舉手發言方式

44

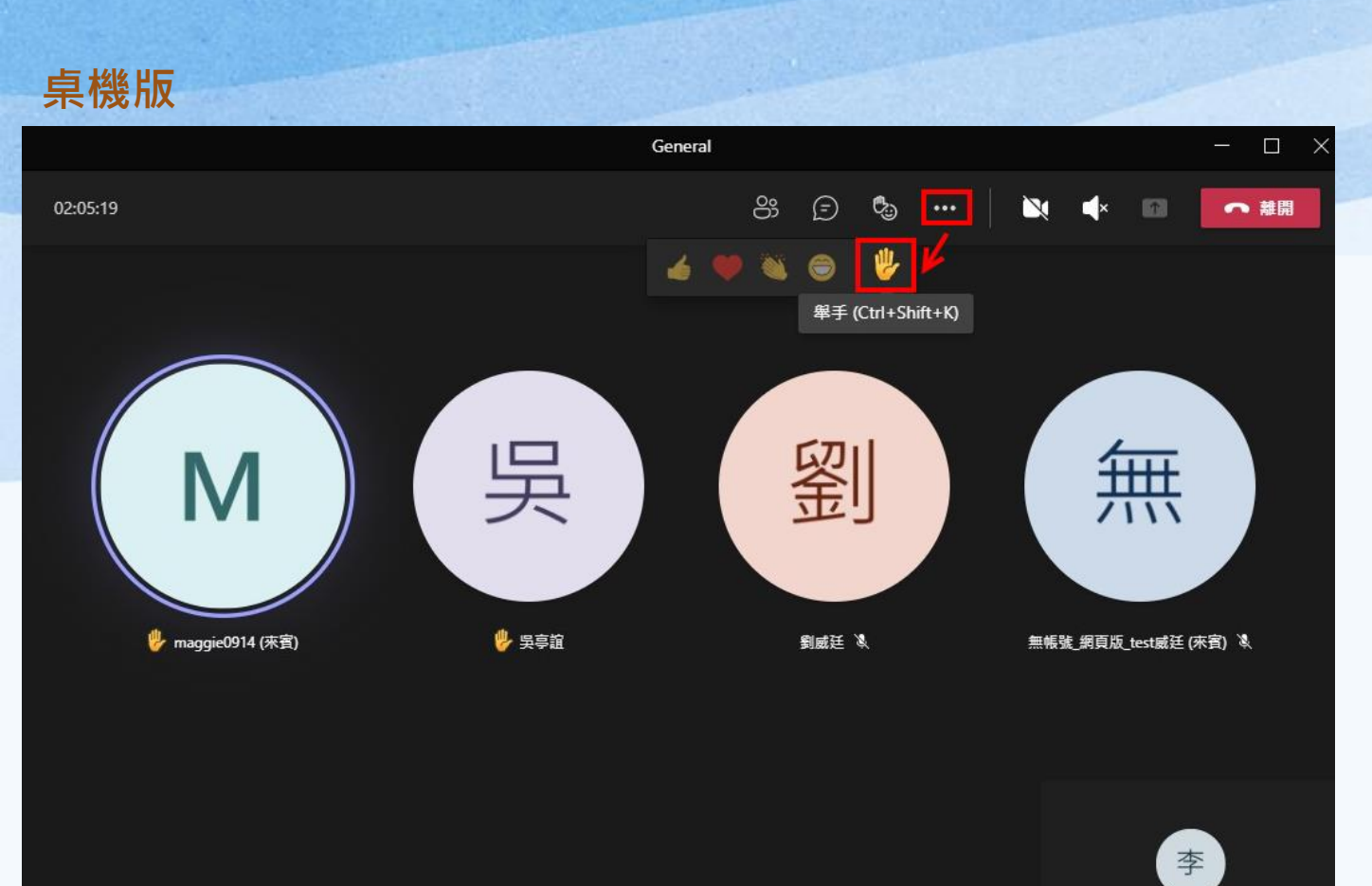

## 手機版

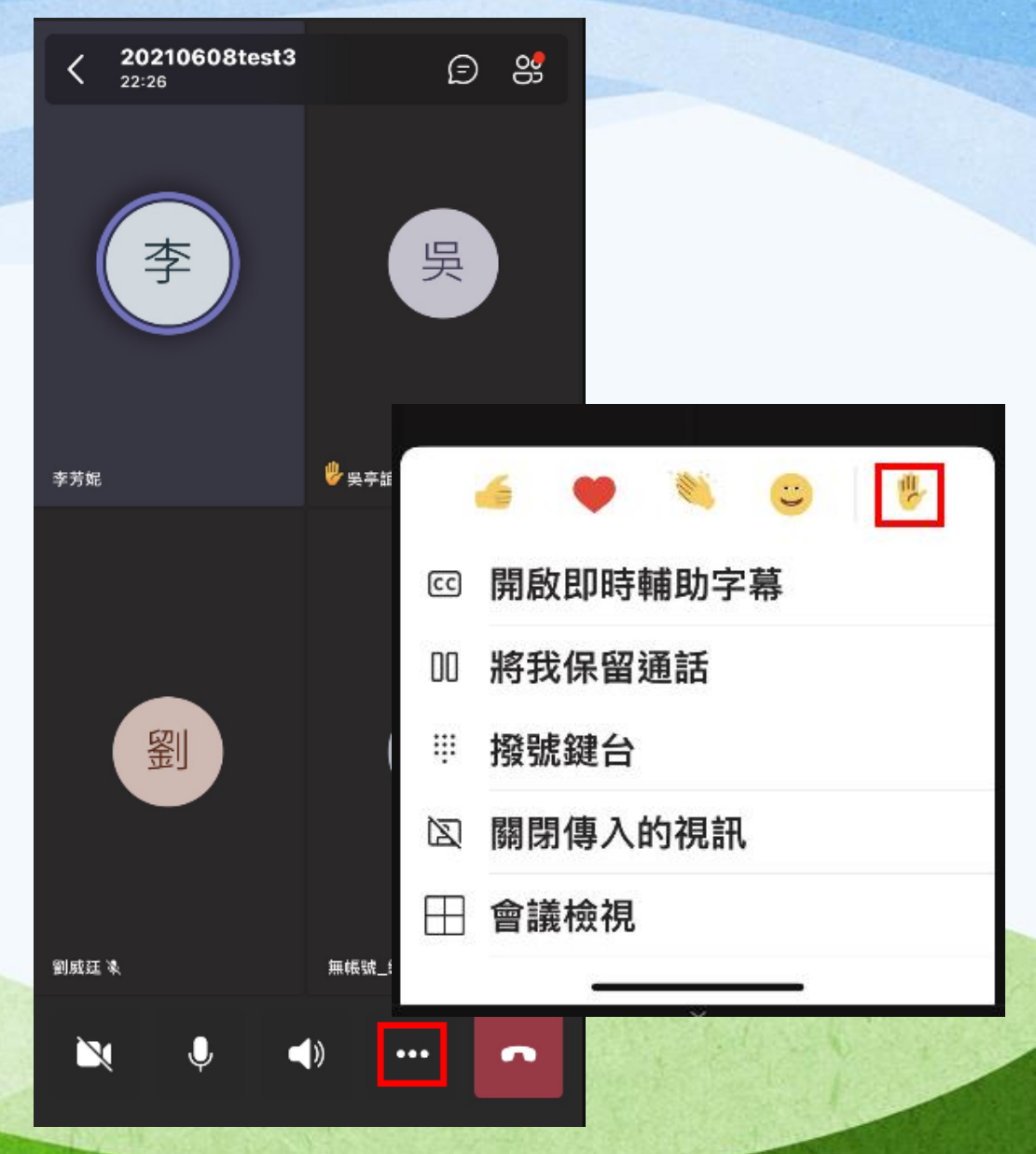

內政部地政司

# 民眾端操作說明

非全程網路申辨案件

流程說明

非全程網路申辦案件操作說明

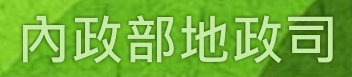

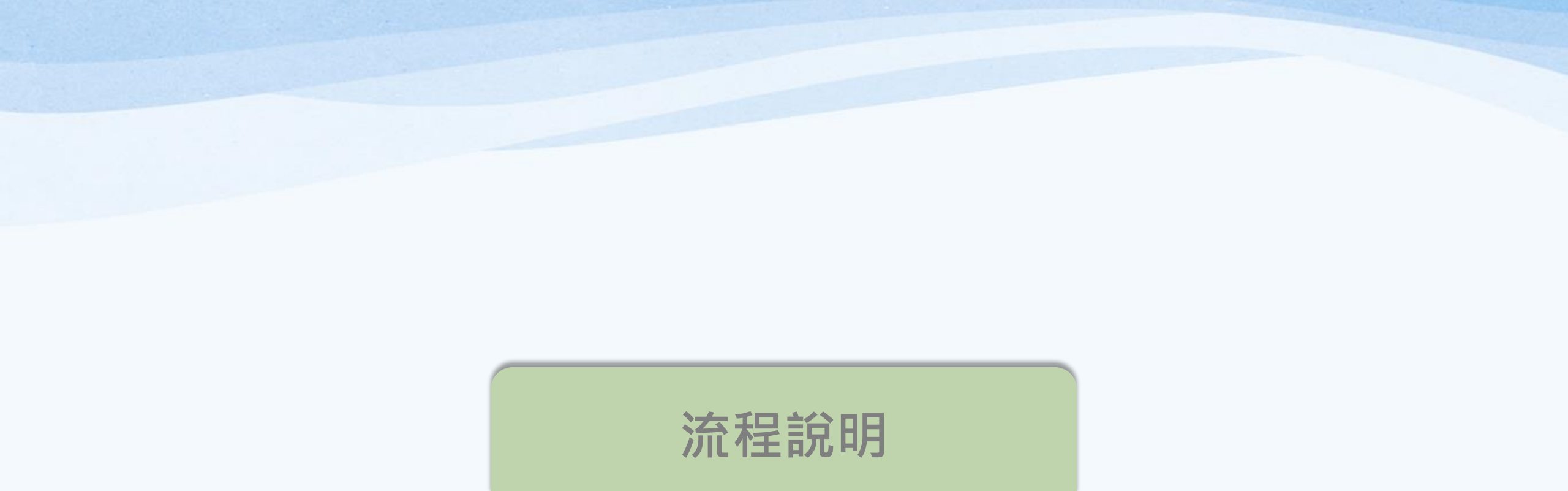

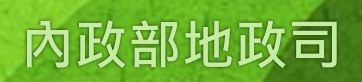

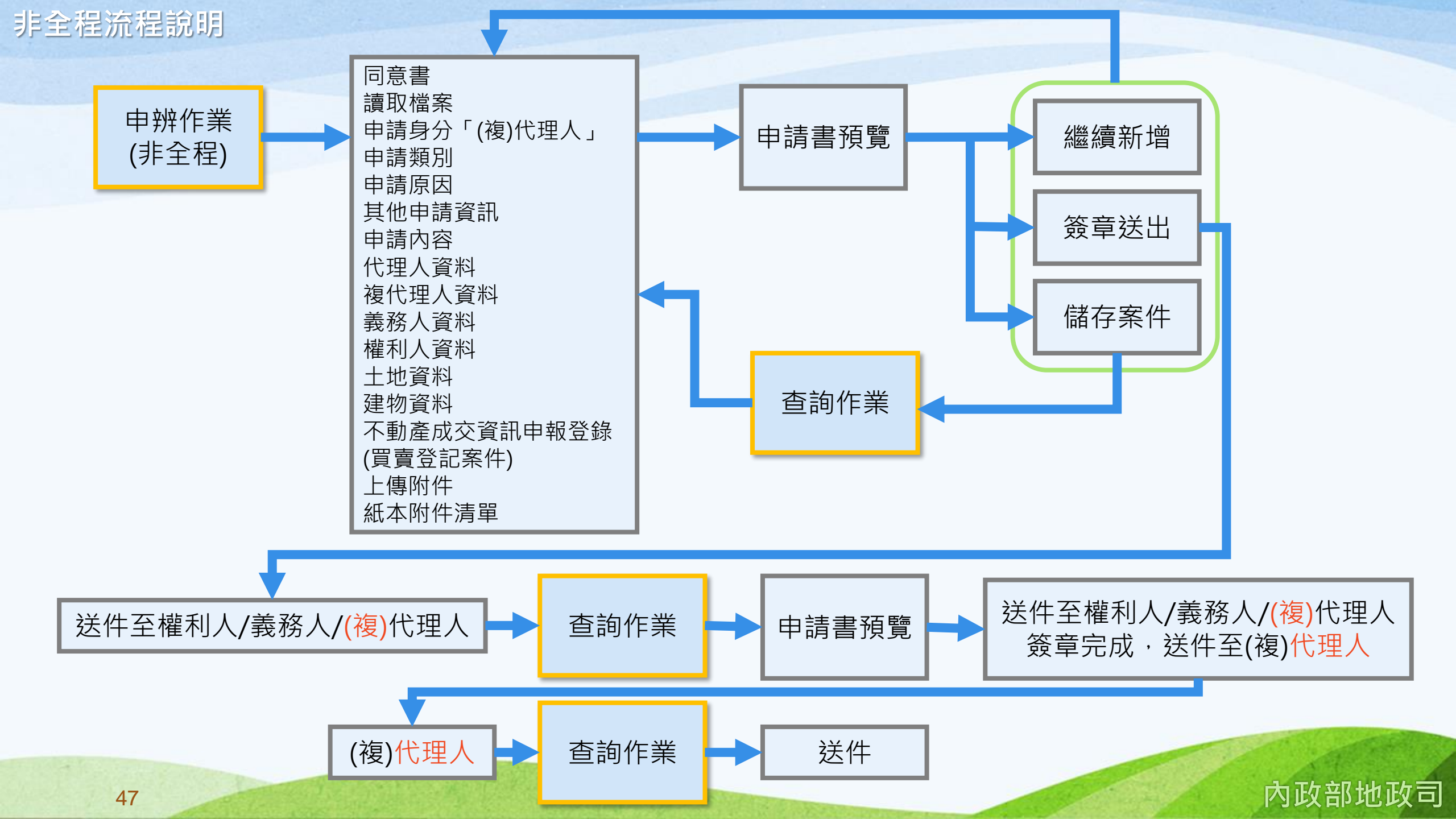

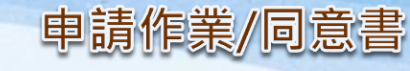

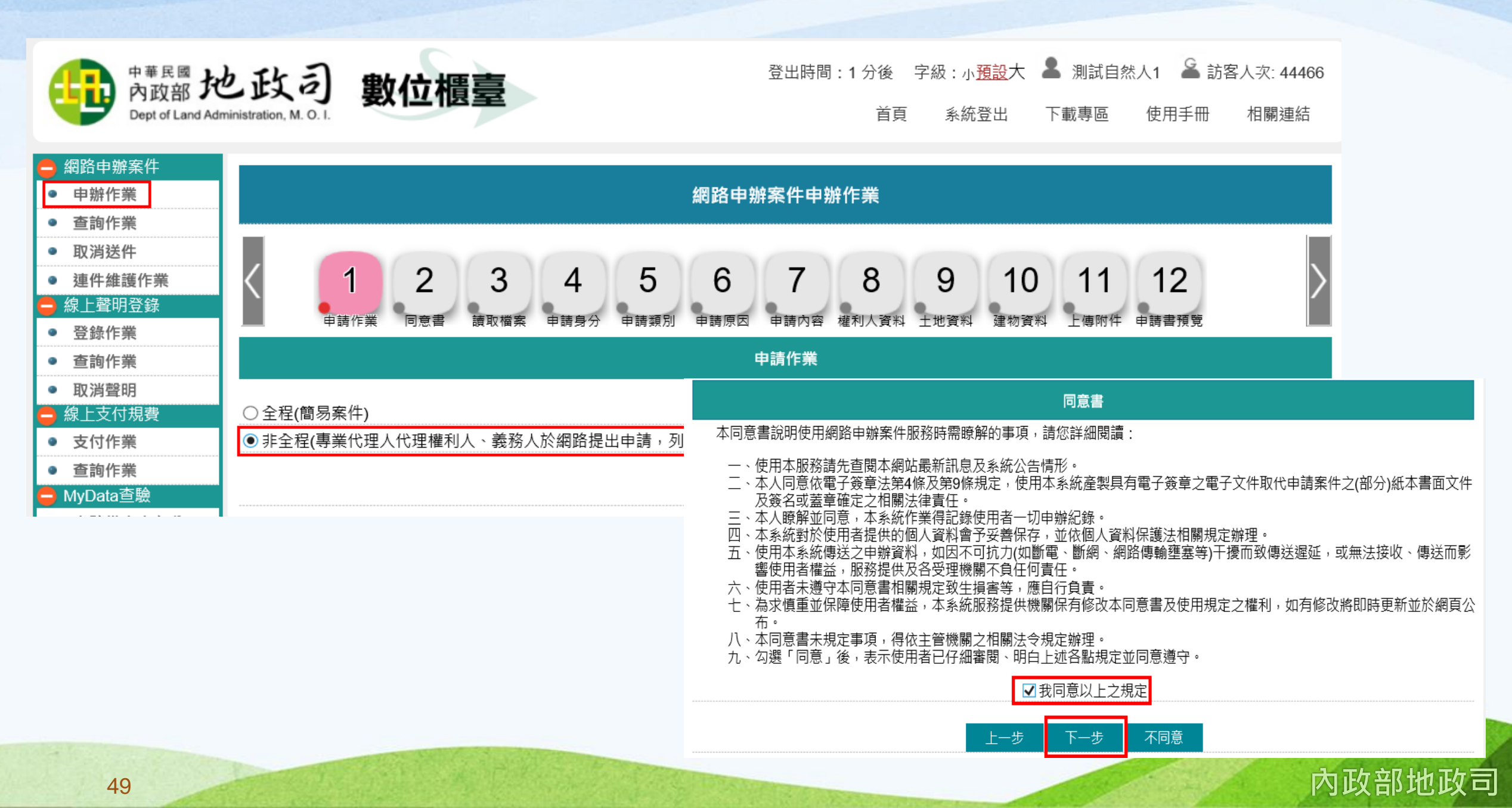

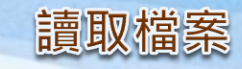

| 。<br>1993年1月1日(1993年)(1993年)(1993年)(1993年)(1993年)(1993年)(1993年)(1993年)(1993年)<br>1993年(1993年)(1993年)(1993年)(1993年)(1993年)(1993年)(1993年)(1993年)(1993年)(1993年)(1993年)(1993年)(1993年)(1993年)(1993年) |                                 |
|----------------------------------------------------------------------------------------------------|---------------------------------|
| 你可以選擇以下方式開始:                                                                                                    |                                 |
| ● 手動填寫(自行輸入相關申辦內容)                                                                                                    |                                 |
| ○數位櫃臺舊案匯入(匯入本系統申辦作業各頁面輸入內容所匯出的json壓縮檔)                                                                                                    |                                 |
| ○代書軟體匯入(匯入支援本系統之市面代書軟體所匯出的檔案)                                                                                                    |                                 |
| ○ 不動產移轉一站式(網實整合)服務資料匯入 (匯入地方稅網路申報作業系統所匯出的檔案)                                                                                                    |                                 |
| ○ 不動產成交資訊申報登錄 (匯入地政線上申辦系統之不動產成交資訊申報登錄的檔案)                                                                                                    |                                 |
| ○線上聲明序號匯入(匯入本系統登錄及驗證之線上聲明,輸入聲明序號可多筆匯入,但限同一登記機關轄區標的)                                                                                                    | (若多筆請用逗號隔開,例:D1234567,D2345678) |
| 瀏覽 上傳                                                                                                    |                                 |

●手動填寫(自行輸入相關申辦內容):全新案件,內容從頭開始輸入。

●數位櫃臺舊案匯入(匯入本系統申辦作業各頁面輸入內容所匯出的json壓縮檔):本系統儲存的檔案可在此匯入,系統會將之前儲存 案件內容重新匯入相關頁面。

上一步

下一步

●代書軟體匯入(匯入支援本系統之市面代書軟體所匯出的檔案):由支援本系統之代書軟體匯出檔案後,以此功能轉入,減少重複輸入。
 入。

●不動產移轉一站式(網實整合)服務資料匯入(匯入地方稅網路申報作業系統所匯出的檔案):由地方稅網路申報作業系統匯出符合不動產移轉一站式(網實整合)服務的檔案後,以此功能轉入。

 ●不動產成交資訊申報登錄(匯入地政線上申辦系統之不動產成交資訊申報登錄的檔案):由內政部地政司地政線上申辦系統匯出不動 產成交資訊申報登錄(實價登錄)的檔案後,以此功能轉入。

●線上聲明序號匯入(匯入本系統登錄及驗證之線上聲明,輸入聲明序號可多筆匯入,但限同一登記機關轄區標的):於本系統如已登 錄及驗證與登記案件相關的線上聲明,可輸入該聲明序號轉入資料,但該聲明不動產標的如跨不同管轄機關,則無法匯入。

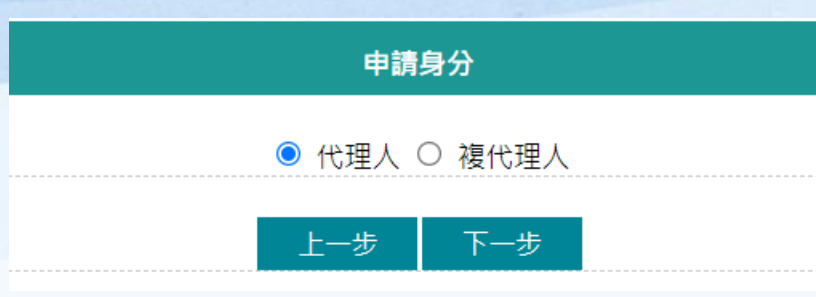

|                   |                            | 申請類別                                                                              |                  |                                                |               |
|-------------------|----------------------------|-----------------------------------------------------------------------------------|------------------|------------------------------------------------|---------------|
| ● 登記案件            | 〇 土地複丈案件                   | ○ 土地複丈登記案件                                                                        | 〇 建物測量案件         | ○ 建物測量登記案                                      | 件             |
| 適用民眾申請之各種登記<br>原因 | 可申請<br>● 他項權利位置測量<br>● 再鑑界 | 可申請<br>● 土地分割及分割登記<br>● 土地分割及判決分割登<br>記<br>● 土地分割及和解分割登<br>記<br>● 土地分割及調解分割登<br>記 | 可申請<br>● 建物第一次測量 | 可申請<br>● 改建及改建登記<br>● 建物分割及分割登記<br>● 建物分割及判決分割 | ,<br>]登       |
|                   |                            | ■<br>● 土地合併及合併登記<br>■ 土地姆海及部分減生登                                                  |                  | *資料管轄機關:                                       | 請選擇、          |
|                   |                            | ● 史北调整(调整地形)及奥                                                                    |                  | *申請原因:<br>3                                    | 記事由           |
|                   |                            | ● 沪星福星(副星电池)/及外<br>址調整登記<br>● 浮費建檔及回復登記                                           |                  | *原因發生日期:                                       |               |
| <u> </u>          | I <u></u>                  | 上一步下一步                                                                            | L                | (                                              | ○ 至管!<br>● 郵寄 |

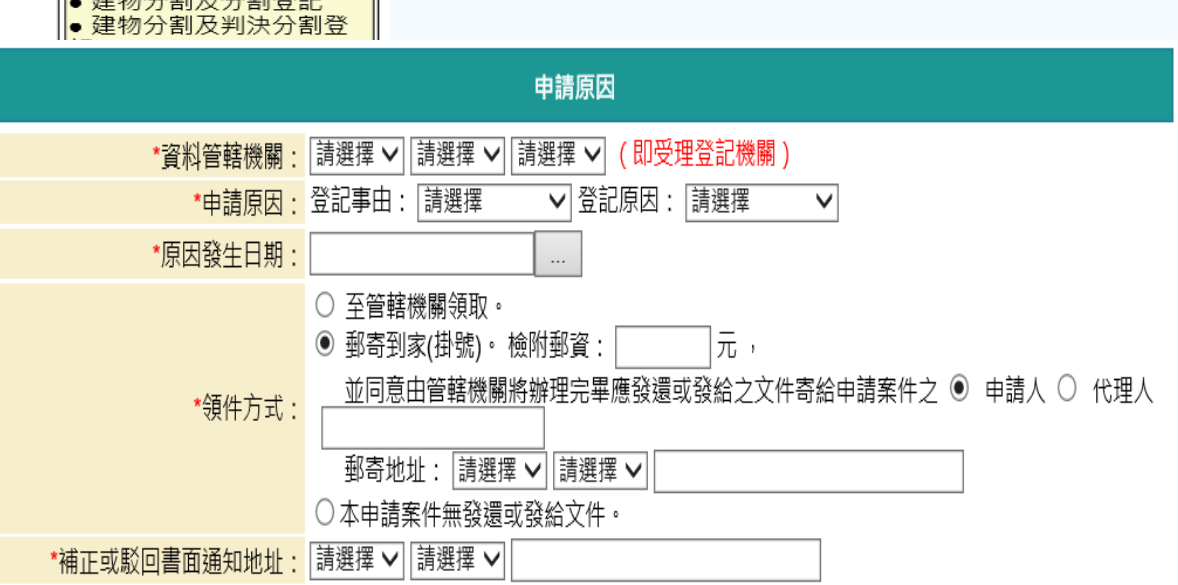

儲存檔案

下一步

上一步

重填

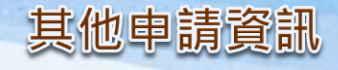

#### 選擇的登記原因若為「買賣」則會帶出「不動產成交資訊申報登錄(實價登錄)方式」畫面。

|                      | 其它申請資訊                                                                                                    |
|----------------------|----------------------------------------------------------------------------------------------------|
|                      | <ul> <li>● 憑證申報(D1):使用數位櫃臺系統申報,全部簽章完成後,系統自動隨案送件</li> <li>○ 表單申報(A2):使用地政線上申辦系統申報,列印申報書並簽章後,併紙本附件送件</li> </ul> |
| 不動產成交資訊申報登錄(實價登錄)方式: | 請填寫申報序號: 新增更多申報序號 ↔                                                                                           |
|                      | ▲ ▲ ▲ ▲ ▲ ▲ ▲ ▲ ▲ ▲ ▲ ▲ ▲ ▲ ▲ ▲ ▲ ▲ ▲                                                                         |
| 是否已線上聲明:             | <ul> <li>○ 是,請填寫線上聲明序號: 新增更多線上聲明序號</li> <li>★</li> <li>● 否</li> </ul>                                         |
| 是否已網路報稅:             | <ul> <li>○ 是,請填寫財稅收件編號: 新增更多財稅收件編號</li> <li>★</li> <li>● 否</li> </ul>                                         |

 ●憑證申報(D1):選擇此項,於輸入作業中會帶出「不動產成交資訊申報登錄」畫面供使用者輸入,並自動產生「不動產成交案件實際 資訊申報書(買賣)」於電子簽章完成後,隨案線上送出。
 ●表單申報(A2):選擇此項,可於此輸入地政線上申辦系統所申報的序號,可多筆新增。系統列印並簽章完成的申報書,請於登記申請 案件線上送出後,併同紙本附件送件。

●紙本申報(A3):若已填寫紙本「不動產成交案件實際資訊申報書(買賣)」,請於登記申請案件線上送出後,併同紙本附件送件。

# 申請內容

# 登記案件

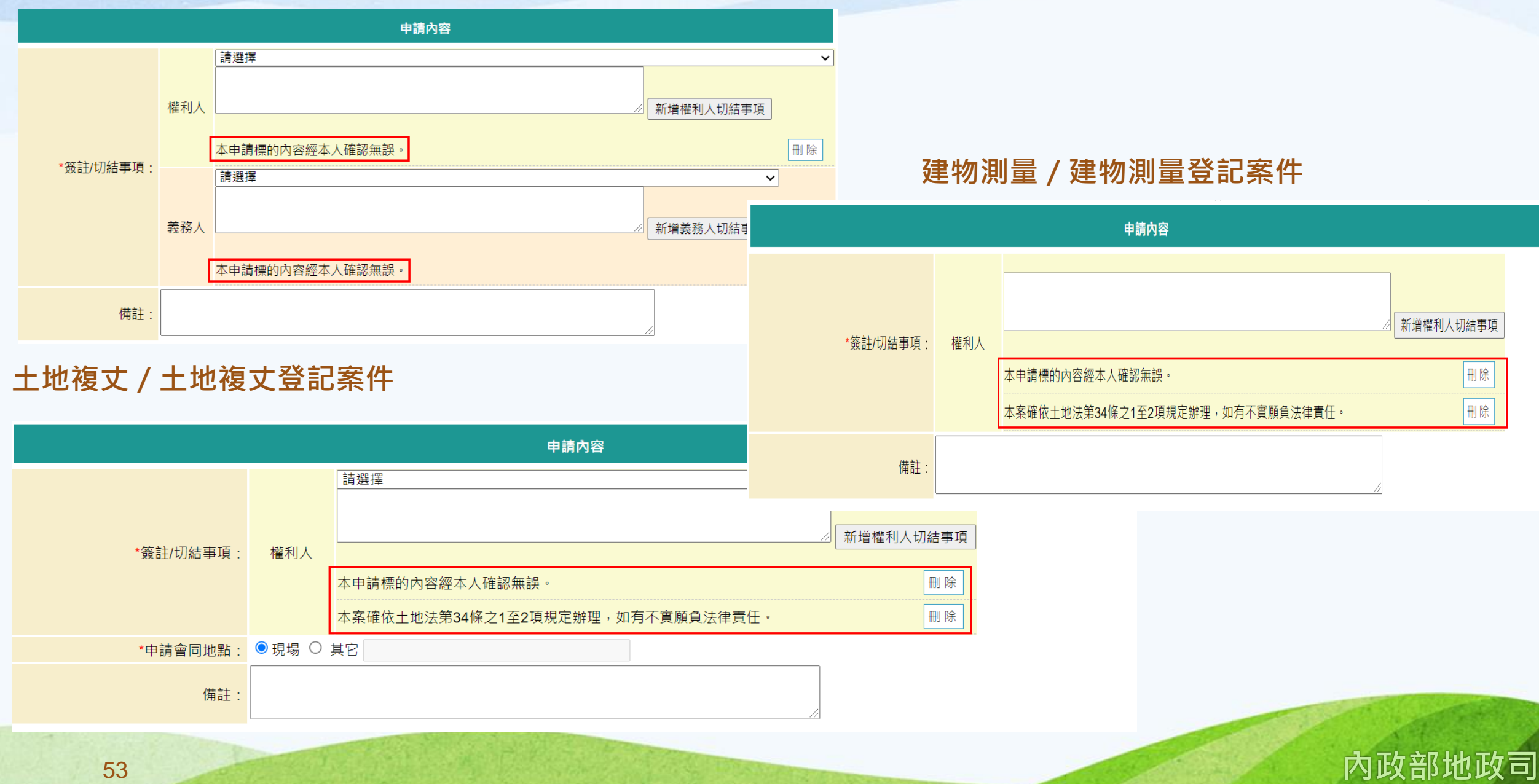

- (複)代理人統一編號需為開業地政士或合格律師資格,可多筆新增,最多可新增二個(複)代理人資料。
   電子郵件信箱:請填寫有效的E-MAIL信箱,於案件輸入完畢送出後,系統於重要時點自動寄送通知。
   代理人申請:「代理人姓名」與「身分證統一編號」由憑證帶入,其他資料請自行輸入。
   地政士如有登記助理員(填寫後得協助領件、補正或駁回),可於此輸入,登記助理員需登記(已備查)於此地政士下,系統會自動檢核,
- 如不符合,則無法新增。

|                       | 代理人資料               |           |             |               |     | 代理人資料                |            |                          |      |  |
|-----------------------|---------------------|-----------|-------------|---------------|-----|----------------------|------------|--------------------------|------|--|
| *代理人姓名:               | 測試自然人2              | (  地政     | [士 ○ 律師)    |               | 代理  | 人姓名                  | 身分證統一編別    | ŝ                        | 全部刪除 |  |
| *身分證統一編號:             | A121212127          |           |             |               | 測試自 | 然人2                  | A121212127 |                          | 修改删除 |  |
| *行動電話/聯絡電話:           | 0928123123          |           |             |               |     | *代理人姓名:              |            | (● 地政士 ○ 律師)             |      |  |
| 傳真電話:                 |                     |           |             |               |     | *身分證統一編號:            |            |                          |      |  |
| *電子郵件信箱:              | agent@mail.secureir | nside.com | (請填有效的電子郵件信 | 箱,以利系統寄送相關通知) | -   | *行動電話/聯絡電話:<br>傳真電話: |            |                          |      |  |
| 登記助理員姓名:              |                     | (填寫後      | 得協助本案領件、補正或 | 駁回)           |     | *電子郵件信箱:             | J          | (請填有效的電子郵件信箱,以利系統寄送相關通知) |      |  |
| 登記助理員統一編號:            |                     | ]         |             |               | -   | 登記助理員姓名:             |            | (填寫後得協助本案領件、補正或駁回)       |      |  |
| 77 802/3/1/ (MU )/0 . | <u> </u>            |           |             |               |     | 登記助理員統一編號:           |            |                          |      |  |
|                       | (每                  | 案件代理人最多   | 2位 新增 修改後   | 後儲存           |     |                      | (每案        | 件代理人最多2位)  新增   修改後儲存    |      |  |

## ● 複代理人申請:「 複代理人姓名」與「 身分證統一編號」 由憑證帶入,其他資料請自行輸入。

| 複代理人資料                                                        | 複代理人資料      |                          |       |  |  |
|---------------------------------------------------------------|-------------|--------------------------|-------|--|--|
| *<br>複代理人姓名: 測試自然人2 (◎ 地政士 ○ 律師)                              | · 複代理人姓名    | 身分證統一編號                  | 全部刪除  |  |  |
| *身分證統一編號: A121212127                                          | 測試自然人2      | A121212127               | 修改 刪除 |  |  |
| *行動電話/聯絡電話:         0926333212                                | *複代理人姓名:    | (● 地政士 ○ 律師)             |       |  |  |
|                                                               | *身分證統一編號:   |                          |       |  |  |
| *電子郵件信箱: agent@mail.secureinside.com (請填有效的電子郵件信箱,以利系統寄送相關通知) | *行動電話/聯絡電話: |                          |       |  |  |
|                                                               | 傳真電話:       |                          |       |  |  |
| (母条什麼玩理人販多2世 新增 修改後歸仔                                         | *電子郵件信箱:    | (請填有效的電子郵件信箱,以利系統寄送相關通知) |       |  |  |
|                                                               |             | (每案件複代理人最多2位) 新增 修改後儲存   |       |  |  |

代理人/ 複代理人資料

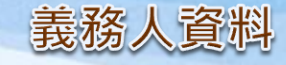

#### ●義務人資料由(複)代理人自行輸入,可多筆新增。

●電子郵件信箱:請填寫有效的E-MAIL信箱,於案件輸入完畢送出後,系統於重要時點自動寄送通知。

●是否電子簽章:新增的義務人均需於案件中電子簽章確認,如有特殊情形,可選擇否,並輸入原因(未簽章原因亦顯示於申請書)。

|          | 義務人資料                            |                                  | 義務人資料  |                       |                   |           |                  |      |
|----------|----------------------------------|----------------------------------|--------|-----------------------|-------------------|-----------|------------------|------|
| *姜崧人姓名:  | 盖孜人                              | 義務人姓名                            |        |                       | 全部刪除              |           |                  |      |
|          | 0912236555                       | 傳真電話:                            |        | 義務人                   | A123456798        |           |                  | 修改刪除 |
| 電子郵件信箱:  | user@mail.secureinside.com (請填有效 | ,<br>女的電子郵件信箱,以利系統寄送相關通知)        |        | *義務人姓名:<br>行動電話/聯終電話・ |                   |           | *統一編號:<br>傳直露話:  |      |
| *是否電子簽章: | *是否電子簽章: ◎是 ○ 否,請輸入原因 請選擇        |                                  |        |                       |                   | (請填有效的電子郵 | 略件信箱,以利系統寄送相關通知) |      |
| *書狀核發方式  | ☑ 紙本權狀                           |                                  |        | *是否電子簽章:              | ● 是 ○ 否,請輸入原因 請選招 | ₩ ~       |                  |      |
|          | □ 尚有法定代理人、被授權人、管理者或代             | *書狀核發方式<br>(會同申請者如有繕狀):          | ☑ 紙本權狀 |                       |                   |           |                  |      |
|          |                                  | □ 尚有法定代理人、被授權人、管理者或代位申請人資料,勾選後輸入 |        |                       |                   |           |                  |      |
|          | 新增義務人                            | 諸存                               |        | 新增義務人 修改後儲存           |                   |           |                  |      |

●義務人若有法定代理人、被授權人、管理者或代位申請人資料,可勾選「尚有法定代理人、被授權人、管理者或代位申請人資料,勾 選後輸入」,並按欄位輸入。

|            | ☑ 尚有法定代理人、被授權人、管理者或代位申請人資料,勾選後輸入 | ☑ 尚有法定代理人、被授權人、管理者或代位申請人資料,勾選後輸入 |                 |                          |                |  |
|------------|----------------------------------|----------------------------------|-----------------|--------------------------|----------------|--|
| 抬頭稱謂:      | 請選擇 ✔                            | 抬頭稱調                             | 姓名              | 統一編號                     | 全部刪除           |  |
| *姓名:       | *身分證統一編號:                        | 法定代理人                            | 王一明             | A121212127               | 修改 刪除          |  |
| 行動電話/聯絡電話: |                                  | 抬頭稱調:                            | : 請選擇 🗸         |                          |                |  |
| 電子郵件信箱:    | (請填有效的電子郵件信箱,以利系統寄送相關通知)         | *姓名:<br>行動雪話/聯終雪話:               |                 | *身分證統一編號:                |                |  |
| *是否電子簽章:   | ● 是 ○ 否,請輸入原因 請選擇 ∨              | 電子郵件信箱:                          |                 | (請填有效的電子郵件信箱,以利系統寄送相關通知) | )              |  |
|            |                                  | *是否電子簽章:                         | : ● 是 ○ 否,請輸入原因 | 請選擇                      |                |  |
|            |                                  | 新増修改後儲存                          |                 |                          |                |  |
|            | 新増義務人│修以後歸仔                      |                                  |                 | 新増義務人 修改後儲存              |                |  |
| 55         |                                  |                                  |                 | 内                        | <b>]</b> 政部地政司 |  |

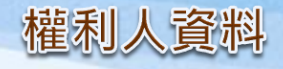

#### ●權利人資料由(複)代理人自行輸入,可多筆新增。

●電子郵件信箱:請填寫有效的E-MAIL信箱,於案件輸入完畢送出後,系統於重要時點自動寄送通知。

●是否電子簽章:新增的權利人均需於案件中電子簽章確認,如有特殊情形,可選擇否,並輸入原因(未簽章原因亦顯示於申請書)。

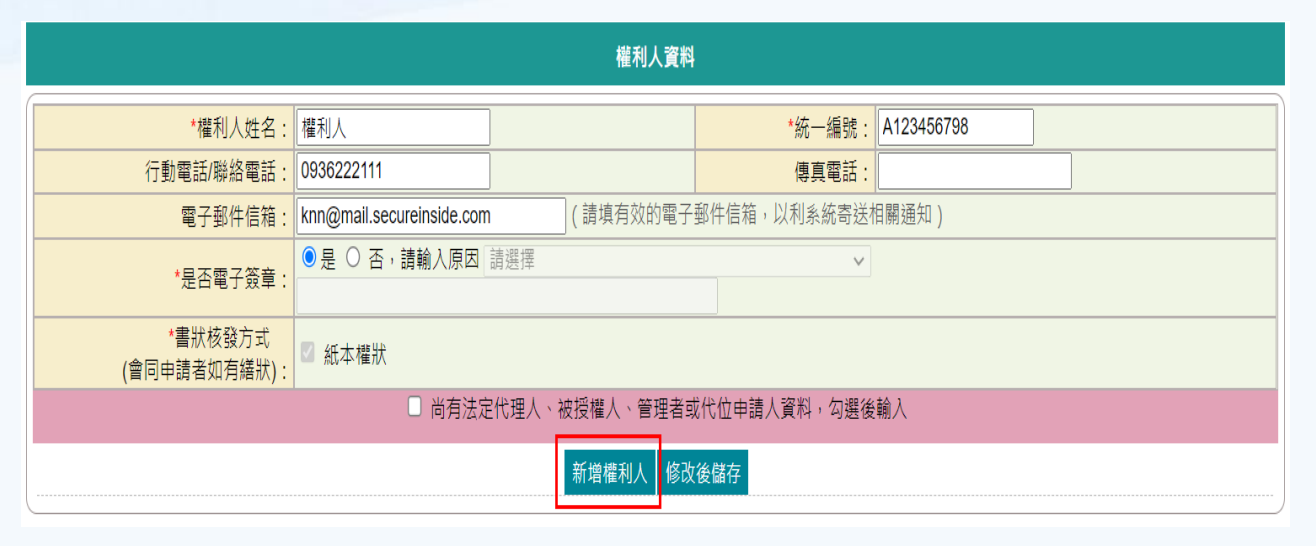

|       | 權利人資料                 |            |              |              |          |       |  |  |  |  |  |
|-------|-----------------------|------------|--------------|--------------|----------|-------|--|--|--|--|--|
| 權利人姓名 | 身份證統一編號               |            |              |              |          |       |  |  |  |  |  |
| 權利人   |                       | A1234      | 56798        |              |          | 修改 刪除 |  |  |  |  |  |
|       | *權利人姓名:               |            |              | *統一編號:       |          |       |  |  |  |  |  |
| :     | 行動電話/聯絡電話:            |            | ]            | 傳真電話:        |          |       |  |  |  |  |  |
|       | 電子郵件信箱:               |            | (請填有效的電      | 子郵件信箱,以利系統寄送 | É相關通知)   |       |  |  |  |  |  |
|       | *是否電子簽章:              | ●是○否,請輸入原因 | 請選擇          | ~            | <i>•</i> |       |  |  |  |  |  |
| (會)   | *書狀核發方式<br>同申請者如有繕狀): | 🗹 紙本權狀     |              |              |          |       |  |  |  |  |  |
|       |                       | □ 尚有法定作    | 代理人、被授權人、管理者 | 或代位申請人資料,勾選後 | 輸入       |       |  |  |  |  |  |
|       |                       |            | 新增權利人 修改     | 女後儲存         |          |       |  |  |  |  |  |

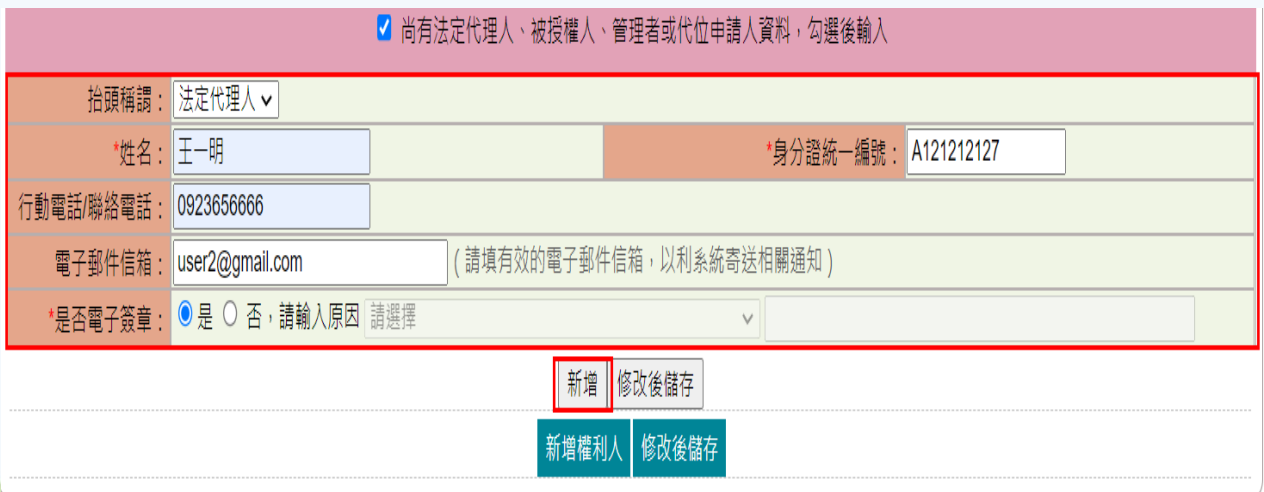

|            | ✔ 尚有法定代理人、被授權人、管理者或代位申請人資料,勾選後輸入 |                  |      |  |  |  |  |  |  |  |  |
|------------|----------------------------------|------------------|------|--|--|--|--|--|--|--|--|
| 抬頭稱調       | 姓名                               | 統一編號             | 全部刪除 |  |  |  |  |  |  |  |  |
| 法定代理人      | 王一明                              | A121212127       | 修改刪除 |  |  |  |  |  |  |  |  |
| 抬頭稱調:      | 請選擇  ✔                           |                  |      |  |  |  |  |  |  |  |  |
| *姓名:       |                                  | *身分證統一編號:        |      |  |  |  |  |  |  |  |  |
| 行動電話/聯絡電話: |                                  |                  |      |  |  |  |  |  |  |  |  |
| 電子郵件信箱:    | (請填有效的電子郵                        | 3件信箱,以利系統寄送相關通知) |      |  |  |  |  |  |  |  |  |
| *是否電子簽章:   | ● 是 ○ 否,請輸入原因 請選擇                | v                |      |  |  |  |  |  |  |  |  |
|            | 新增「修改後儲存」                        |                  |      |  |  |  |  |  |  |  |  |
|            | 新增權利人                            |                  |      |  |  |  |  |  |  |  |  |
|            |                                  |                  |      |  |  |  |  |  |  |  |  |

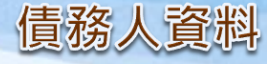

申請類別為「登記案件」,且登記原因為「設定」或「抵押權內容變更」案件時,才會顯示「債務人資料」畫面。
 若債務人同義務人,請下拉義務人名稱,系統會自動將其資料帶於下方欄位;若債務人與義務人不同,則自行輸入相關資料。若義務人有多人,債務人全同義務人,可直接點選「全部均同義務人」,系統會將所有義務人資料自動新增至債務人列表。
 電子郵件信箱:請填寫有效的E-MAIL信箱,於案件輸入完畢送出後,系統於重要時點自動寄送通知。
 是否電子簽章:新增的債務人均需於案件中電子簽章確認,如有特殊情形,可選擇否,並輸入原因(未簽章原因亦顯示於申請書)。

|            | 債務人資料                              |        |                                                                                                    |            |  |  |  |  |  |  |  |  |
|------------|------------------------------------|--------|----------------------------------------------------------------------------------------------------|------------|--|--|--|--|--|--|--|--|
| *同義務人:     | 義務人 ✓ 全部均同義務人                      |        |                                                                                                    |            |  |  |  |  |  |  |  |  |
| *債務人姓名:    | 義務人                                |        | *統一編號:                                                                                                    | A123456798 |  |  |  |  |  |  |  |  |
| 行動電話/聯絡電話: | 0913222444                         |        | 傳真電話:                                                                                                    |            |  |  |  |  |  |  |  |  |
| 電子郵件信箱:    | user@mail.secureinside.com (請填有效的電 | 電子郵件信箱 | 。<br>「」<br>「」<br>「」<br>「」<br>「」<br>「」<br>「」<br>「」<br>「」<br>「」<br>「」<br>「」」<br>「」」<br>「」」<br>「」」<br>「」」<br>「」」<br>「」」」<br>「」」」」<br>「」」」」<br>「」」」<br>「」」」」<br>「」」」」<br>「」」」」<br>「」」」」<br>「」」」<br>「」」」」<br>「」」」<br>「」」」」<br>「」」」」<br>「」」」」<br>「」」」」」<br>「」」」」<br>「」」」」<br>「」」」」<br>「」」」」<br>「」」」」<br>「」」」」」<br>「」」」」」<br>「」」」」<br>「」」」」<br>「」」」」<br>「」」」」<br>「」」」」」<br>「」」」」<br>「」」」」<br>「」」」」<br>「」」」」<br>「」」」」<br>「」」」」<br>「」」」」<br>「」」」」<br>「」」」」」<br>「」」」」」<br>「」」」」」<br>「」」」」」<br>「」」」」」<br>「」」」」」<br>「」」」」」<br>「」」」」」<br>「」」」」」<br>「」」」」」<br>「」」」」」<br>「」」」」」<br>「」」」」」」 |            |  |  |  |  |  |  |  |  |
| *是否電子簽章:   | ● 是 ○ 否, 請輸入原因 請選擇                 |        | ♥                                                                                                    |            |  |  |  |  |  |  |  |  |
|            | ;                                  | 新増債務人  | 修改後儲存                                                                                                    |            |  |  |  |  |  |  |  |  |

| _          |                     | 債務ノ          | 人資料           |  |      |  |  |  |  |  |
|------------|---------------------|--------------|---------------|--|------|--|--|--|--|--|
| 債務人姓名      | #                   | 統一編號         |               |  | 全部刪除 |  |  |  |  |  |
| 義務人        | 務人 A123456798 修改 删除 |              |               |  |      |  |  |  |  |  |
| *同義務人:     | [請選擇 ✔ 全部均同義務人      |              |               |  |      |  |  |  |  |  |
| *債務人姓名:    |                     |              | *統一編號:        |  |      |  |  |  |  |  |
| 行動電話/聯絡電話: |                     |              | 傳真電話:         |  |      |  |  |  |  |  |
| 電子郵件信箱:    |                     | (請填有效的電子郵件信箱 | â,以利系統寄送相關通知) |  |      |  |  |  |  |  |
| *是否電子簽章:   | ● 是 ○ 否,請輸入原因 請選擇   |              | ~             |  |      |  |  |  |  |  |
|            |                     | 新增債務人        | 修改後儲存         |  |      |  |  |  |  |  |

內政部地政司

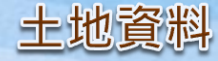

## (複)代理人申請

選擇此土地資料所有權人為「義務人或權利人」並選擇鄉鎮市區與段小段,並輸入地號後,系統自動查詢此地號 是否屬於所選之「義務人或權利人」資料,倘否則帶出「非此申請人地籍資料」。

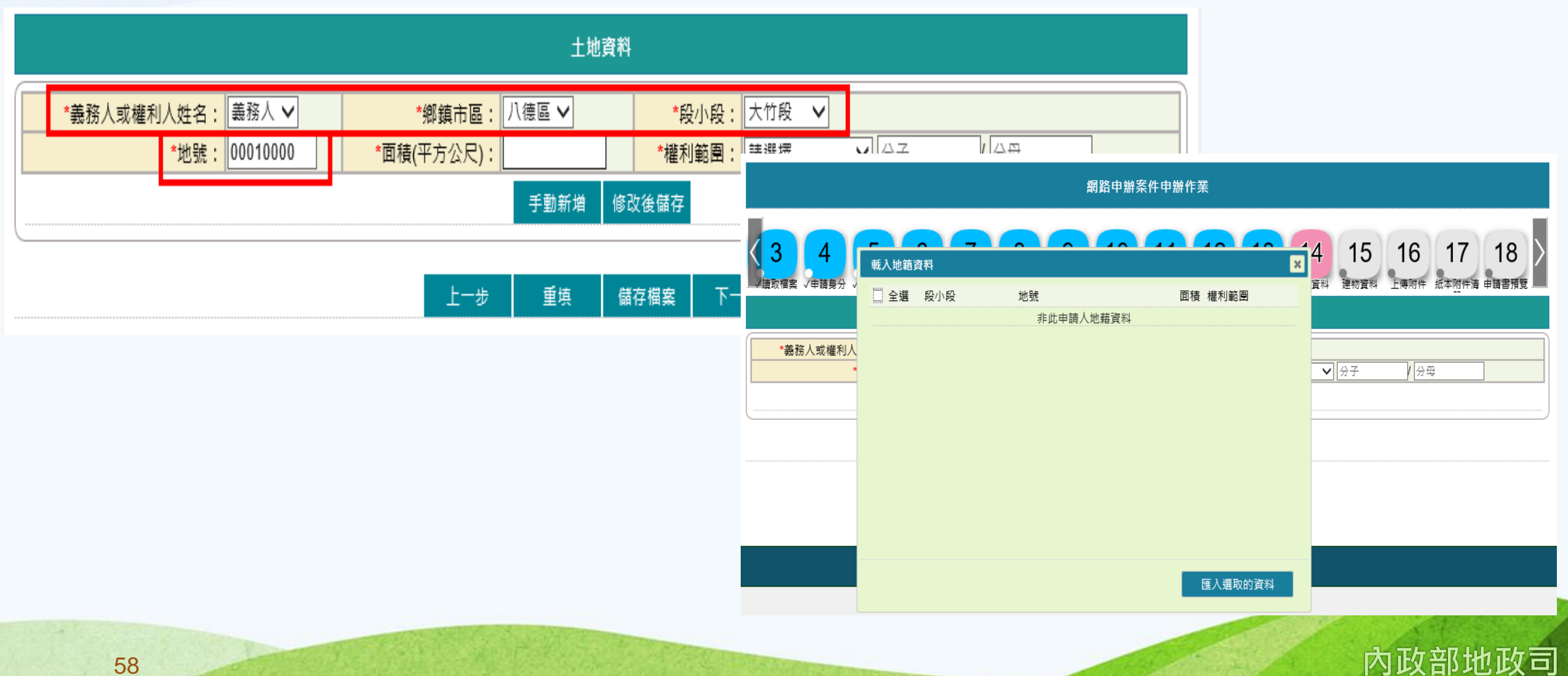

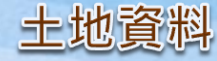

### 若為所選的土地資料,則會帶出面積與權利範圍,可勾選匯入。

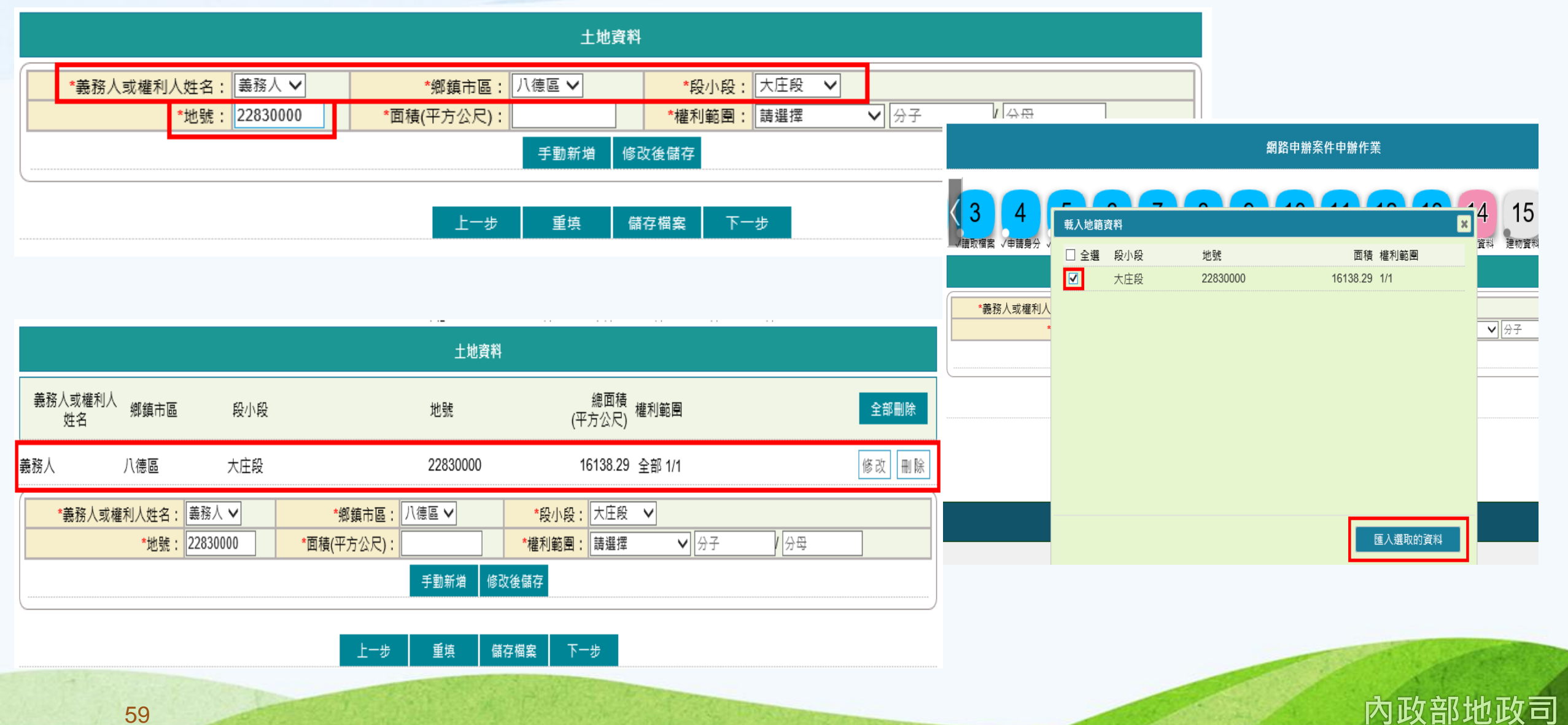

59

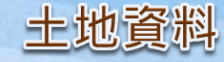

## 若遇到無法載入時,可自行手動新增。輸入相關資料後,點選「手動新增」,即可新增於列表中。

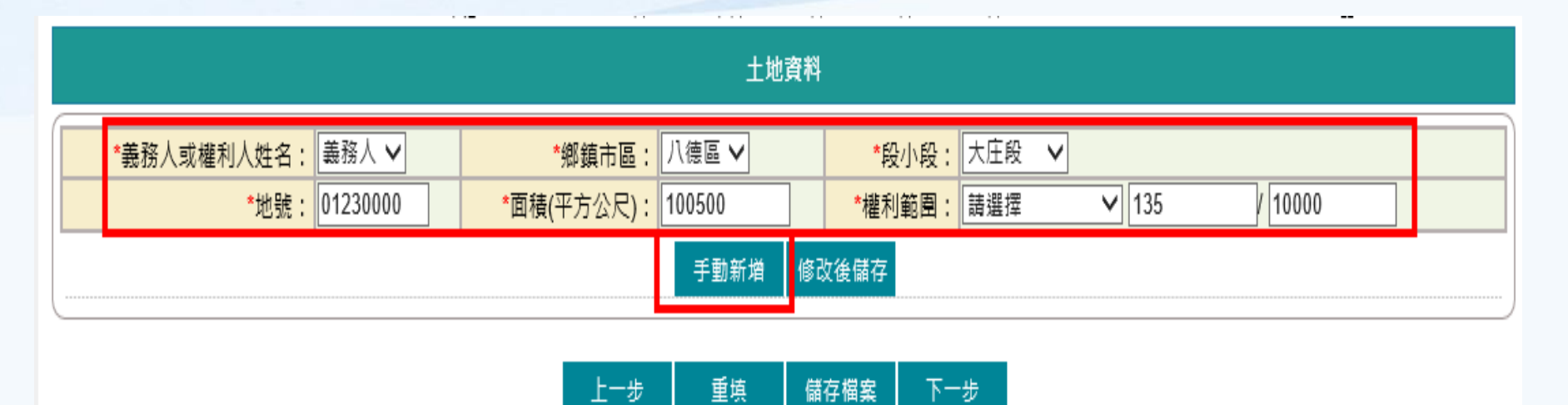

|                       |                    |                                         | 土地)                                | 資料                            |                                          |       |      |
|-----------------------|--------------------|-----------------------------------------|------------------------------------|-------------------------------|------------------------------------------|-------|------|
| 義務人或權利 <i>,</i><br>姓名 | 人<br>鄉鎮市區          | 段小段                                     | 地號                                 | <del>(</del> )                | 總面積<br><sup>2</sup> 方公尺) <sup>權利範圍</sup> |       | 全部刪除 |
| 義務人                   | 八德區                | 大庄段                                     | 01230000                           | )                             | 100500 135/10000                         | [     | 修改刪除 |
| *義務人或                 | <sup>。權利人姓名:</sup> | ■ ● ● ● ● ● ● ● ● ● ● ● ● ● ● ● ● ● ● ● | *鄉鎮市區: 八德區 ✔<br>*面積(平方公尺):<br>手動新增 | *段小段:<br>】<br>*權利範團:<br>修改後儲存 | 大庄段 ▼ 請選擇 ▼ 分子                           | - /分母 |      |

上一步 重填 儲存檔案 下一步

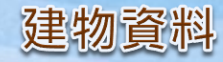

# (複)代理人申請

選擇此建物資料所有權人為「義務人或權利人」並選擇鄉鎮市區與段小段,並輸入建號後,系統自動查詢此地號是 否屬於所選之「義務人或權利人」資料,倘否則帶出「非此申請人地籍資料」。

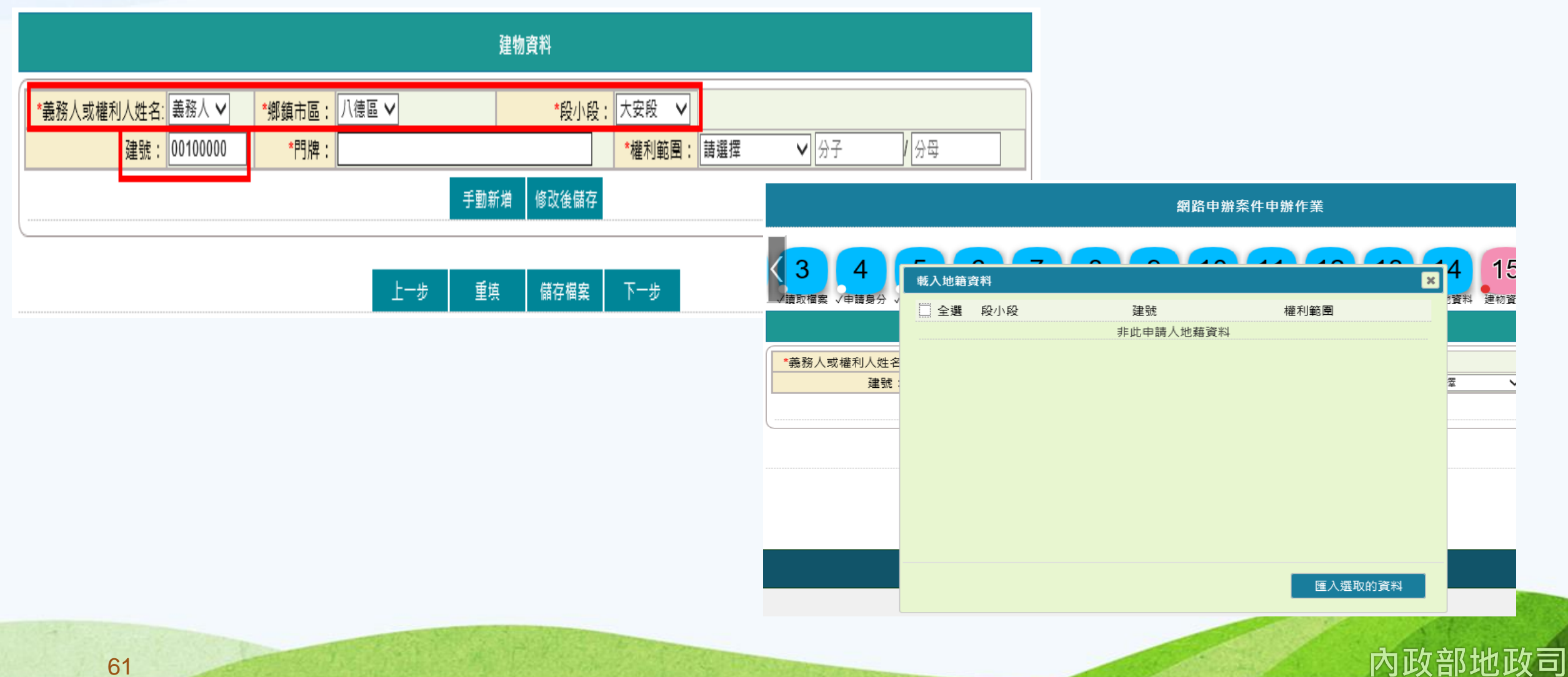

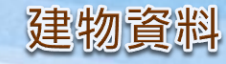

# 若為所選的建物資料,則會帶出門牌、面積與權利範圍,可勾選匯入。

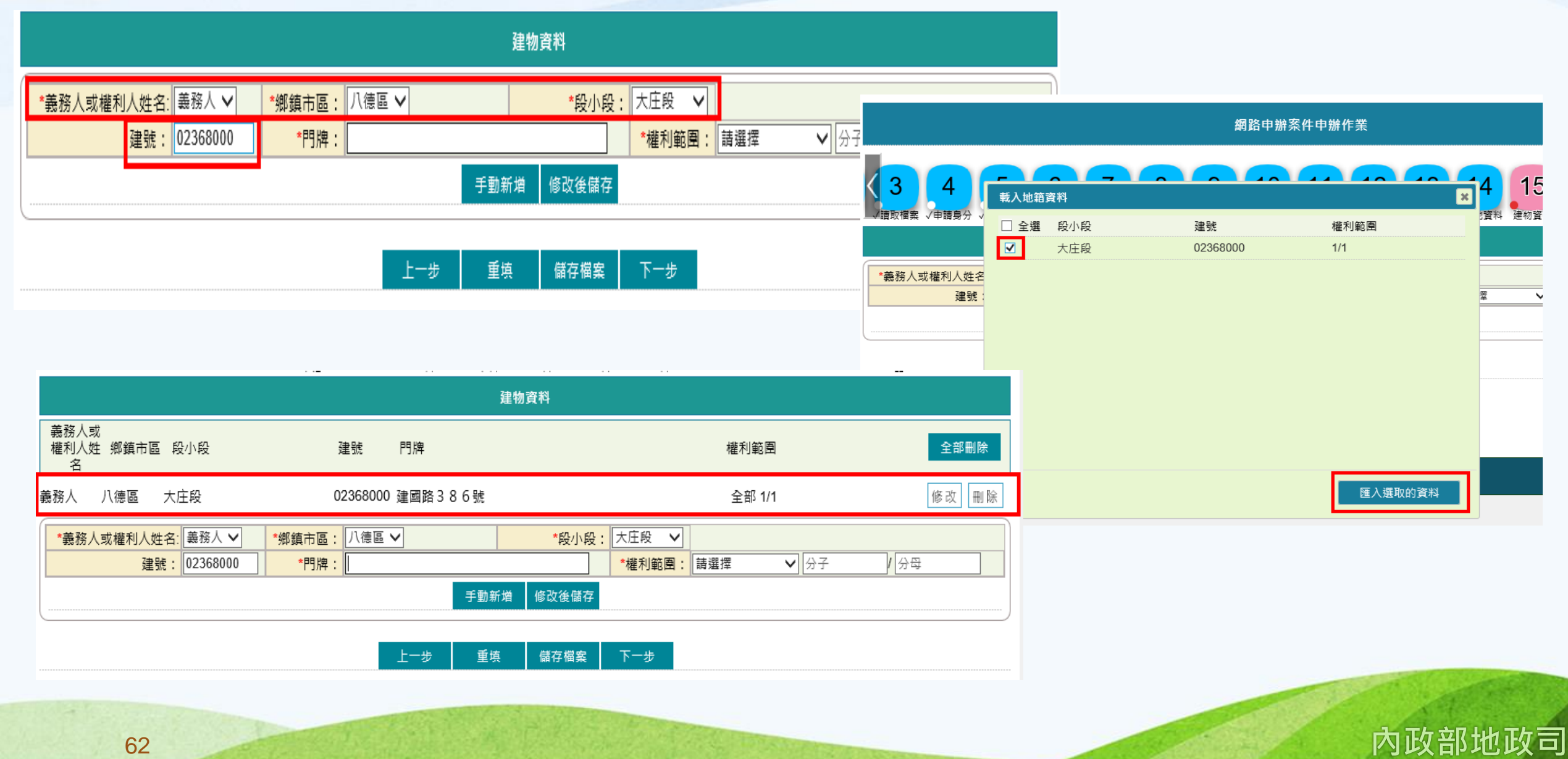

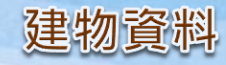

# 若遇到無法載入時,可自行手動新增。輸入相關資料後,點選「手動新增」,即可新增於列表中。

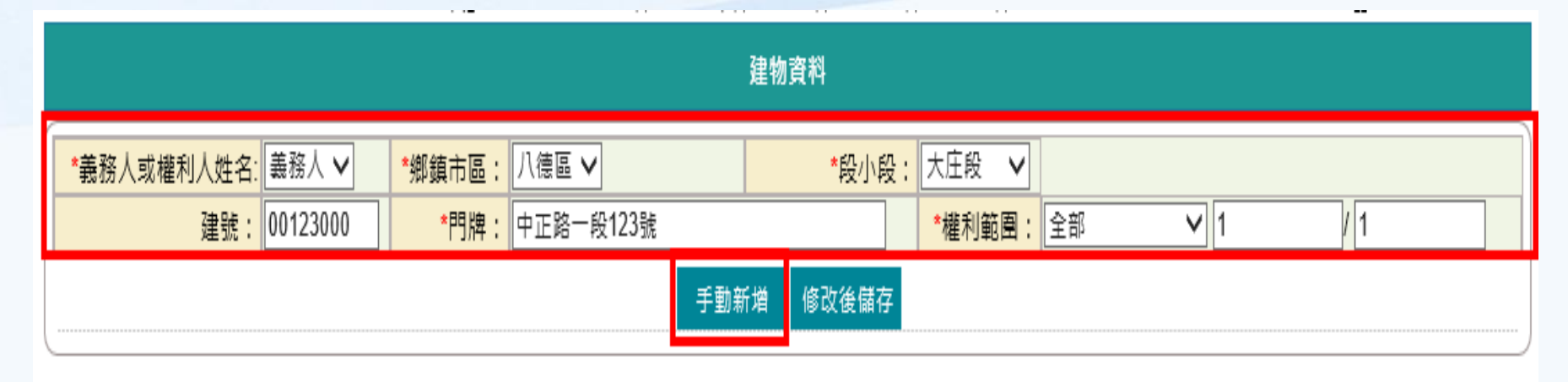

|                   |                |       |                |                  | 建物資料                                              |                 |       |
|-------------------|----------------|-------|----------------|------------------|---------------------------------------------------|-----------------|-------|
| 義務人或<br>權利人姓<br>名 | 鄉鎮市區 彩         | 小段    | 建              | 號門牌              |                                                   | 權利範圍            | 全部刪除  |
| 義務人               | 八德區 大居         | 臣段    | 00             | 123000 中正路一段123號 |                                                   | 全部 1/1          | 修改 刪除 |
| *義務人              | 或權利人姓名:<br>建號: | 請選擇 ✔ | *鄉鎮市區:<br>*門牌: | 八德區 🗸<br>手動新     | *段小段:       大庄段 ∨         *權利範圍:         // 修改後儲存 | <b>請選擇 ∨</b> 分子 | / 分母  |

上一步 重填 儲存檔案 下一步

不動產成交資訊申報登錄

不動產成交資訊申報登錄畫面,為選擇「登記案件」→「所有權移轉-買賣案件」,於「其他申請資訊」頁面上,選擇 「●憑證申報(D1)」時,才會帶出此輸入畫面。

於此畫面所輸入的內容,系統會自動產製「不動產成交案件實際資訊申報書(買賣)」於電子簽章完成後,隨案線上送出。

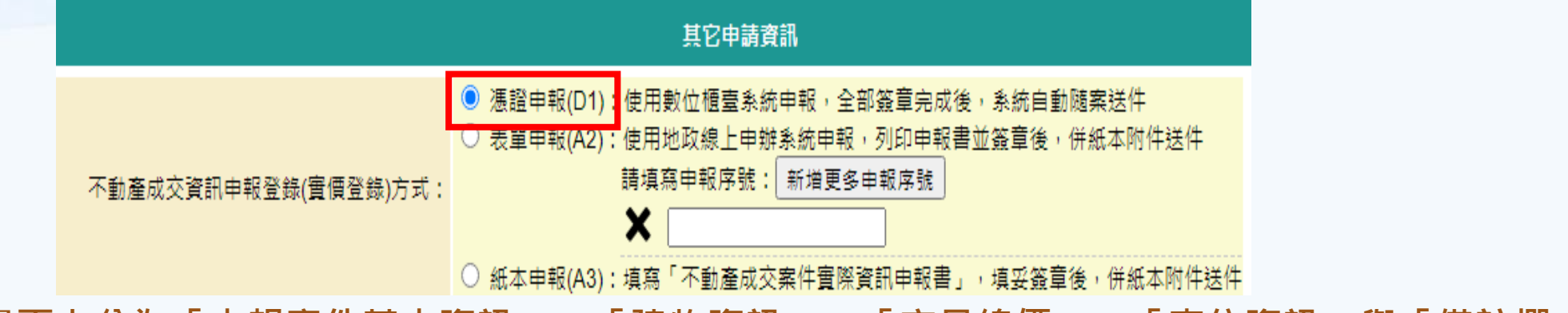

畫面上分為「申報案件基本資訊」、「建物資訊」、「交易總價」、「車位資訊」與「備註欄」四個頁面做輸入。

|                  | 不動產成交資訊申報登錄                                                        |                    |                          |                                 |                    |     |  |  |  |  |  |  |
|------------------|--------------------------------------------------------------------|--------------------|--------------------------|---------------------------------|--------------------|-----|--|--|--|--|--|--|
| $\left[ \right]$ |                                                                    |                    | 新増標的                     | 標的修改後儲 <sup>3</sup>             | 存                  |     |  |  |  |  |  |  |
|                  | 申報案件基本資訊                                                           | 建物資訊               | 交易                       |                                 | 車位資訊               | 備註欄 |  |  |  |  |  |  |
|                  | 算科匯八· 瀏寬 匯八<br>可匯入地政線上申辦系統裡的「不動產買賣資訊申報」ZIP檔,匯入後自動新增標的申報資料<br>交易日期: |                    |                          |                                 |                    |     |  |  |  |  |  |  |
|                  |                                                                    | □ 本案件僅有<br>□ 本案件僅有 | 1土地交易。<br>9車位交易。         |                                 |                    |     |  |  |  |  |  |  |
|                  |                                                                    | (本案件如同問            | <b>抱含土地及建物交易</b><br>新増標的 | ,或單獨建物交易<br>標的修改後儲 <sup>7</sup> | 易,以上二個選項請勿選取)<br>存 |     |  |  |  |  |  |  |
|                  |                                                                    | Ŀ                  | 一步    重填                 | 儲存檔案                            | 下一步                |     |  |  |  |  |  |  |

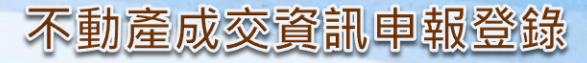

內政部地政司

## 待所有頁面資料輸入完畢後,點選上下方的「新增標的」。

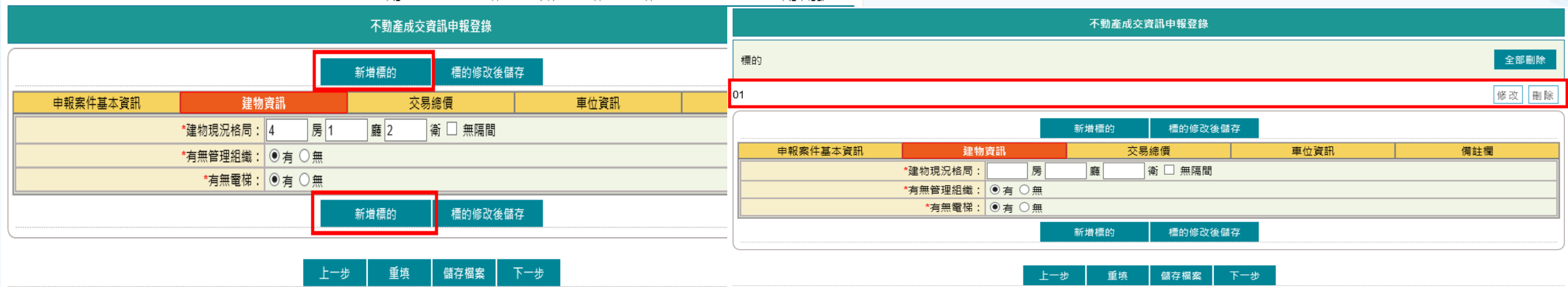

### 可匯入地政線上申辦系統裡的「不動產買賣資訊申報」ZIP檔·匯入後自動新增標的申報資料

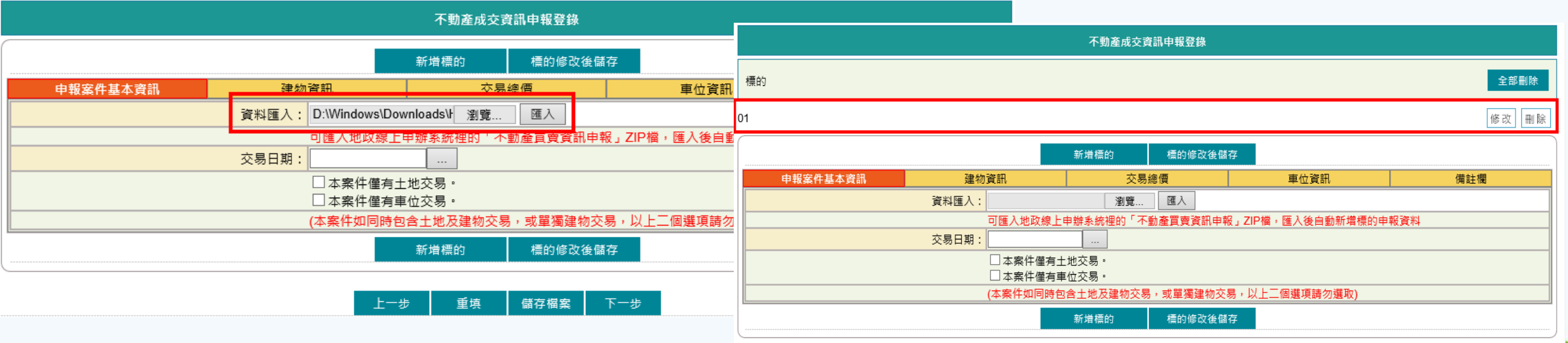

上一步 重填 儲存檔案 下一步

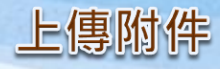

# 填寫附繳證件的內容並上傳檔案。

附件檔案格式限BMP、PNG、GIF、JPG、JPEG、PDF,單一檔案限10M以下,上傳檔案總大小不能超過20M。

| 上傳附件                                      |                                        |              |
|-------------------------------------------|----------------------------------------|--------------|
| (附件檔案格式限BMP、PNG、GIF、JPG、JPEG、PDF,單一檔案限10N | 以下)                                    |              |
| 新增檔案  上傳                                  |                                        |              |
| 上一步重填儲存權                                  | 案 下一步                                  |              |
|                                           | 上傳附件                                   |              |
| (附件檔案格式限BMP、PNG、GIF、JPG                   | 、JPEG、PDF,單一檔案限10M以下)                  |              |
| 🗙 附繳證件名稱: 附繳證件1                           | 份數: 1D:\Windows\Downloads\HLS          | P\附繳證件1.j 瀏覽 |
| ★ 附繳證件名稱: 附繳證件2                           | ────────────────────────────────────   | P\附繳證件2.j 瀏覽 |
| 新增檔案 上傳                                   | dat 🏾 🖡 d                              | nt dut       |
|                                           | 上傳附件                                   |              |
|                                           | (附件檔案格式限BMP、PNG、GIF、JPG、JPEG、PDF,單一檔案限 | OM以下)        |
|                                           | ★ 附繳證件名稱: 附繳證件1 份數: 1                  | 瀏覽           |
|                                           | ★ 附繳證件名稱: 附繳證件2 份數: 1                  | 瀏覽 <u>下載</u> |
|                                           | 新増檔案                                   |              |
|                                           |                                        |              |
|                                           | 上一步    重填    儲                         | 字檔案 下一步      |
| 66                                        |                                        | 内政部地政司       |

# 畫面新增需附於案件上的紙本附繳附件資料,系統會自動產生紙本附件清單,可將此清單列印後,隨紙本送交至受理

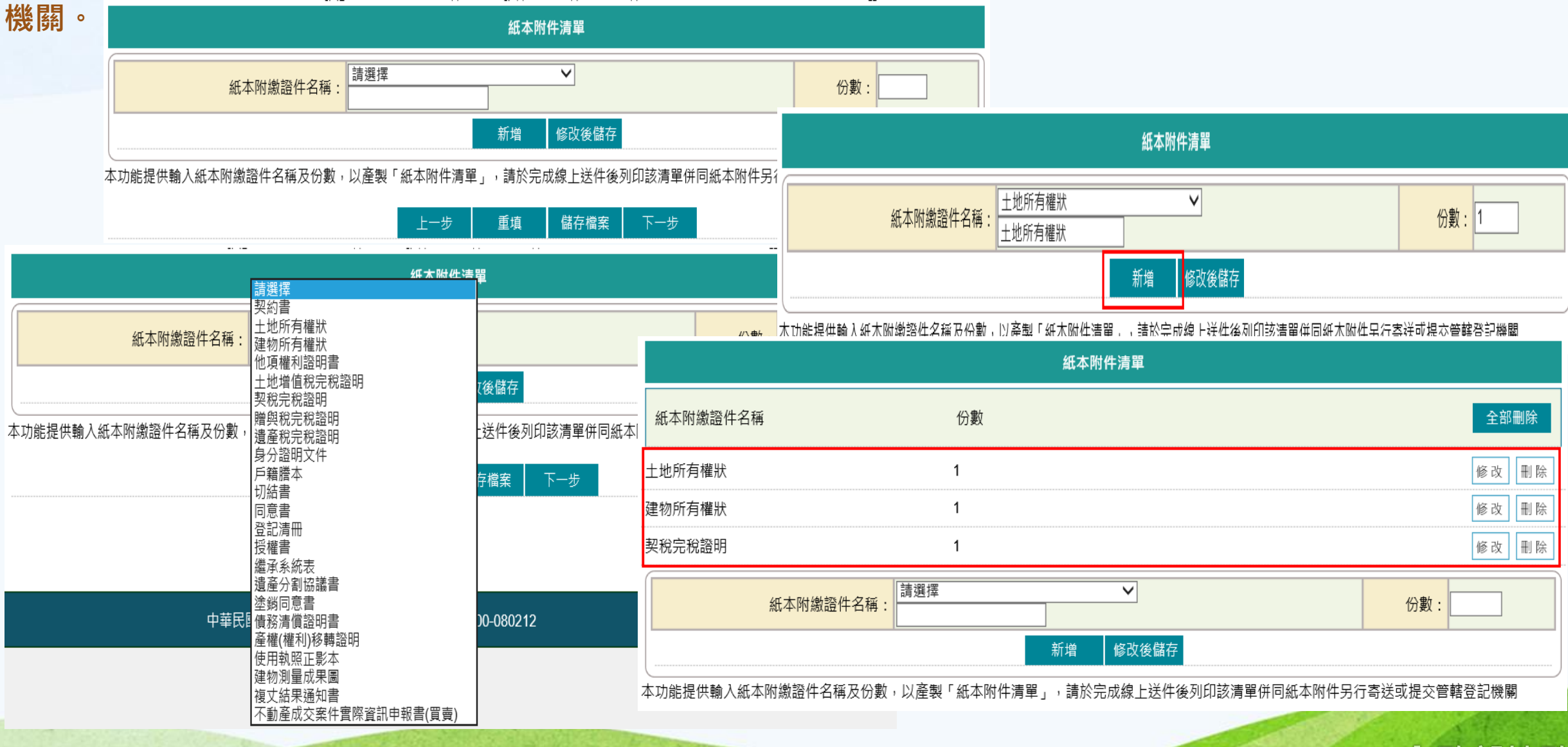

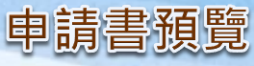

依所選的申請類別,產製相關書表預覽畫面,包含「土地登記申請書」、「土地複丈申請書」、「土地複丈及標示變更登記申請書」、 「建物測量申請書」、「建物測量及標示變更登記申請書」、「不動產成交案件實際資訊申報書(買賣)」與「紙本附件清單」 非全程申請書預覽畫面,可選擇「繼續新增」、「簽章送件」與「儲存案件」功能,可依所需做選擇。

|                |           |               |       | 申請書      | 預覽     |       |      |   |      |   |          |        |
|----------------|-----------|---------------|-------|----------|--------|-------|------|---|------|---|----------|--------|
|                |           |               | 繼續新增  | 簽章送件     | 儲存案件   | 回上頁   |      |   |      |   |          |        |
| ±              | 也登記申請書    |               |       | 不        | 動產成交資語 | Ð     |      |   |      |   | 紙本附件清單   |        |
| 收件日期: 民國       | 年月日       | 收件號碼:         | 字第    |          | 號      |       |      |   | 收件者: |   |          |        |
| 管辖機關: 桃園市八     | 德地政事務所    | 繳款編號:         |       |          | ł      | 連件序別: | 共    | 件 | ,第   | 件 | (連件編號    | )      |
|                |           |               |       | 土地登訪     | 已申請書   |       |      |   |      |   |          |        |
| 申請登記事由         | 申請引       | 登記原因          | 登     | 記原因發生    | 日期     | 線上    | _聲明序 | 號 |      | 不 | 動產成交資訊申調 | 報登錄序號  |
| 所有權移轉登記        | ļ         | 買賣            |       | 109/07/1 | 6      |       |      |   |      |   |          |        |
| 由法语二           | 桃園市 八德區 大 | 智段 00010000 ± | 也號    |          |        |       |      |   |      |   | 權利範圍:    | 全部 1/1 |
| <b>屮</b> 萌 标 小 | 桃園市 八德區 大 | 庄段 00100000 3 | 建號,建物 | 門牌:建物    | 門牌     |       |      |   |      |   | 權利範圍:    | 全部 1/1 |
| 附繳證件<br>(已上傳)  |           |               |       |          |        |       |      |   |      |   |          |        |
| 簽註/ 權利人        | 1.本申請標的內容 | 經本人確認無誤       | . 0   |          |        |       |      |   |      | 效 |          |        |

#### ●繼續新增

輸入完畢的案件儲存於本系統,申辦進度為「新案件」,請記得該網路申辦流水編號,以利後續作業。 若要進行此案件的簽章,可至「查詢作業」功能,查得該案件後,至「申請書預覽」頁面中,選擇「簽章送件」。

| 網路申辦案件案件儲存   |      |                |  |  |  |  |  |  |  |  |
|--------------|------|----------------|--|--|--|--|--|--|--|--|
| 申辦案件儲存完成     |      |                |  |  |  |  |  |  |  |  |
| 申請人:         | : 權  | 利人             |  |  |  |  |  |  |  |  |
| 代理人:         | : 測  | 測試自然人2         |  |  |  |  |  |  |  |  |
| 資料管轄機關(受理所): | : 八  | 德地政事務所         |  |  |  |  |  |  |  |  |
| 網路申辦流水號:     | : HF | FRM10908080001 |  |  |  |  |  |  |  |  |
| 申請日期:        | : 10 | 9/08/08        |  |  |  |  |  |  |  |  |
| 新增空白         |      | 複製此案件內容        |  |  |  |  |  |  |  |  |

 新增空白
 新增空白」則系統自動新增一個新案件, 畫面會帶到「申請原因」頁面,請再自行輸入內容。
 複製此案件內容
 點選「複製此案件內容」則系統自動複製之前案件的所有內容,可查看第二件的案件內容,如需修正,請至各頁面做修正。

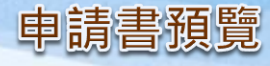

# ●簽章送件 案件內容無誤,即可點選「簽章送件」。 簽章完畢後,案件儲存至「查詢作業」,並通知待簽者簽章。

|            |        |           |                         |                |                         |        |             | · ·-   |             | ···          |          |      |
|------------|--------|-----------|-------------------------|----------------|-------------------------|--------|-------------|--------|-------------|--------------|----------|------|
|            |        |           |                         | 申請書            | 書預覽                     |        |             |        |             |              |          |      |
|            |        |           | 繼續新增                    | 簽章送件           | 儲存案件                    | キロ上頁   |             |        |             |              |          |      |
| ±          | 地登記申請書 |           |                         | 1              |                         | 不動產成交到 | 資訊          |        |             |              |          | *    |
| 佐件日期: 民國   | 年 月 🚽  | Ħ         | が 供 詫 碼 :               | : 3            | と笙                      | 號      |             |        |             | 收件者          | :        |      |
| 奇轄機關: 桃園市八 | 德地政事務所 |           |                         |                | ×                       |        | 連件序別:       | 共      | 件           | ,第           | 件        | (靖   |
|            |        | 請輸入       | 、憑證 PinCod              | e :            |                         | 地登記申請  | 書           |        |             |              |          |      |
| 申請登記事由     |        |           | 簽章                      | 送出 耵           | 双消                      |        |             |        |             |              |          |      |
|            |        |           |                         |                |                         |        |             | 網路     | 各申辦系        | <b>§件線上送</b> | 件        |      |
|            |        | নে ৮ কে ব | r- 0001 00              | 00 11 44       |                         |        |             |        | 申辦案件        | +送件完成        |          |      |
| 申請標示       | 桃園中八德  | 匝 大宿長     | £ 0001−00<br>π. 00100 0 | 00 地號<br>00 动动 | ्य<br>स्वीन्ध्री, यहां। |        |             |        |             | 145-27-1 1   |          |      |
|            | 桃園市八徳  | 區 大庄将     | 定 00100-0               | 00 建號,         | 建物门)                    |        |             | E      | 申請人:        | 權利人          |          |      |
| 附繳證件       |        |           |                         |                |                         |        |             | 1      | 代理人:        | 測試自然         | 人2       |      |
| (戸.ト/戦.)   |        |           |                         |                |                         |        | 資料          | 管轄機關(受 | 锂所):        | 八德地政         | 事務所      |      |
|            |        |           |                         |                |                         |        |             | 網路申辦》  | <b>充水號:</b> | HFRM11       | 00519000 | 1    |
|            |        |           |                         |                |                         |        |             | 申      | 青日期:        | 110/05/19    | 9        |      |
|            |        |           |                         |                |                         |        |             |        | Ā           | 们的           |          |      |
|            |        |           |                         |                |                         | 非全程網路申 | + 辦案件,完成線上送 | 件後,請列  | 印「紙本        | 、附件清單」       | 」併同紙本    | 、附件5 |

內政部地政司

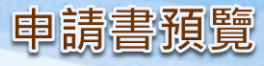

#### ●儲存案件

若案件未輸入完成,後續需再進行編輯,可選擇「儲存案件」。 將案件儲存於本系統,申辦進度為「新案件」,請記得所輸入案件的網路申辦流水號,若要再次編輯此案件的內容,可 至「查詢作業」功能,查得該案件後,至各頁面進行修改。

|            | · ·-      |                |         |               |       |                     |                 |
|------------|-----------|----------------|---------|---------------|-------|---------------------|-----------------|
|            |           |                | 申請書預覽   |               |       |                     |                 |
|            |           | 繼續新增 簽章送       | 件 儲存案件  | 回上頁           |       |                     |                 |
| ±          | 地登記申請書    |                |         | 不動產成交資訊       |       |                     | 紙               |
| (件日期: 民國   | 年月日       | 收件號碼:          | 字第      | 號             |       | 收件者:                |                 |
| '轄機關: 桃園市八 | 德地政事務所    | 繳款編號:          |         | 連件            |       |                     |                 |
|            |           |                | 土地      | <b>\登記申請書</b> |       | 網路申辦案               | 件儲存案件           |
| 申請登記事由     | 申請        | 登記原因           | 登記原因    | 發生日期          |       | 申辦案件                | 儲存完成            |
| 所有權移轉登記    | ]         | 買賣             | 109/0   | 07/16         |       | 申請人:                | 權利人             |
| 日祥庙上       | 桃園市 八徳區 大 | 智段 0001-0000 地 | 號       |               |       | 代理人:                | 測試自然人2          |
| 〒 #月7赤 小   | 桃園市 八徳區 大 | 庄段 00100-000 建 | 號,建物門牌: | :建物門牌         | 資料管轄機 | [關(受理所):            | 八德地政事務所         |
| 附繳證件       |           |                |         |               | 細路    | 由競流水逓・              | HERM10910070005 |
|            |           |                |         |               | 며색만째  | - 70T //IL/JN 262 • |                 |

申請日期: 109/10/07

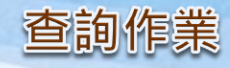

# 待簽者收到E-MAIL通知後,即可登入「數位櫃臺」網站,進入網路申辦案件的「查詢作業」。

主旨: 數位櫃臺-網路申辦登記案件待簽章通知

#### 【登記案件待簽章通知】

您好,網路申辦案件(流水號: HFRM10910070004)共1件待簽章,請以憑證登入數位櫃臺(https://dc.land.moi.gov.tw)辦理。

| 傳送日期:109/10/07      |                            |                       |                 |        |      |            |                   |              |      |      |  |  |
|---------------------|----------------------------|-----------------------|-----------------|--------|------|------------|-------------------|--------------|------|------|--|--|
| 申請人:權利人等            | 📮 網路中辦条件                   |                       |                 |        |      |            |                   |              |      |      |  |  |
| 代理人:測試自然人2          | ● 甲辦作業                     |                       | 網路申辦案件查詢        |        |      |            |                   |              |      |      |  |  |
| 複代理人:-              | ● 查詢作業                     |                       | 由韩口期:11次。       | ~ [    |      |            | 御敗由辨法求時,          |              | ]    |      |  |  |
| 登記原囚・頁實             | ● 取消送件                     |                       | 中前口别起道:         |        |      | •          | 網哈中辦流水號:          |              | ]    |      |  |  |
|                     | <ul> <li>連件維護作業</li> </ul> |                       | 申請進度: 請選擇       | $\sim$ |      |            | 申請原因              | 請選擇 ✔        |      |      |  |  |
|                     | 🖨 線上聲明登錄                   |                       | 連件編號:           |        |      |            |                   |              |      |      |  |  |
|                     | ● 登錄作業                     |                       |                 |        |      |            | ÷                 |              |      |      |  |  |
|                     | ● 查詢作業                     |                       |                 |        |      |            |                   |              |      |      |  |  |
|                     | <ul> <li>取消聲明</li> </ul>   |                       | 網路申辦流水號         | ᄨᄽᇔᆈ   | 古林西田 |            | 資料管轄機關            | 申請書/         | 相同医网 | ᄧᄥᅊᇛ |  |  |
|                     | 😑 線上支付規費                   | 申請日期                  | 連件編號 + 序號       | 条件规则   | 中萌尿凶 | 中萌延足       | 以什牛子號<br>(案件辦理情形) | 紙本附件清單       | 返回原因 | 取洞原凶 |  |  |
|                     | ● 支付作業                     | 109/10/07<br>17:07:56 |                 | 登記     |      | <u>簽章中</u> | 山体地政市政印           | <u>預覧PDF</u> |      |      |  |  |
|                     | ● 查詢作業                     |                       | HFRM10910070004 |        | 買賣   |            | 八億地以爭窃所           |              |      |      |  |  |
|                     | 🖨 MyData查驗                 |                       |                 |        |      |            |                   |              |      |      |  |  |
|                     |                            |                       |                 |        |      |            |                   |              |      |      |  |  |
| HFRM10910070004簽章明細 |                            |                       |                 |        |      |            |                   |              |      |      |  |  |
|                     |                            |                       |                 |        |      |            |                   |              |      |      |  |  |

| 人員種類 | 姓名     | 是否要簽章            | 簽章日期      |
|------|--------|------------------|-----------|
| 代理人  | 測試自然人2 | 是                | 109/10/07 |
| 義務人  | 義務人    | 是                |           |
| 權利人  | 權利人    | 是一一一一个一个一个一个一个一个 |           |

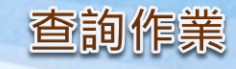

# 權利人/義務人預覽申請書

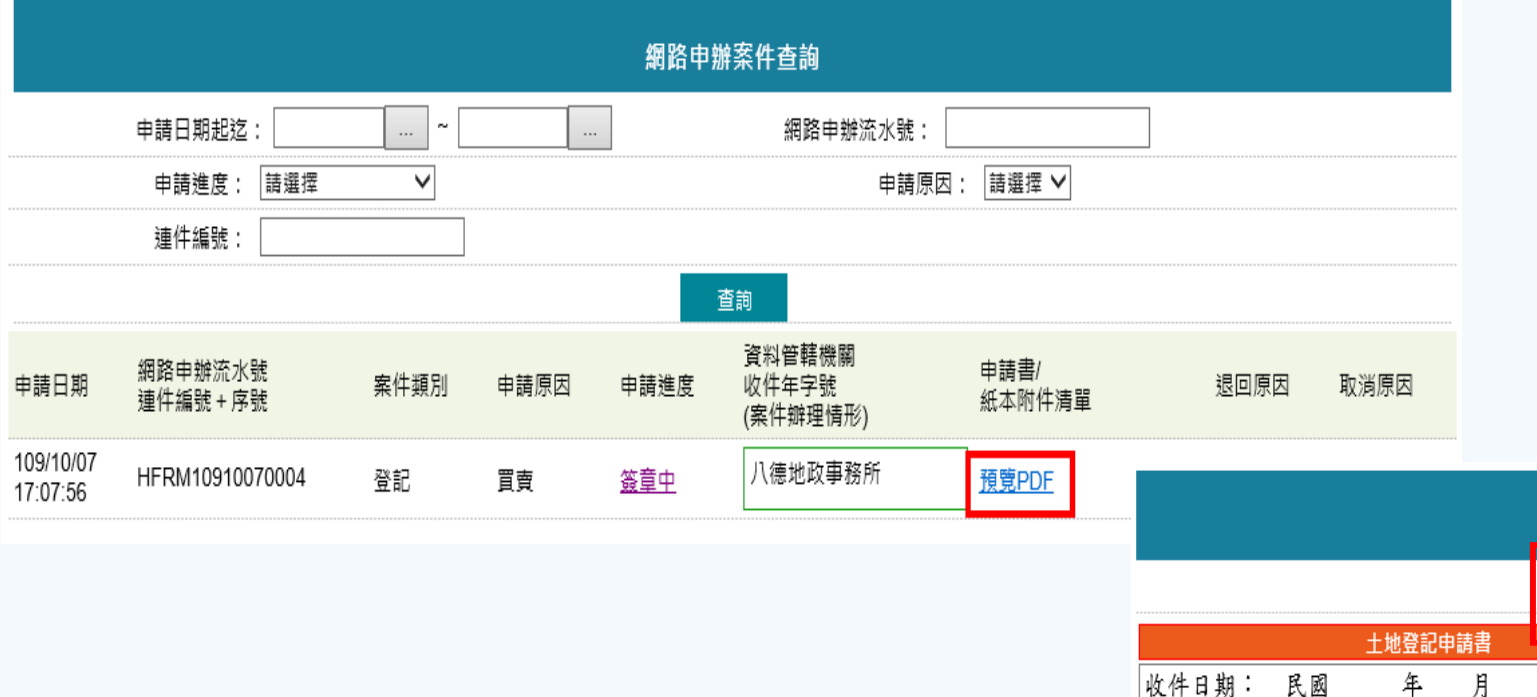

| 细攻由她安//测院       |                 |   |               |             |       |           |              |       |       |        |   |    |      |    |   |
|-----------------|-----------------|---|---------------|-------------|-------|-----------|--------------|-------|-------|--------|---|----|------|----|---|
|                 |                 |   |               |             |       |           |              |       |       |        |   |    |      |    |   |
|                 |                 |   | 確認並送回(複)代理人 道 |             | 退     | 9         | 下載PDF  回查詢作業 |       |       |        |   |    |      |    |   |
| 土地登記申請書         |                 |   |               |             |       |           |              | 不重    | 動產成交貨 | 資訊     |   |    |      |    |   |
| (件日期: 民         | 國               | 年 | 月             | Ħ           | 收件號碼: |           | 字第           |       |       |        |   |    | 收件者: |    |   |
| 「轄機闘: 桃         | 辖機關: 桃園市八德地政事務所 |   |               | 繳款編號:       |       |           |              |       | 連件序別: | 共      | 件 | ,第 | 件    | (3 |   |
| 土地登記申請書         |                 |   |               |             |       |           |              |       |       |        |   |    |      |    |   |
| 申請登記事由          |                 |   |               | 申請登記原因      |       |           | 登記原因發生日期     |       |       | 線上聲明序號 |   |    |      | 不  | 動 |
| 所有權移轉登記         |                 |   |               | 買賣          |       | 109/09/01 |              | 1     |       |        |   |    |      |    |   |
| 申請標示 桃園市 八德國    |                 |   | 區大            | 智段 00012-00 | 0 建號  | ,建物       | 門牌:中山        | 1)路52 | 號     |        |   |    |      |    |   |
| 附繳證化<br>( P. ト傳 | ¥<br>.)         |   |               |             |       |           |              |       |       |        |   |    |      |    |   |
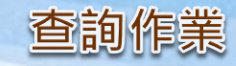

# 權利人/義務人退回

|             | 細路由                      | <u> </u>             |                                |                          |         |                 |                                        |            |   |
|-------------|--------------------------|----------------------|--------------------------------|--------------------------|---------|-----------------|----------------------------------------|------------|---|
|             | 確認並送回(複)代理人              | 3回 下載PDF 回查詢付        | 作業                             |                          |         | 網               | 路申辦案件退回                                |            |   |
| ±           | 地登記申請書                   | 不動產成交貨               | 資訊                             | 網路                       | 各申辦流水號: | HFRM10908080002 |                                        |            |   |
| 收件日期: 民國    | 年 月 日 收件號碼:              | 字第 號                 |                                |                          | 申請人:    | 權利人             |                                        |            |   |
| 管轄機關: 桃園市八4 | 德地政事務所 繳款編號:             |                      | 連件序別: 共 1                      | (¢<br>                   | 申請日期:   | 109/08/08       |                                        |            |   |
|             |                          | 土地登記申請               |                                |                          | 申請原因:   | 買賣              |                                        |            |   |
| 申請登記事由      | 申請登記原因                   | 登記原因發生日期             | 線上聲明序號                         |                          | 申請進度:   | 簽章中<br>         |                                        |            |   |
| 所有權移轉登記     | 買賣                       | 109/09/01            |                                | _                        | 退回原因:   | 標的面積有誤          |                                        |            | - |
| 申請標示        | 桃園市 八德區 大智段 00012-000 建計 | <b>虎,建物門牌:中山路</b> 52 | 號                              |                          |         |                 | 送出    回上頁                              |            |   |
| 附繳證件        |                          |                      |                                |                          |         |                 |                                        |            |   |
|             | 網路日                      | ∃辦案件退回               |                                |                          | 網路      | 各申辦案件查詢         |                                        |            |   |
|             | 筹                        | 件已退回                 | 申請日期起迄:[                       | ~ [                      |         | 網路申辦流水號         | :                                      |            |   |
| 網路申辦        | 辩流水號: HFRM10908080002    |                      | 申請進度:                          | 請選擇 🗸 🗸                  |         | 申請原因:           | 請選擇 ✔                                  |            |   |
| Ę           | 申請人: 權利人                 |                      | 連件編號:                          |                          |         |                 |                                        |            |   |
| ŧ           | ョ請日期: 109/08/08          |                      |                                |                          |         | 香韵              |                                        |            |   |
| ŧ           | ■請原因: 買賣                 |                      |                                |                          |         | 这些的             |                                        |            |   |
| ŧ           | ∃請進度: 退回修正               |                      | 申請日期 網路申辦流:                    | 水號<br><sub>宮號</sub> 案件類別 | 申請原因 申請 | 具心目 時           | 申請書/<br>紙木附件連盟                         | 退回原因 取消原因  | 3 |
| 退           | 图原因: 標的面積有誤              |                      | 2半1十2冊5元 十)                    | זעני יד <i>ר</i> י       |         | (案件辦理情形)        | ~~~~~~~~~~~~~~~~~~~~~~~~~~~~~~~~~~~~~~ |            |   |
|             |                          | 回查詢                  | 109/08/08<br>14:38:37 HFRM1090 | 8080002 登記               | 買賣 退回   | 修正 八德地政事務所      | 」<br><u>預覽PDF</u>                      | 標的面積<br>有誤 |   |

# 內政部地政司

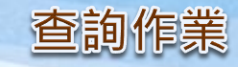

# 權利人/義務人簽章

|                  |                 |                                             |        | 網                                           | 路申辦案件   | 瀏覽                                             |                     |       |          |                                |                             |
|------------------|-----------------|---------------------------------------------|--------|---------------------------------------------|---------|------------------------------------------------|---------------------|-------|----------|--------------------------------|-----------------------------|
|                  |                 |                                             | 確認並    | ź送回(禎)代理人                                   | 退回      | 下載PDF 回查                                       | 詢作業                 |       |          |                                |                             |
| 牛日期: 民<br>書機關: 桃 | 土地<br>國<br>園市八徳 | ₩登記申請書<br>年 月<br>え地政事務所                     | E      | 收件號碼:<br>繳款編號:                              | 字第      | <u>不動產成</u><br>號                               | <u>≿資訊</u><br>連件序別: | 共 件   |          | 網路申辦                           | 案件線上送件                      |
|                  |                 |                                             |        |                                             |         | 土地登記申言                                         | 青書                  |       |          | 申辦案                            | 件送件完成                       |
| 申請登記事            | 主甲              | 1                                           |        |                                             |         | 🔀 因發生日期                                        | 線                   | 上聲明序號 |          | 申請人                            | : 權利人                       |
| 所有權移轉            | 登記              |                                             | 請輸     | 入憑證 PinCode :                               |         | 9/09/01                                        |                     |       |          | 代理人                            | : 測試自然人2                    |
| 申請標示             |                 | 桃園市 八名                                      |        | 簽章送出                                        | 取消      | ━━┛<br>■==<br>■=============================== | <br>52號             |       |          | 資料管轄機關(受理所)                    | . 八德地政事務所                   |
|                  | ÷               |                                             |        |                                             |         |                                                |                     |       |          | 網路申辦流水號                        | HFRM10910070004             |
| (已上傳)            | )               |                                             |        |                                             |         |                                                |                     |       |          | 申請日期                           | : 109/10/07                 |
| §註/ 權            | 崔利人             | 1.本申請標                                      | 的內容經   | E本人確認無誤                                     | •       |                                                |                     |       |          |                                | 列印                          |
| 事項               | 義務人             | 1.本申請標                                      | 的內容經   | 是本人確認無誤                                     | •       |                                                |                     |       |          |                                |                             |
|                  |                 | 主旨: 數位                                      | 立櫃臺-網路 | 申辦登記案件待送                                    | 件通知     |                                                |                     |       |          |                                |                             |
|                  |                 | 【登記:<br>您好,<br>總送日期<br>申請人:<br>複代理人<br>登記原因 | 案件待    | <b>送件通知】</b><br>案件(流水號<br>0/07<br>等<br>然人 2 | :HFRM10 | 0910070004)共                                   | 1 件需簽章者:            | 均已簽章, | 案件待送件,請J | 以憑證登入數位櫃臺( <u>https://dc</u> . | <u>land.moi.gov.tw)辩珥</u> 。 |
| 74               |                 | -                                           | 12     | 111 ×                                       | NH P    | Sec. S.                                        | A Destru            |       |          |                                | 内政部地正                       |

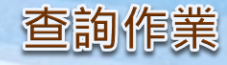

## 權利人/義務人...等簽章完畢,案件回到(複)代理人,(複)代理人線上送件。

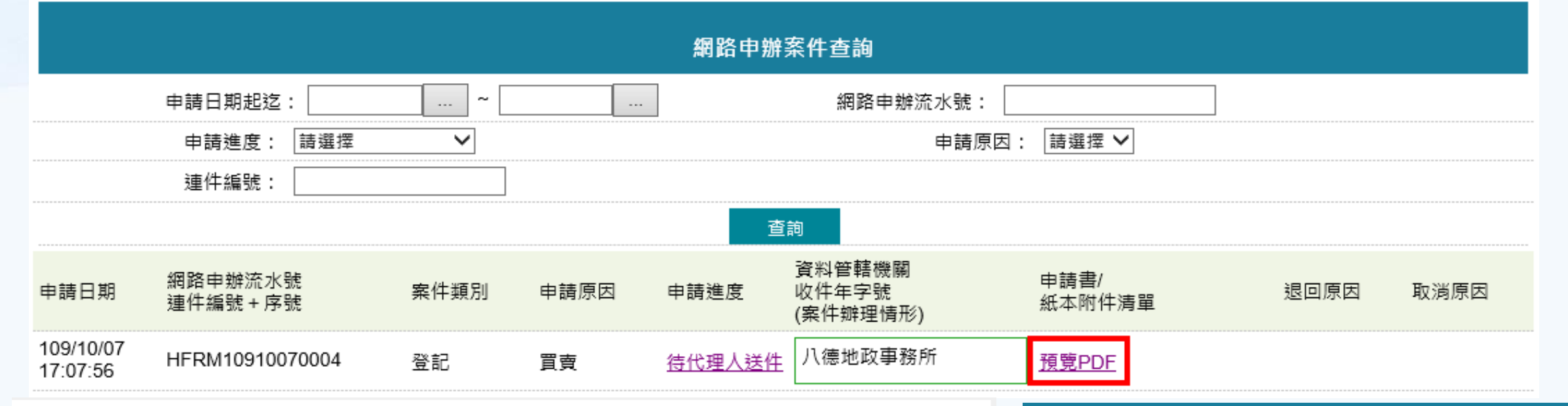

|       |       |                  |                          | 網路                               | 申辦案件      | 劉覽        |       |      |      |    |     |      |    |
|-------|-------|------------------|--------------------------|----------------------------------|-----------|-----------|-------|------|------|----|-----|------|----|
|       |       |                  |                          | 線上送件                             | 下載PDF     | 回查詢作業     |       |      |      |    |     |      |    |
|       |       |                  | 土地登記                     | 申請書                              |           |           |       |      |      |    | 紙本『 | 付件清單 | l  |
| 收件日期: | 民國    | 年 月              | 日                        | 收件號碼:                            | 字第        | 號         |       |      |      |    | 收件者 | :    |    |
| 管轄機關: | 桃園市八復 | 急地政事務所           |                          | 繳款編號:                            |           |           | 連     | 件序别: | 共    | 件  | ,第  | 件    | (連 |
|       |       |                  |                          |                                  |           | 土地登記申言    | 清書    |      |      |    |     |      |    |
| 申請登   | 記事由   |                  | 申請纾                      | 圣記原因                             | 登         | 記原因發生日期   |       | 線」   | 上聲明) | 序號 |     | 不    | 動產 |
| 抵押权   | 灌登記   |                  |                          | <b>受定</b>                        |           | 109/07/16 |       |      |      |    |     |      |    |
| 申請    | 標示    | 桃園市 八徳<br>桃園市 八徳 | 區 大 <sup>4</sup><br>區 大) | 智段 0001-0000 地<br>主段 00100-000 建 | 號<br>號,建約 | 7門牌:建物門牌  | <br>卑 |      |      |    | I   |      |    |
| 附繳    | 證件    |                  |                          |                                  |           |           |       |      |      |    |     |      |    |

| 網路申辦新        | 条件線上   | 簽章          |
|--------------|--------|-------------|
| 申辦案件         | 牛送件完成  | 成           |
| 申請人:         | 權利人    |             |
| 代理人:         | 測試自    | 然人2         |
| 資料管轄機關(受理所): | 八德地    | 政事務所        |
| 網路申辦流水號:     | HFRM   | 10910070004 |
| 申請日期:        | 109/10 | /07         |
| 2            | 列印     |             |

内政部地政司

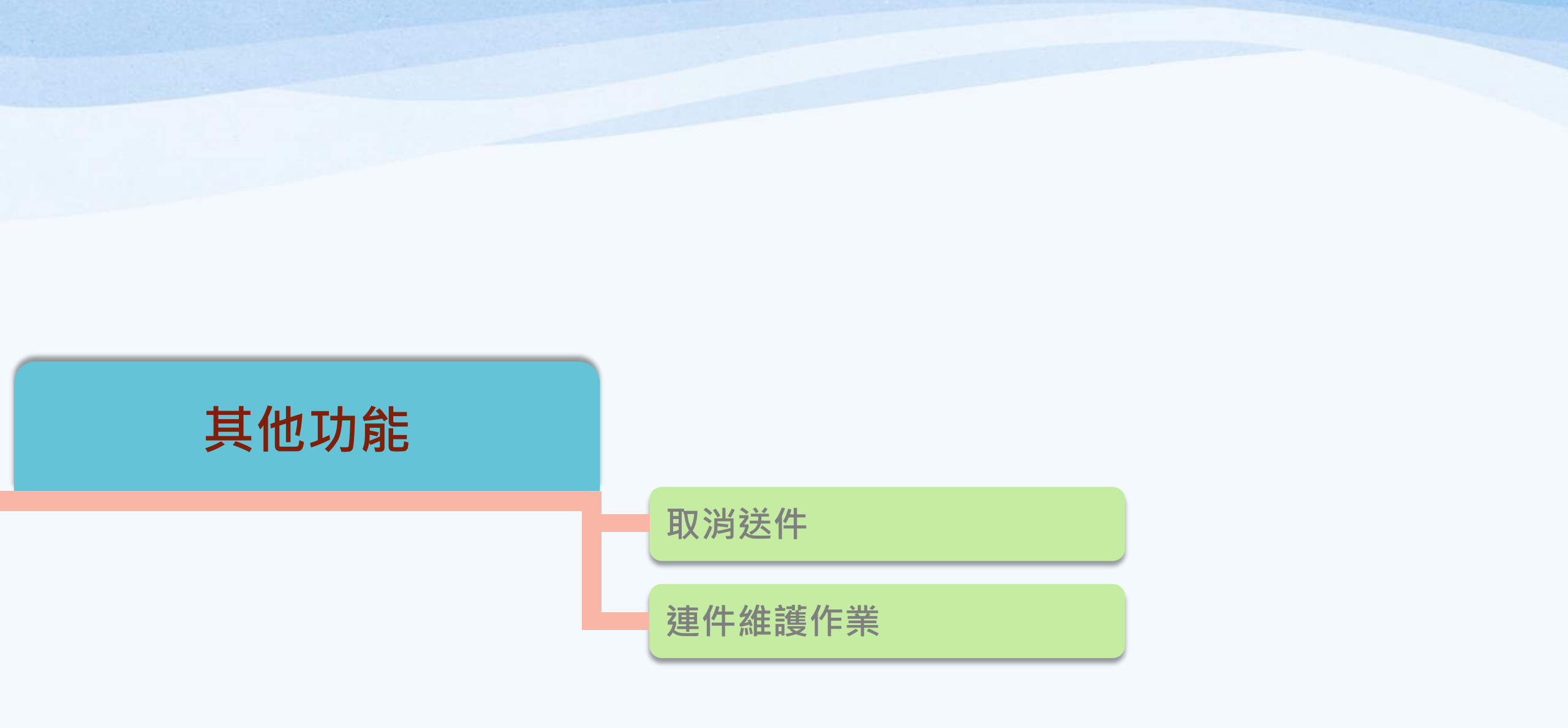

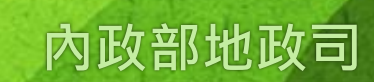

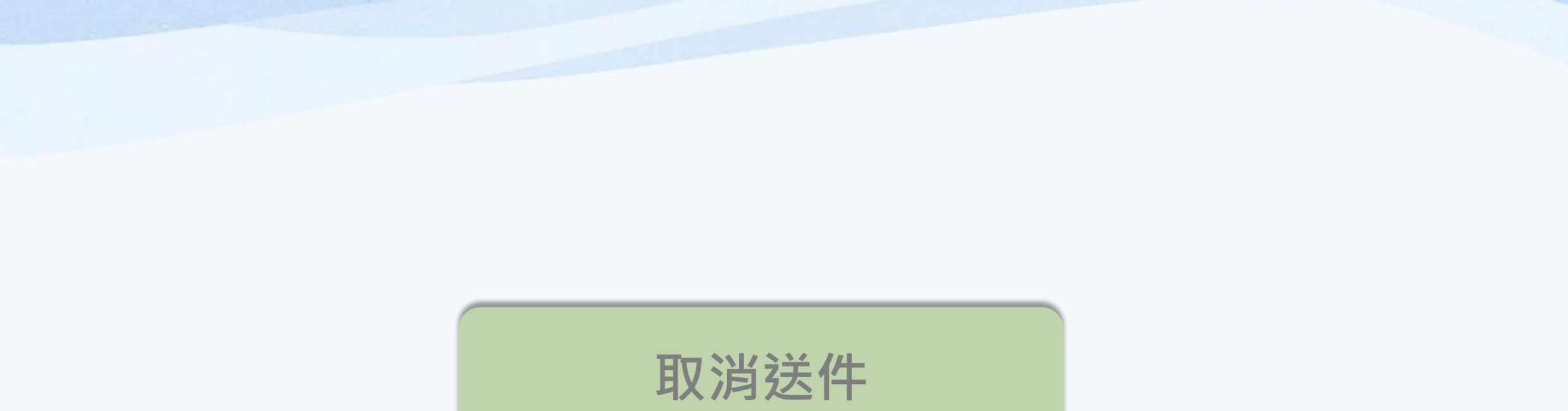

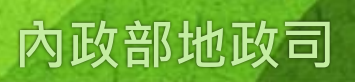

# 取消送件

本人送件,案件在地政事務所未收件前(申請進度為「待辦」中),可取消送件。
 代理人送件,案件為新案件、簽章中、待簽者退回修正、需簽章者已簽章確認(申請進度為「待代理人送件」)、地所尚未收件(申請進度為「待辦」中)時,起案代理人均可取消送件。

| 中華民國<br>內政部<br>Dept of Land Ac                                                                                                    | 也政司<br>Iministration, M. O. I. | 數位櫃臺                    | 首頁 系 | 字級:<br>統登出 下載專區 | 小 <u>預設</u> 大 ▲ 測試<br>使用手冊 相關 | 自然人2<br>連結 | 🗳 訪客人次: 29156 |
|----------------------------------------------------------------------------------------------------|--------------------------------|-------------------------|------|-----------------|-------------------------------|------------|---------------|
| <ul> <li>─ 網路申辦案件</li> <li>● 申辦作業</li> <li>● 本勤作業</li> </ul>                                                                         |                                |                         |      | 網路              | 申辦案件取消送件                      |            |               |
| <ul> <li>         • 旦间IF亲     </li> <li>         取消送件     </li> <li>         • 連件維護作業     </li> <li>         • 上酵田登録     </li> </ul> |                                | 申請日期起迄:<br>申請類別: [請選擇 💙 | ~    |                 | 網路申辦法                         | 充水號:       | ]             |
| <ul> <li>登錄作業</li> <li>查詢作業</li> <li>取消聲明</li> </ul>                                                                                 | 申請日期                           | 網路申辦流水號                 | 案件類別 | 申請原因            | 查詢<br>申請進度                    | 資料管轄機關     | 處理            |

# 輸入查詢條件,系統會列出申請進度符合取消送件之案號。

|                       |                     |            | 網路申辦案                                   | 《件取消送件 | ŧ       |      |     |
|-----------------------|---------------------|------------|-----------------------------------------|--------|---------|------|-----|
| 申請日                   | ∃期起迄:<br>■請類別: ┃請選擇 | ···· ~     |                                         | 網路申新   | 游流水號:   |      |     |
|                       |                     |            | 클                                       | 「言言の」  |         |      |     |
| 申請日期                  | 網路申辦流水號             | 案件類別       | 申請原因                                    | 申請進度   | 資料管轄機關  | 處理   | 申請書 |
| 109/08/28<br>13:35:14 | HFRM10908280001     | 登記         | 住址變更                                    | 待辦     | 八德地政事務所 | 取消送件 | 開啟  |
| 109/08/06<br>16:00:40 | UABM10908060001     | 建物測量       | 未登記建物<br>基地號及門<br>牌號勘查-勘<br>查建物坐落<br>位置 | 待辦     | 花蓮地政事務所 | 取消送件 | 開啟  |
| 109/07/30<br>15:06:48 | HFLM10907300004     | 土地複丈       | 土地鑑界                                    | 待辦     | 八德地政事務所 | 取消送件 | 開啟  |
| 109/07/30<br>14:17:54 | UABR10907300001     | 建物測量登<br>記 | 建物滅失                                    | 待辦     | 花蓮地政事務所 | 取消送件 | 開啟  |

#### 取消送件

#### 輸入取消送件原因,點選「送出」。

|                 | 網路申辦案件取消送件      |          | 網路由辦案件取消送件      |
|-----------------|-----------------|----------|-----------------|
| 網路申辦流水號:        | HFRM10908280001 |          |                 |
| 申請人:            | 測試自然人1          |          |                 |
| 申請日期:           | 109/08/28       | 網路申辦流水號: | HFRM10908280001 |
| 申請原因:           | 住址變更            | 申請人:     | 測試自然人1          |
| 申請進度:           | 待辦              | 申請日期:    | 109/08/28       |
| 市冰洋作店中,         | 案件登打有誤,取消送件。    | 申請原因:    | 住址變更            |
| <b>取</b> 洞运针尿凸: | ~               | 申請進度:    | 取消送件            |
|                 | 送出 回上百          | 取消送件原因:  | 案件登打有誤,取消送件。    |
|                 |                 |          | 回查詢             |

# 於「查詢作業」功能,即可查看申請人(權利人)取消送件原因,並收到E-MAIL通知。

|                       |                      |      |      | 網路申辦 | 案件查詢                        |                |      |                      |
|-----------------------|----------------------|------|------|------|-----------------------------|----------------|------|----------------------|
| 申請                    | 日期起迄:                | ~    |      |      | 網路申辦流水號                     | :              |      |                      |
|                       | 申請進度: 請選擇            | ~    |      |      | 申請原因:                       | 請選擇 ✔          |      |                      |
|                       | 連件編號:                |      |      |      |                             |                |      |                      |
|                       |                      |      |      | 查    | 詢                           |                |      |                      |
| 申請日期                  | 網路申辦流水號<br>連件編號 + 序號 | 案件類別 | 申請原因 | 申請進度 | 資料管轄機關<br>收件年字號<br>(案件辦理情形) | 申請書/<br>紙本附件清單 | 退回原因 | 取消原因                 |
| 109/08/28<br>13:35:14 | HFRM10908280001      | 登記   | 住址變更 | 取消送件 | 八德地政事務所                     | <u>預覽PDF</u>   |      | 案件登打<br>有誤,取<br>消送件。 |

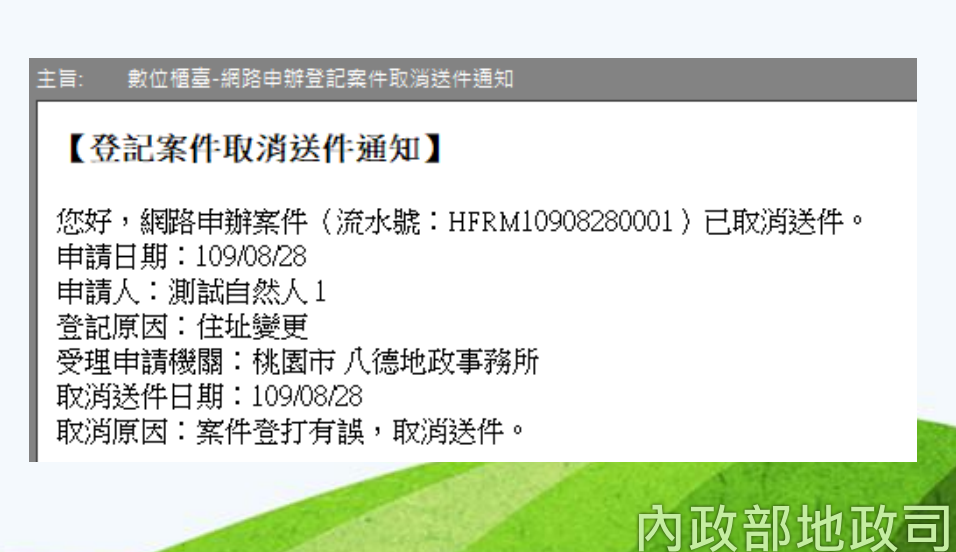

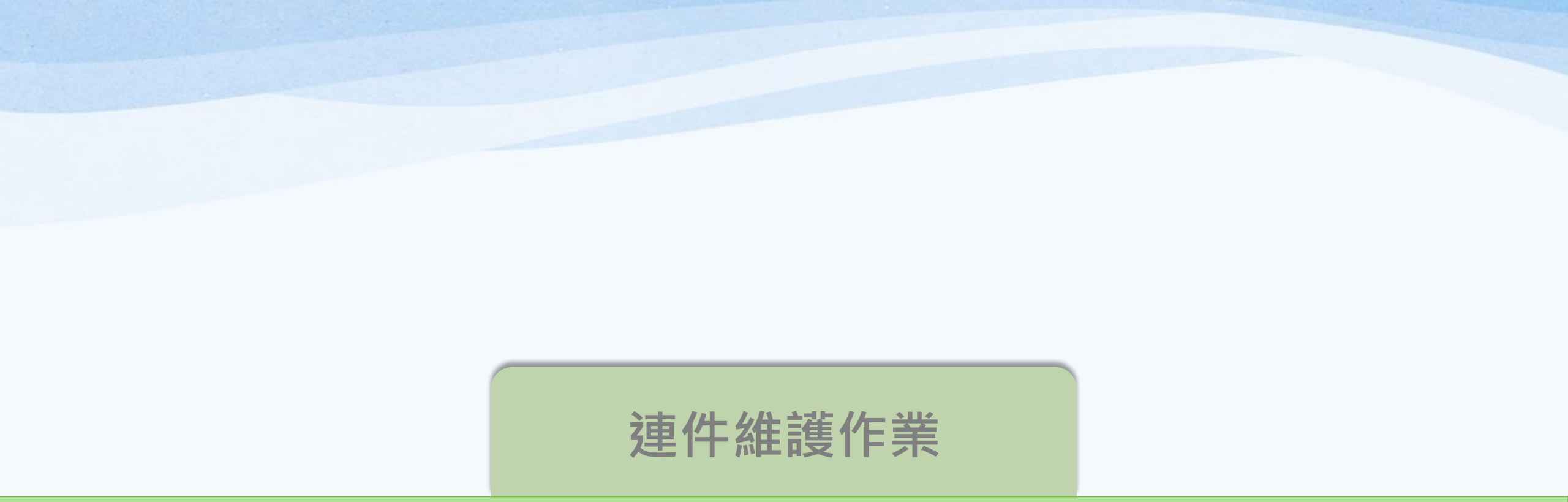

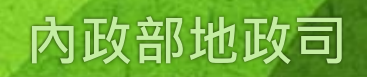

#### 連件維護作業

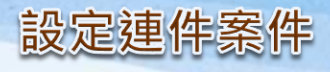

# 若為連件案件,可由此功能設定連件編號。 系統預設查詢三個月內屬於自己起案的案件,若案件已超過三個月未送件,需再做設定,請自行修改「申請 日期起迄」查詢條件。

109/07/23 15:56:55 HFBM10907230002

| 🖨 網路申辦案件                                   |     |            |                      |                                |       |                 |                    |                               |        |                                 |        |
|--------------------------------------------|-----|------------|----------------------|--------------------------------|-------|-----------------|--------------------|-------------------------------|--------|---------------------------------|--------|
| ● 申辦作業                                     |     |            |                      | 連件維護的                          | 作業    |                 |                    |                               |        |                                 |        |
| 查詢作業                                       |     |            |                      |                                |       |                 |                    |                               |        |                                 |        |
| ● 取消送件                                     |     | 申請日期起迄: 1  | 09/07/07 ~ 109/10/07 |                                | 連件編號: |                 |                    |                               |        |                                 |        |
| ● 連件維護作業                                   |     |            |                      | 查詢                             |       |                 |                    |                               |        |                                 |        |
| ■ 線上聲明登錄                                   |     |            |                      | 已設定連件:                         | 案件    |                 |                    |                               |        |                                 |        |
| <ul> <li>● 登錄作業</li> <li>- 本4/</li> </ul>  |     |            | 由諸日期                 | 網路申辦流水號                        | 5     | 2件類別 日          | 日諸原因 由             | 請進度                           |        |                                 |        |
| <ul> <li>查询作業</li> <li>- TRXW帮加</li> </ul> |     |            |                      | #964 <del>- 201</del> 7년 2013년 | 7     | -               |                    |                               |        |                                 |        |
| <ul> <li>取消聲明</li> <li>魚上支付担書</li> </ul>   |     |            |                      | 小政定建日                          |       |                 |                    | <b></b><br><b></b><br><b></b> |        |                                 |        |
| ● 支付作業                                     | 設定  | 案件序號       | 申請日期                 | 網路申辦流水號                        |       |                 |                    |                               |        |                                 |        |
| <ul> <li>● 杳詢作業</li> </ul>                 |     |            | 109/10/07 10:49:59   | HFRM10910070001                | 申請    | 日期起迄: 109/07/07 | · ~ 109/10/07      |                               | 連件編號:  |                                 |        |
| ■ MyData查驗                                 |     |            | 109/10/07 10:54:59   | HFRM10910070002                |       |                 |                    | 查詢                            |        |                                 |        |
| 當事人授權查驗                                    |     |            | 109/10/07 10:57:14   | HFRM10910070003                |       |                 |                    | 已設定連件案件                       |        |                                 |        |
| (MyData)                                   |     |            | 109/10/07 17:11:19   | HERM10910070005                |       |                 | 申請日期               | 網路申辦流水號                       | 案件類別   | 申請原因                            | 申請進度   |
| ●                                          |     |            |                      |                                | 取消    | 序號修正            |                    | 連件編號 10910070001              | 刪除連件編號 |                                 |        |
|                                            |     |            |                      |                                |       | 1               | 109/10/07 10:54:59 | HFRM10910070002               | 登記     | 買賣                              | 待代理人送件 |
|                                            |     |            |                      |                                |       | 2               | 109/10/07 10:57:14 | HFRM10910070003               | 登記     | 買賣                              | 簽章中    |
|                                            |     |            |                      |                                |       |                 |                    | 未設定連件案件                       |        |                                 |        |
| 畫面分為「已設定連件案件」                              |     |            | 設定                   | 案件序號                           | 申請日期  | 網路申辦流水號         | 案件類別               | 申請原因                          | 申請進度   |                                 |        |
| :                                          | 與「ヲ | <b>卡設定</b> | 툍件案件」 <sup>。</sup>   | þ                              |       |                 | 109/07/23 15:53:47 | HFBM10907230001               | 建物測量   | 未登記建物基地號及<br>門牌號勘查-勘查建<br>物坐落位署 | 簽章中    |

内政部地政司

未登記建物基地號及

物坐落位置

門牌號勘查-勘查建 簽章中

建物測量

#### 連件維護作業

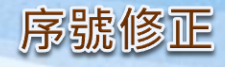

勾選欲設定的網路申辦流水號。勾選完畢後,於後方欄位輸入案件序號。 ※勾選的案件類別需為同一種類與同一資料管轄機關案件,方能設定。 確認無誤後,點選「設定」。

|    |      |                    | 未設定連件案件         |      |      |        |
|----|------|--------------------|-----------------|------|------|--------|
| 設定 | 案件序號 | 申請日期               | 網路申辦流水號         | 案件類別 | 申請原因 | 申請進度   |
|    |      | 109/10/07 10:49:59 | HFRM10910070001 | 登記   | 設定   | 待代理人送件 |
|    | 1    | 109/10/07 10:54:59 | HFRM10910070002 | 登記   | 買賣   | 待代理人送件 |
| ✓  | 2    | 109/10/07 10:57:14 | HFRM10910070003 | 登記   | 買賣   | 簽章中    |
|    |      | 109/10/07 17:11:19 | HFRM10910070005 | 登記   | 買賣   | 新案件    |

〇接續已存在連件案件:可選擇已存在的連件編號,若所輸入的序號 於該連件已存在,系統則會出現提示,務必修改正確後方能設定。

#### 〇設定新連件案件:系統會自動產生 一組新的連件編號。

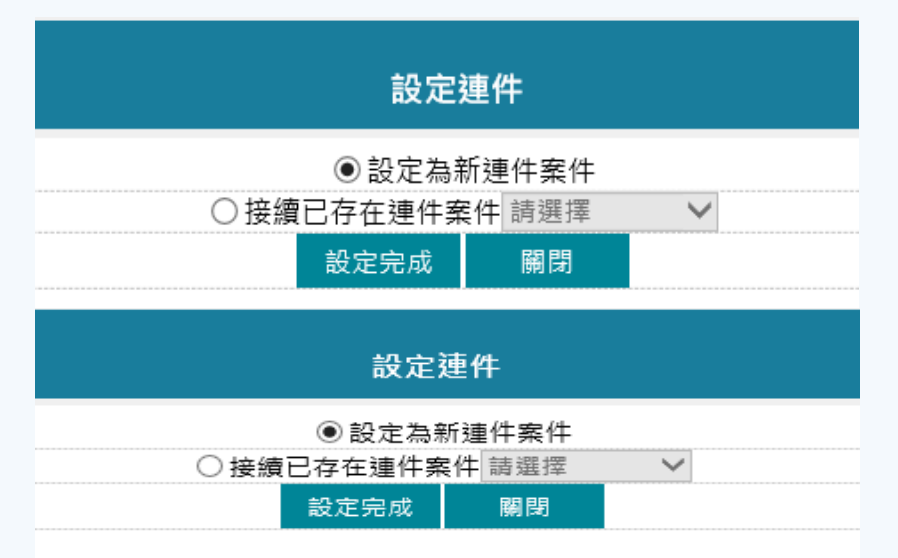

#### 連件編號[10910070001] 設定完成!!

| 設定理件                                                                                                    |    |      |                    |                  |        |      | 30611001007000 |
|----------------------------------------------------------------------------------------------------|----|------|--------------------|------------------|--------|------|----------------|
|                                                                                                    |    |      |                    | 已設定連件案件          |        |      |                |
| ○設定為新連件案件                                                                                                    |    |      | 申請日期               | 網路申辦流水號          | 案件類別   | 申請原因 | 申請進度           |
| ● 接續已存在連件案件 10910070001 ∨                                                                                       | 取消 | 序號修正 |                    | 連件編號 10910070001 | 刪除連件編號 |      |                |
| 設定完成 關閉                                                                                                    |    | 1    | 109/10/07 10:54:59 | HFRM10910070002  | 登記     | 買賣   | 待代理人送件         |
|                                                                                                    |    | 2    | 109/10/07 10:57:14 | HFRM10910070003  | 登記     | 買賣   | 簽章中            |
|                                                                                                    |    |      |                    | 未設定連件案件          |        |      |                |
|                                                                                                    | 設定 | 案件序號 | 申請日期               | 網路申辦流水號          | 案件類別   | 申請原因 | 申請進度           |
|                                                                                                    |    |      | 109/10/07 10:49:59 | HFRM10910070001  | 登記     | 設定   | 待代理人送件         |
|                                                                                                    |    |      | 109/10/07 17:11:19 | HFRM10910070005  | 登記     | 買賣   | 新案件            |
| Provide and a second second second second second second second second second second second second second second |    |      |                    |                  |        |      |                |

# 內政部地政司

## 連件維護作業

# 若此連件編號要整筆刪除,可直接點選「刪除連件編號」。

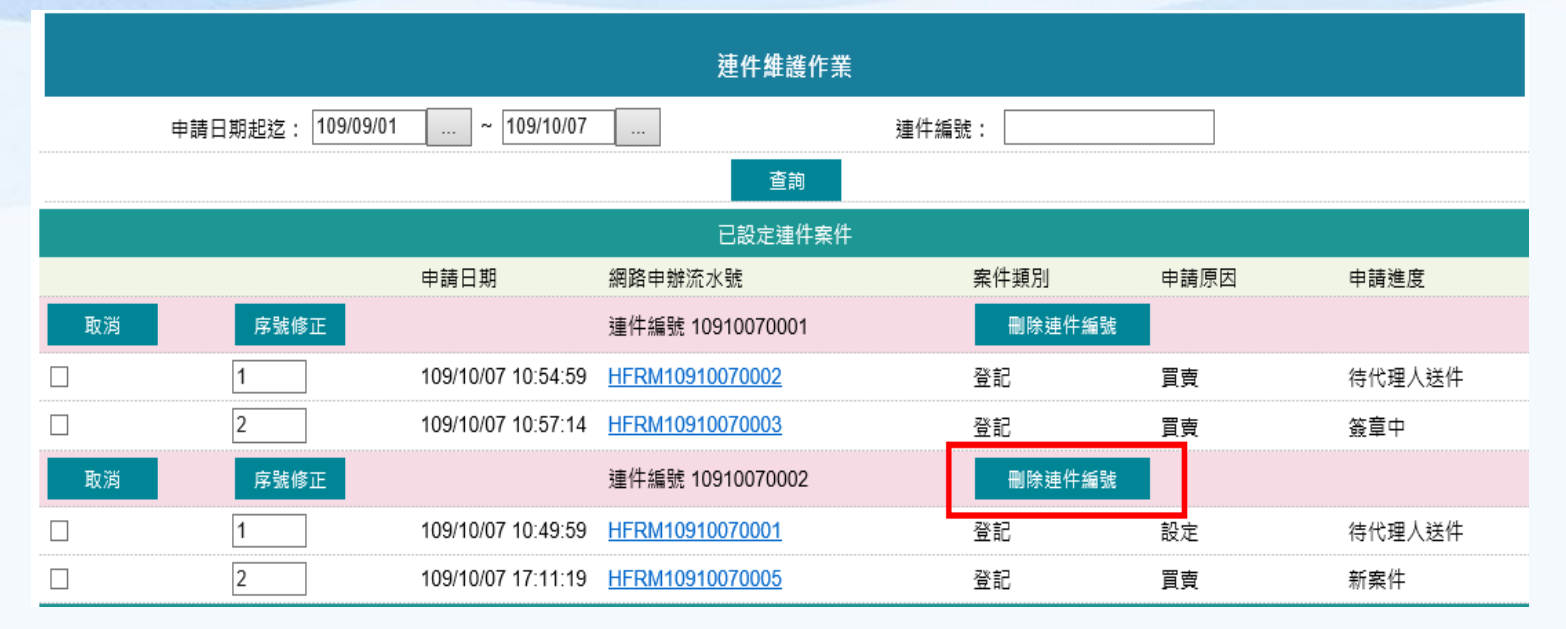

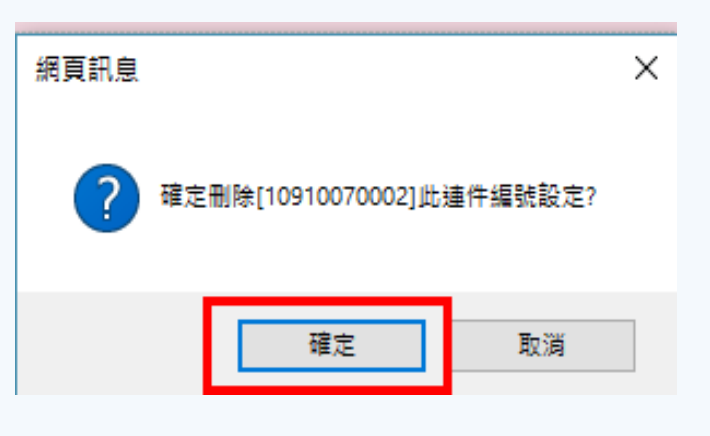

刪除連件編號

|               |      |                    | 已設定連件案件          |        |                                 |        |
|---------------|------|--------------------|------------------|--------|---------------------------------|--------|
|               |      | 申請日期               | 網路申辦流水號          | 案件類別   | 申請原因                            | 申請進度   |
| 取消            | 序號修正 |                    | 連件編號 10910070001 | 刪除連件編號 |                                 |        |
|               | 1    | 109/10/07 10:54:59 | HFRM10910070002  | 登記     | 買賣                              | 待代理人送件 |
|               | 2    | 109/10/07 10:57:14 | HFRM10910070003  | 登記     | 買賣                              | 簽章中    |
|               |      |                    | 未設定連件案件          |        |                                 |        |
| 設定            | 案件序號 | 申請日期               | 網路申辦流水號          | 案件類別   | 申請原因                            | 申請進度   |
|               |      | 109/07/23 15:53:47 | HFBM10907230001  | 建物測量   | 未登記建物基地號及<br>門牌號勘查-勘查建<br>物坐落位置 | 簽章中    |
|               |      | 109/07/23 15:56:55 | HFBM10907230002  | 建物測量   | 未登記建物基地號及<br>門牌號勘查-勘查建          | 簽章中    |
| <b>动和加加</b> 加 |      | the states of the  | TANKA STATISTICS | -      | Contraction of the              | 内政     |

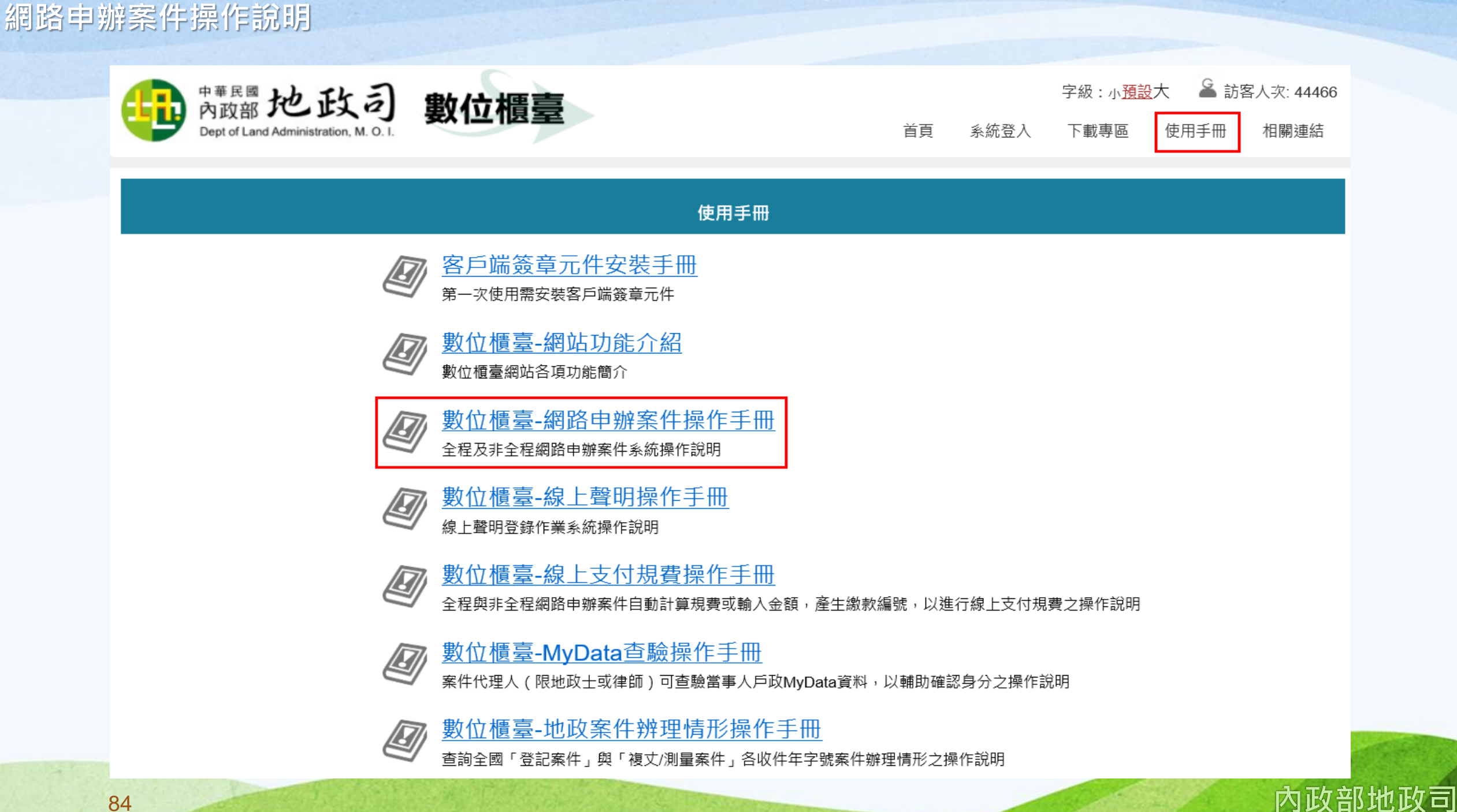

# 意見交流Q&A

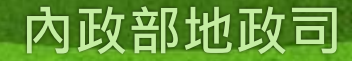

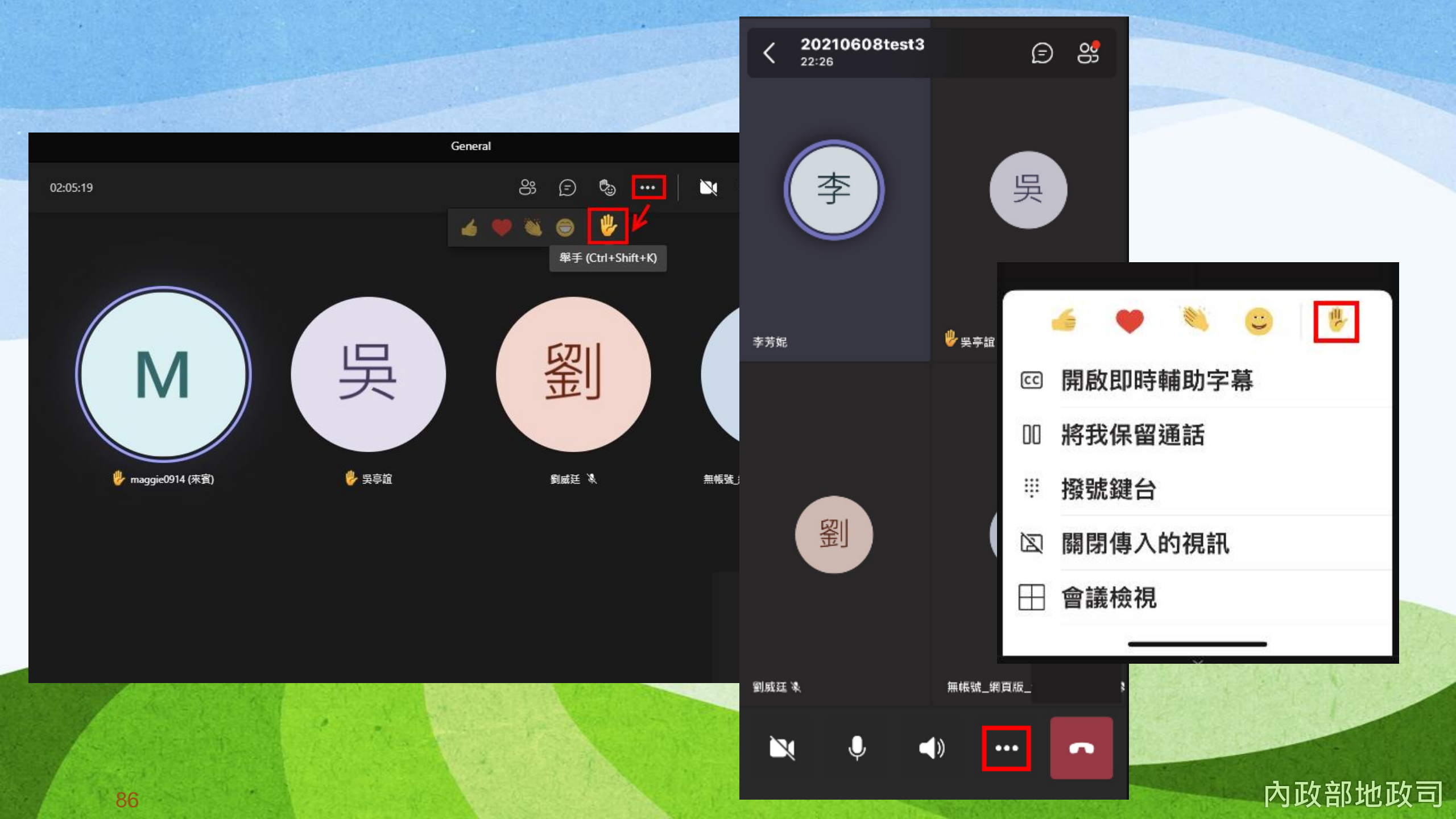

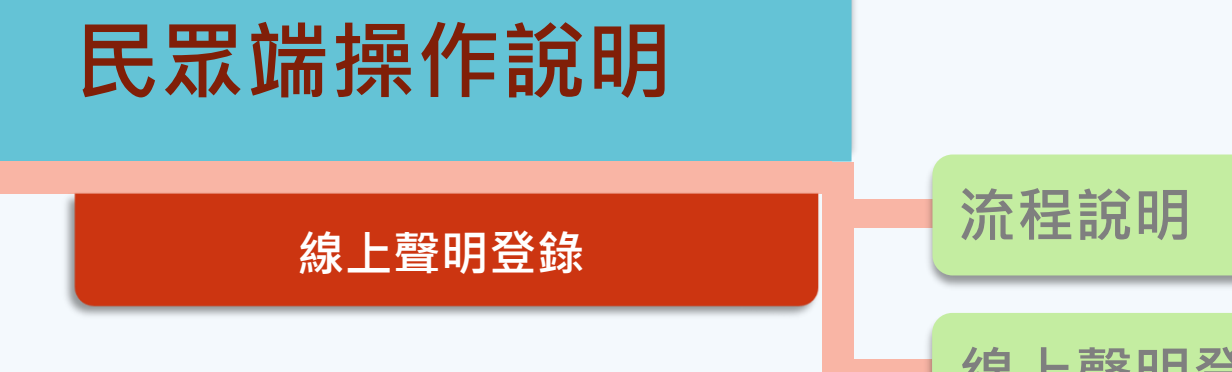

線上聲明登錄操作說明

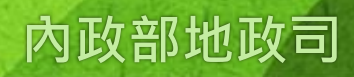

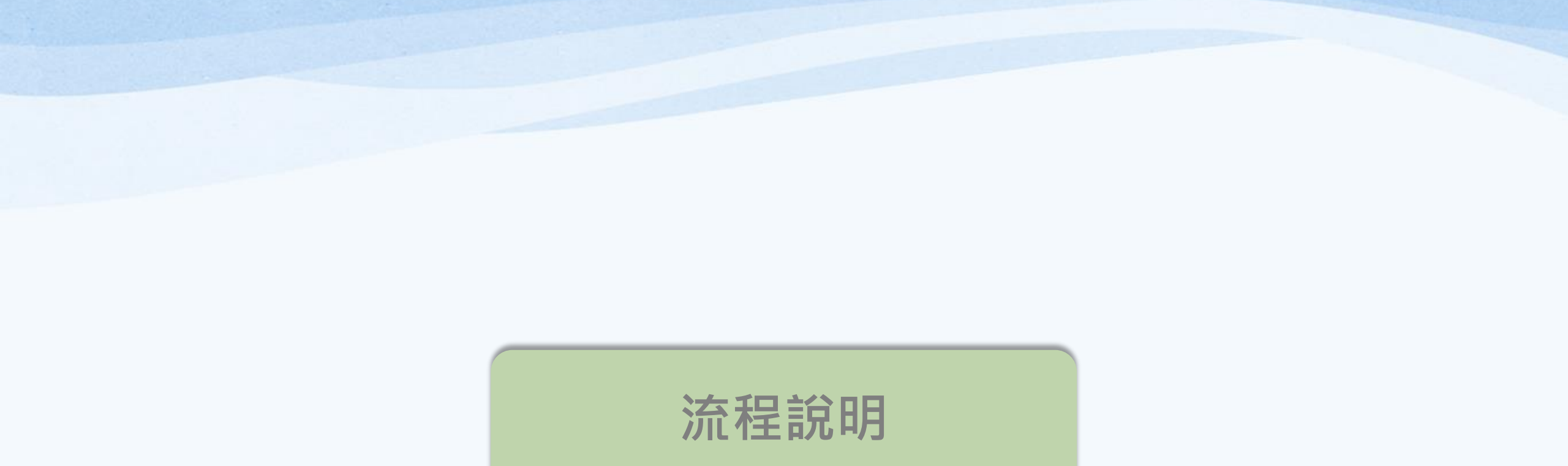

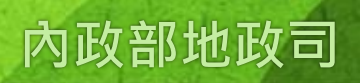

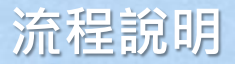

 提供聲明人線上聲明登錄作業,作為免當事人親自到場措施,並得與紙本或網路申辦登 記案件相結合。

 · 聲明人若為自然人,可使用「自然人憑證」登入系統辦理;若為公司法人,可使用「工商憑證」登入系統辦理。

提供專業代理人(地政士或律師)輸入聲明人提供的聲明序號,以電子簽章方式完成聲明
 驗證,系統並可產製經代理人驗證完成之線上聲明登錄表,以利登記案件附案或留存。

 完成線上聲明登錄及驗證後,登記案件送件請於申請書載明聲明序號或將登錄表附案, 以利受理登記機關收件時輸入序號勾稽。

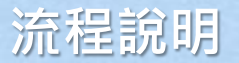

Step

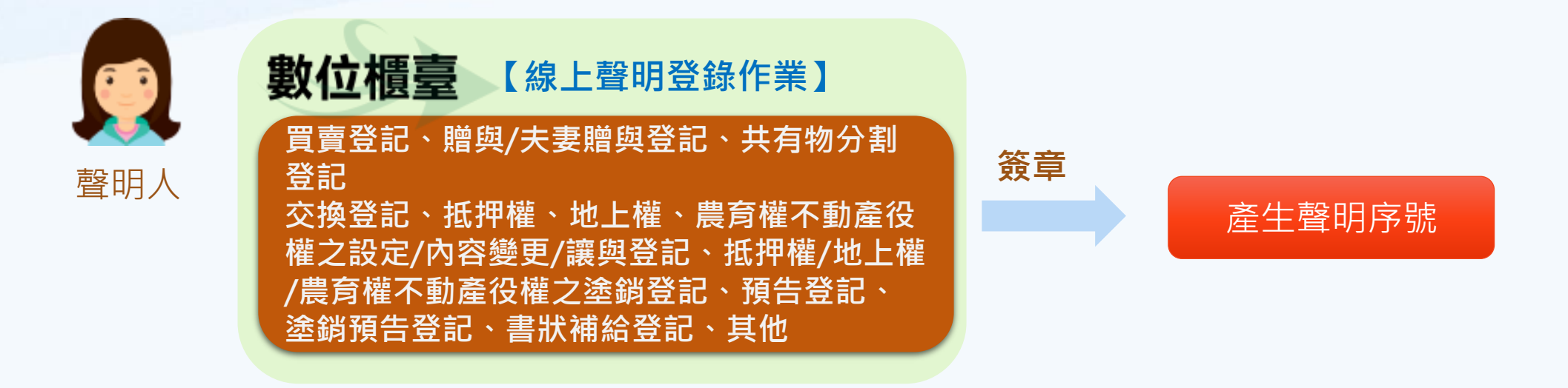

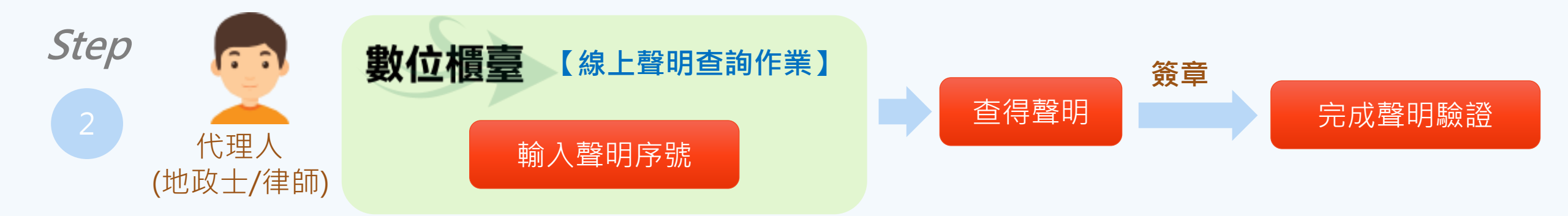

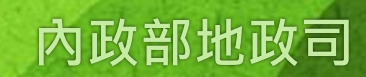

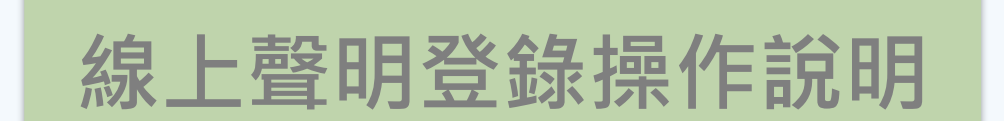

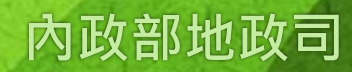

登錄作業-聲明人線上聲明

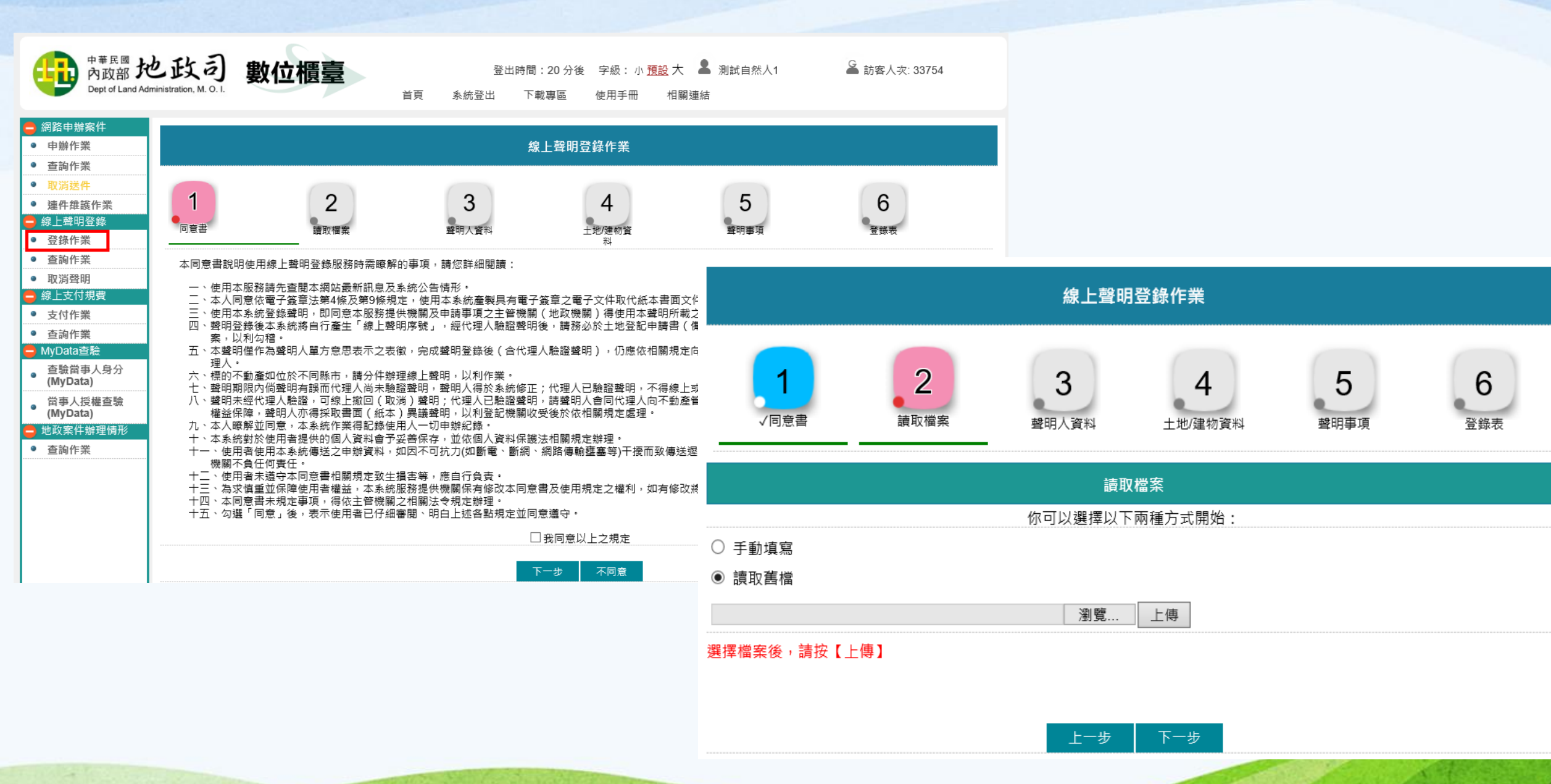

# 登錄作業-聲明人(自然人憑證)線上聲明

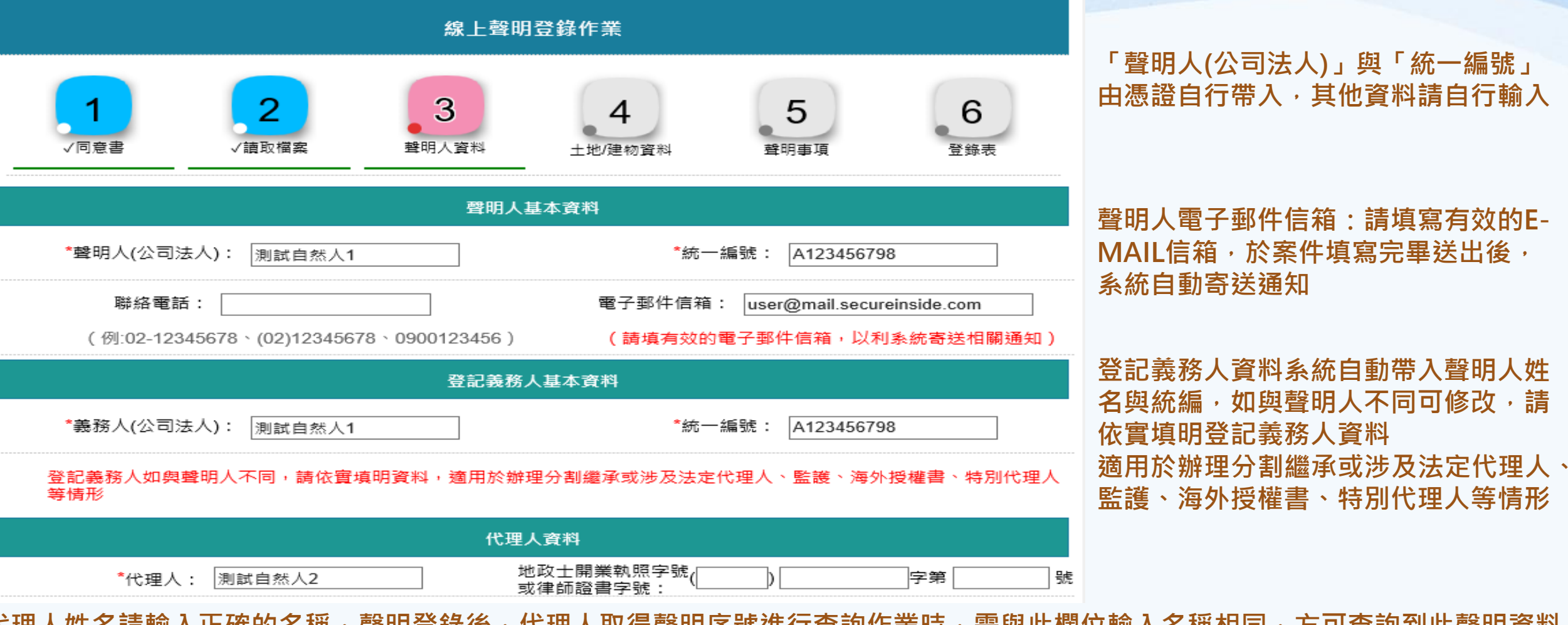

代理人姓名請輸入正確的名稱,聲明登錄後,代理人取得聲明序號進行查詢作業時,需與此欄位輸入名稱相同,方可查詢到此聲明資料

若代理人姓名為罕用字時,可增加輸入「地政士開業執照字號」或是「律師證書字號」條件,當代理人取得聲明序號進行查詢作業時, 系統會增加「地政士開業執照字號/律書證書字號」條件,若「姓名」與「地政士執照字號/律書證書字號」其中一項符合,即可查詢到 此聲明資料。

#### 工商憑證登入聲明人基本資料畫面 登記義務人資料不可修改

| 聲明人基本資料                                                                                    | 科                                   |
|--------------------------------------------------------------------------------------------|-------------------------------------|
| *聲明人(公司法人): 安安聯網科技股份有限公<br>*代表人:                                                           | *統一編號: 39233923                     |
| 聯絡電話:<br>(例:02-12345678、(02)12345678、0900123456)                                           | 電子郵件信箱:<br>(請填有效的電子郵件信箱,以利系統寄送相關通知) |
| 登記義務人基本語                                                                                   | 資料                                  |
| *義務人(公司法人): <sub>安安聯網科技股份有限公</sub><br>*代表人:                                                | *統一編號: 39233923                     |
| 登記義務人如與聲明人不同,請依實填明資料,適用於辦理分割<br>等情形                                                        | 繼承或涉及法定代理人、監護、海外授權書、特別代理人           |
| 代理人資料                                                                                      |                                     |
| *代理人:                                                                                      | 開業執照字號()字第號<br>醫書字號:                |
| 代理人有特殊或異體字無法顯示時,可輸入「地政士開業執照字<br>輸入範例:地政士開業執照字號:(102)中市地士字第000772號<br>律師證書字號:(81)臺檢證字第9999號 | 號或律師證書字號」                           |
| 上一步 重填 儲存                                                                                  | 福案 下一步                              |
|                                                                                            |                                     |

內政部地政司

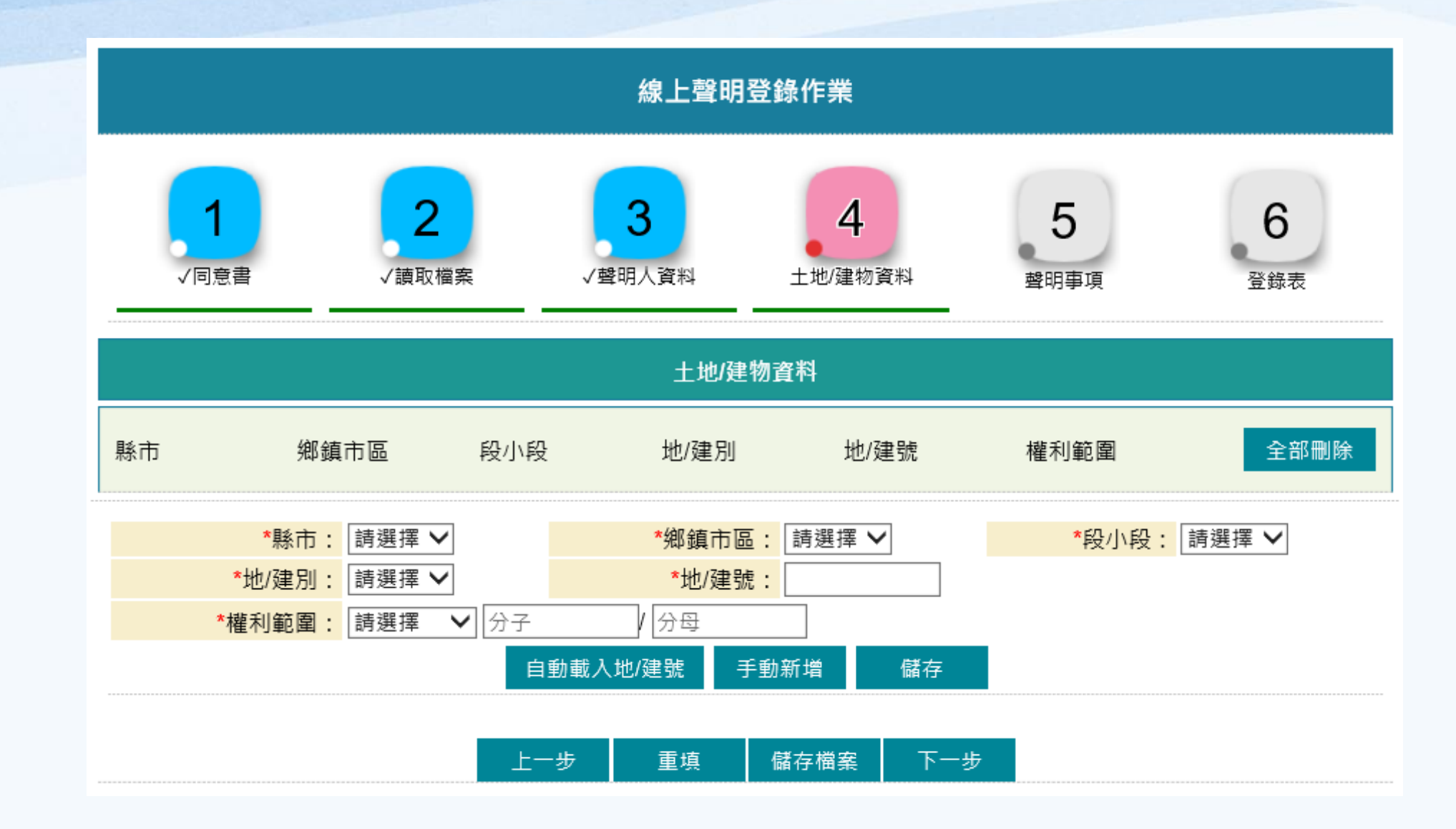

内政部地政司

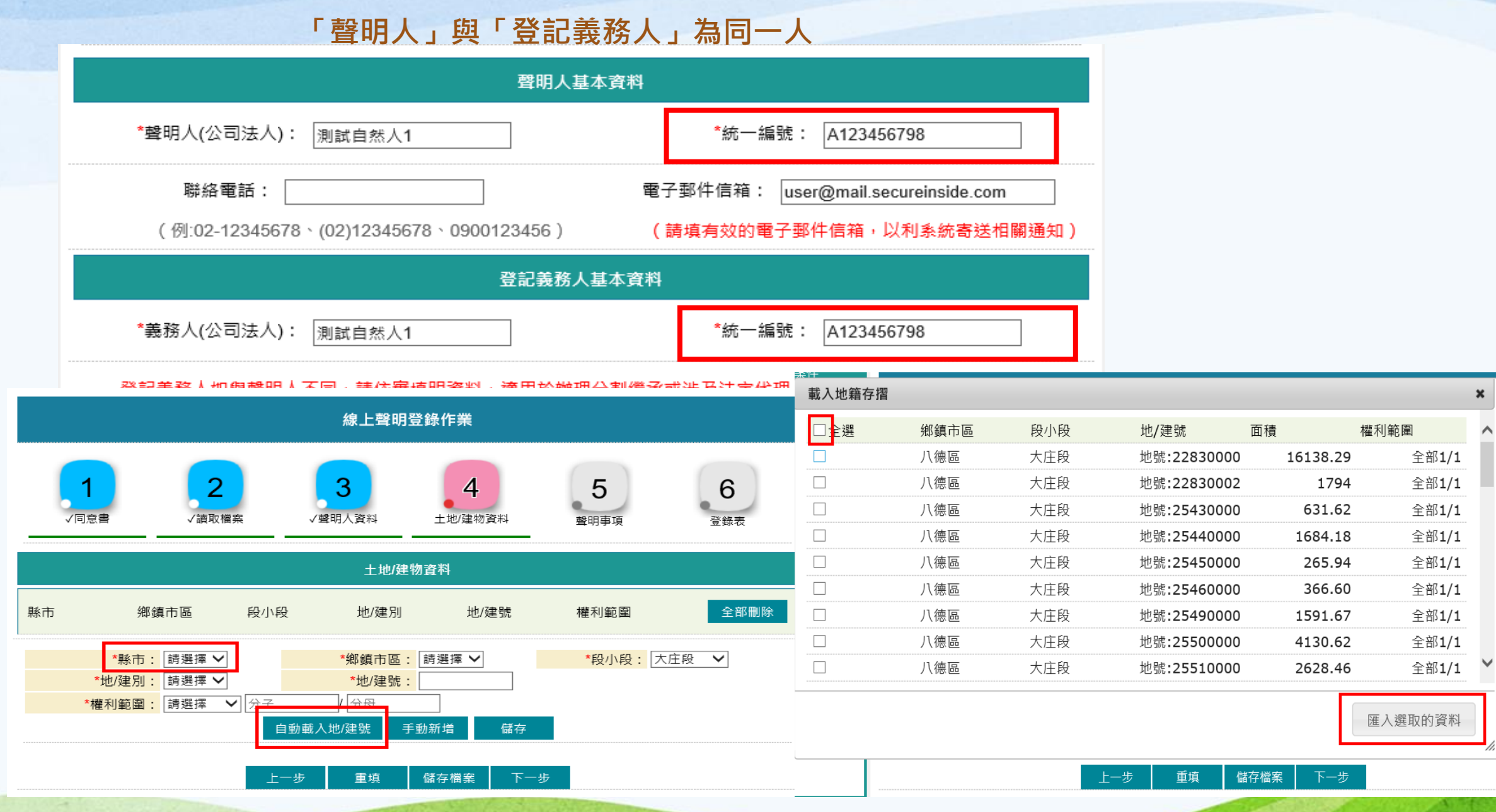

內政部地政司

6

錄表

部刪除

₽ V

登錄作業-聲明人線上聲明

登錄作業-聲明人線上聲明

#### 「聲明人」與「登記義務人」為不同人,請自行修改資料。

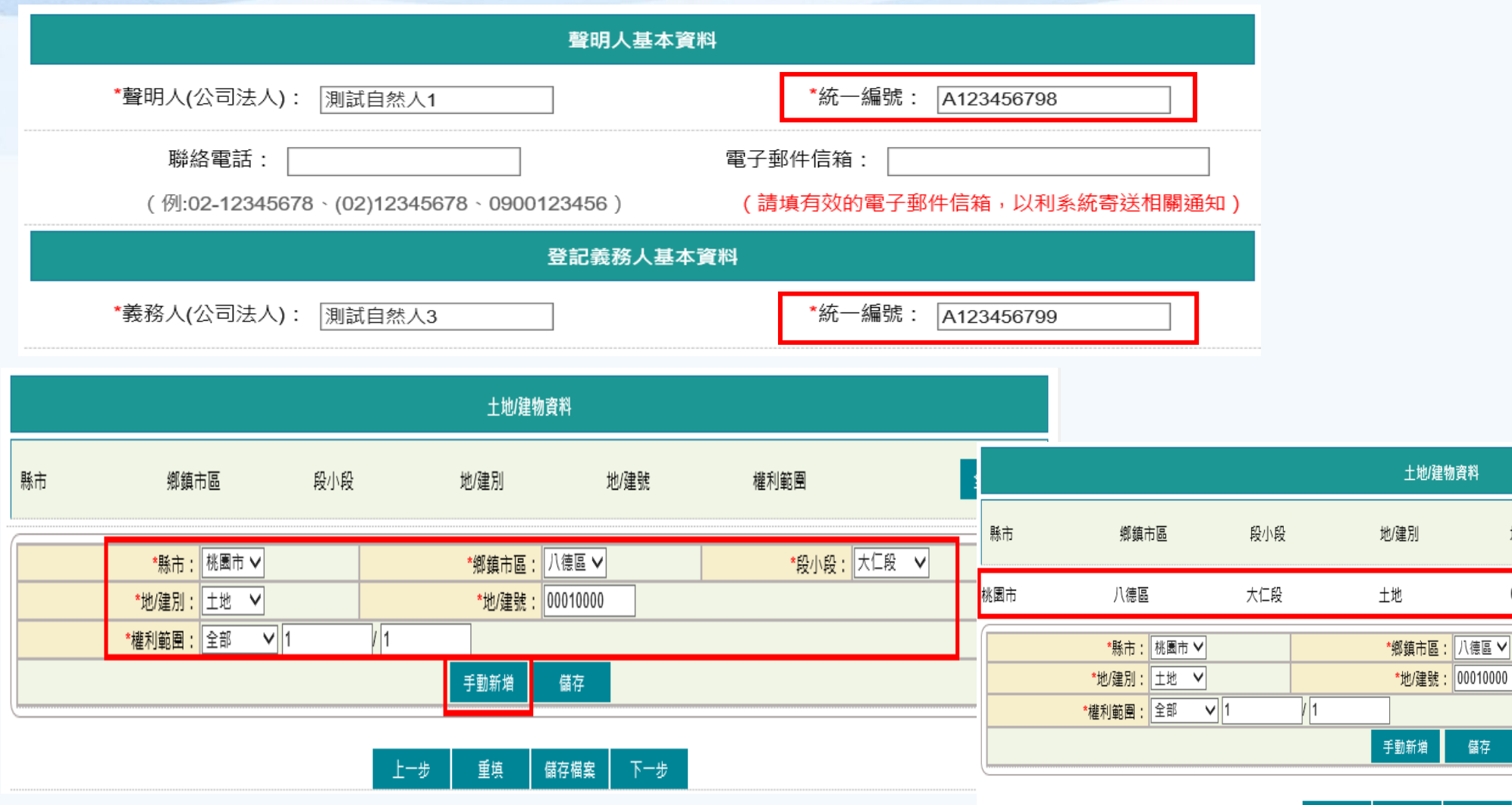

重填 儲存檔案 下一步 上一步

儲存

地/建號

00010000

權利範圍

全部1/1

\*段小段: 大仁段 🗸

全部刪除

修改 刪除

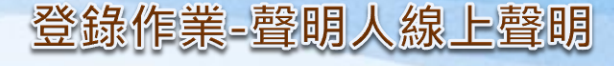

# 線上聲明日期,起始日期為新增聲明登錄日期。 終止日期自動計算3個月,可修改,不得超過3個月。 如聲明被代理人退回修正,聲明日期重新起算。

|                                                                                                    | 聲明事項                                                 |
|----------------------------------------------------------------------------------------------------|------------------------------------------------------|
| 聲明人確為辦理下列申請無誤(可複選):                                                                                                    |                                                      |
| ☑ 買賣登記 □ 贈與登記 □ 夫妻贈與登記 □ 分割繼承登記 □ 共                                                                                                    | 有物分割登記 □ 交換登記 □ 信託 □ 塗銷信託登記                          |
| <ul> <li>✓抵押權之設定□地上權之設定□農寬權之設定□不動產役權</li> <li>□抵押權之內容變更□地上權之內容變更□農寬權之內容變更</li> <li>□抵押權之讓與登記□地上權之讓與登記□農寬權之讓與登記</li> <li>□抵押權之塗銷登記□地上權之塗銷登記□農寬權之塗銷登記</li> </ul> | 離之設定<br>□ 不動產役權之內容變更<br>□ 不動產役權之讓與登記<br>□ 不動產役權之塗銷登記 |
|                                                                                                    |                                                      |
| 取得權利之人為<br>王小明<br>並委託 測試自然人2代理申請土地登記,特此聲明。<br>線上聲明起迄日期:109/10/12 110/01/12。                                                                                    | ,且知悉本聲明將用於上揭勾選之地政申請案件,<br>(迄日可指定,但不得逾3個月)。           |
|                                                                                                    | 上一步 重填 儲存檔案 下一步                                      |

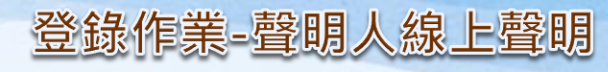

|         |                                           | 線上聲明                       | 登錄作業            |                    |                        |                       |                                    |                                                   |                     |                             |         |
|---------|-------------------------------------------|----------------------------|-----------------|--------------------|------------------------|-----------------------|------------------------------------|---------------------------------------------------|---------------------|-----------------------------|---------|
|         |                                           | 聲明簽章                       | 载PDF 回上         | :頁                 |                        |                       |                                    |                                                   |                     |                             |         |
|         |                                           | 土地登記「                      | 線上聲明」           |                    |                        |                       |                                    |                                                   |                     |                             |         |
| 線上聲明登錄表 |                                           |                            |                 |                    |                        |                       | 線上聲明登錄表簽章                          |                                                   |                     |                             |         |
|         | 線上聲明序號                                    | 2E2FC57F5E6872C            |                 |                    |                        |                       |                                    |                                                   |                     |                             |         |
|         | 聲明人姓名                                     | 测试自然人1                     | 統               | 一編號                | A123456798             | 請輸入憑證 Pin(            |                                    | 完成登錄  回上頁                                         |                     |                             |         |
|         | 電子郵件信箱                                    | user@mail.secureinside.com |                 |                    |                        |                       |                                    | 土地登記「                                             | 線上聲明」               |                             |         |
|         | 登記義務人姓名                                   | 测试自然人1                     | 統               | 一編號                | A123456798             | Γ                     |                                    | 線上聲明                                              | 月登录表                |                             |         |
|         |                                           | 縣市:桃園市 鄉鎮市區:八復             | 區 段小            | 段:大庄段              |                        |                       | 線上聲明序號                             | 2E2FC57F5E6872C                                   |                     |                             |         |
|         |                                           | 地號:2283-2283 権利範圍:         | 全哥 1/1<br>- 대 · | れ・しゃれ              |                        |                       | 聲明人姓名                              | 测试自然人1                                            | 統一編號                | A123456798                  |         |
|         |                                           | 緑中・桃園中                     | 3回 ·权小          | 校・大庄校              |                        |                       | 電子郵件信箱                             | user@mail.secureinside.com                        |                     |                             |         |
|         |                                           |                            |                 |                    |                        |                       | 登記義務人姓名                            | 测试自然人1                                            | 統一編號                | A123456798                  |         |
|         |                                           |                            |                 |                    |                        |                       |                                    | 縣市:桃園市 鄉鎮市區:八德                                    | 。區 段小段:大庄段          |                             |         |
|         | 伯丁杂印改约主效去                                 |                            |                 |                    |                        |                       | 地號:2283-2283 權利範圍:                 | 全部 1/1<br>· 주 · · · · · · · · · · · · · · · · · · |                     |                             |         |
|         | fa an an an an an an an an an an an an an | 水上耸明豆球衣双早                  |                 |                    |                        |                       |                                    | 新中・桃園市 弾鎮市區・八徳<br>山幸・9909_9909 おおなどの・             | 、                   |                             |         |
|         |                                           |                            |                 | 主旨: 數位櫃臺-          | 線上聲明登錄通知               |                       | ーチェム・オーノボ ノノ.                      | 「理想が、2203-2203 小星小理地国・3                           | 포 허* 1/1            |                             |         |
|         |                                           | 線上聲明登錄完成                   |                 | 🖂 訊息 🔡 2E2F        | C57F5E6872C.zip (119 k | (B)                   |                                    |                                                   |                     |                             |         |
|         |                                           | 聲明人: 測試自然人1                |                 | 【線上聲明              | 登錄通知】                  |                       |                                    |                                                   |                     |                             |         |
|         | ŧ                                         | ∋請日期: 109/10/12            |                 | 》<br>您好,線上聲        | 明登錄(序號:2E              | 2FC57F5E6872C         | ,詳附件〉目前待代理                         | し人驗證,請將聲明序號提供予案件代理人                               | 、以憑證登入數位櫃臺(https:// | <u>dc.land.moi.gov.tw)辩</u> |         |
|         | 46 上志                                     | ま明度時、 2F2FC57F5F6          | 8720            |                    | 0.110.110              |                       |                                    |                                                   |                     |                             |         |
|         | 称上生                                       | \$明序號, 2021 0011 000       | 0120            | ■ 聲明日期・Ⅱ<br>診明人・測測 | 9/10/12<br>治伏人 1       | +=. +                 | 片描言 拍上我明惑的海知附提家班                   |                                                   |                     | _                           |         |
|         |                                           |                            |                 | 登記義務人:             | 川試自然人1                 |                       | 位個臺-線上茸明豆萊通和附個蜜嬌                   |                                                   |                     |                             |         |
|         |                                           |                            |                 | 代理人:測詞             | 自然人2                   | 【線上                   | · 彭明登錄通知- 附檔家                      | 應】                                                |                     |                             | 88<br>1 |
|         |                                           |                            |                 | ■ 聲明事項:買           | <b>賣登記,抵押權之</b> 設      | 定                     | 74 71 72 <b>3</b> 4 76 74 11 H H H |                                                   |                     |                             |         |
|         |                                           |                            |                 | ▋ 聲明期限:[[          | 9/10/12 至110/01/1      | 2<br>您好, <del>5</del> | 先前通知線上聲明序號2E2                      | FC57F5E6872C(狀態:待代理人驗證),附檔開                       | 【散密碼:102020161236。  |                             |         |
|         |                                           |                            |                 |                    |                        |                       |                                    |                                                   |                     |                             |         |
|         |                                           |                            |                 |                    |                        |                       |                                    |                                                   |                     |                             |         |
|         |                                           |                            |                 |                    |                        |                       |                                    |                                                   |                     |                             |         |
|         |                                           |                            |                 |                    |                        |                       |                                    |                                                   |                     |                             |         |

内政部地政司

查詢作業-代理人聲明驗證

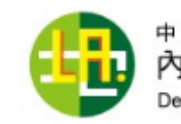

.

۲

支付作業

 查詢作業 MyData查驗

查驗當事人身分 (MyData)

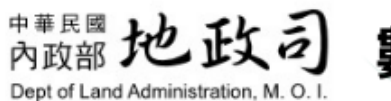

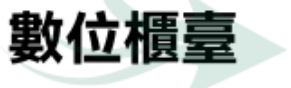

首頁

条統登出

登出時間:20分後 字級:小預設大 🌡 測試自然人2 使用手冊

相關連結

🗳 訪客人次: 33767

💄 網路申辦案件 申辦作業 線上聲明查詢 查詢作業 取消送件 代理人: ◉地政士○律師 身分別: 〇 聲明人 • 連件維護作業 2E2FC57F5E6872C \*線上聲明序號: - 線上聲明登錄 查詢 登錄作業 資料管轄機關 查詢作業 線上聲明序號 聲明進度 受理機關 處理 退回原因 取消原因 聲明日期 收件年字號 取消聲明 案件辦理情形 🗕 線上支付規費

下載專區

線上聲明杳詢

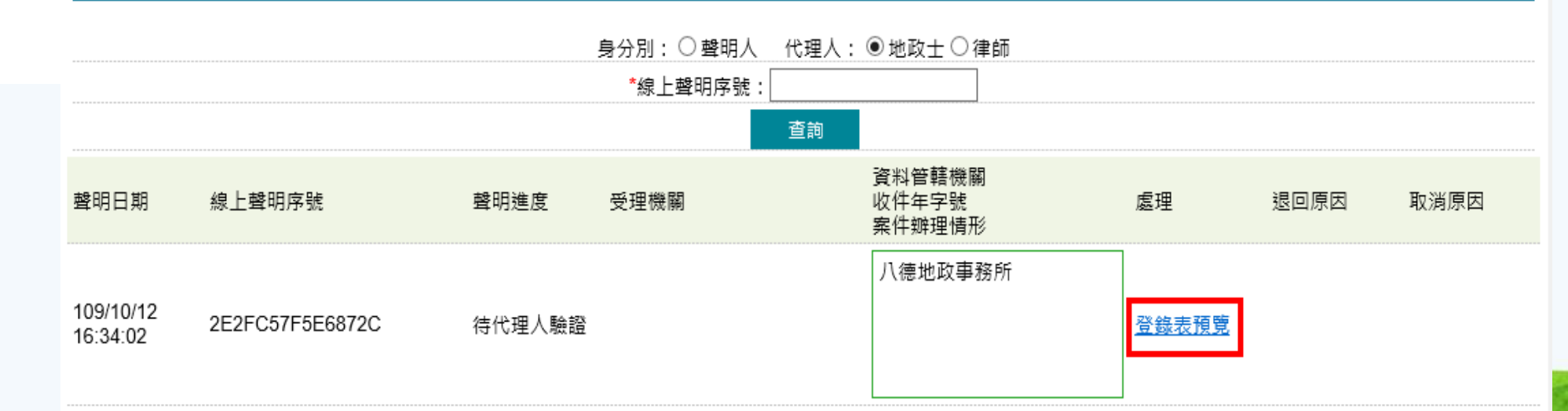

內政部地政司

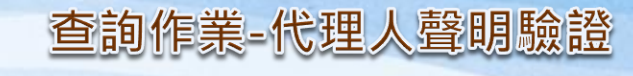

|                                   | 線上聲明登           | 錄表預覽           |            |                                                |                                                                                                    |                                                    |            |  |
|-----------------------------------|-----------------|----------------|------------|------------------------------------------------|----------------------------------------------------------------------------------------------------|----------------------------------------------------|------------|--|
|                                   | 驗證 退回           | 下載PDF 回上頁      |            |                                                | 線上聲明登                                                                                                    | 錄表簽章                                               |            |  |
|                                   | 土地登記「約          | 線上聲明」          |            | 代理人電子信箱: ureinside.com 請輸入憑證 PinCode: ●●●●●●●● |                                                                                                    |                                                    |            |  |
| 線上聲明登錄表                           |                 |                |            | 土地登記「線上聲明」                                     |                                                                                                    |                                                    |            |  |
| 線上聲明序號                            | 2E2FC57F5E6872C |                |            |                                                | 線上聲明登錄表                                                                                                    |                                                    |            |  |
| 聲明人姓名                             | 测试自然人1          | 統一編號           | A123456798 | 線上聲明序號                                         | 2E2FC57F5E6872C                                                                                                    | an an an                                           |            |  |
| 電子郵件信箱 user@mail.secureinside.com |                 |                |            | - 聲明人姓名<br>電子和供信答                              | 测试自然人]                                                                                                    | 統一編號                                               | A123456798 |  |
| 登記義務人姓名                           | 测试自然人1          | 統一編號           | A123456798 | <br>登記義務人姓名                                    | 则試自然人1                                                                                                    | 統一編號                                               | A123456798 |  |
|                                   | 縣市:桃園市 鄉鎮市區:八德  | 區 段小段:大庄段      |            |                                                | 縣市:桃園市 鄉鎮市區:八德[                                                                                                    | B 段小段:大庄段                                          |            |  |
| 不動產標                              |                 | 登錄表簽章<br>登錄完成  |            | 不動產標的                                          | <ul> <li>地號:2283-2283 權利範圍:全</li> <li>縣市:桃園市 鄉鎮市區:八德[</li> <li>地號:2283-2283 權利範圍:全</li> <li>縣市:桃園市 鄉鎮市區:八德[</li> <li>建號:00095-000 權利範圍:全</li> </ul> | 部 1/1<br>區 段小段:大庄段<br>部 1/1<br>區 段小段:豐田段<br>·部 1/1 |            |  |
|                                   | 聲明人:            | 測試自然人1         |            |                                                | 1                                                                                                    |                                                    |            |  |
|                                   | 申請日期:           | 109/10/12      |            |                                                |                                                                                                    |                                                    |            |  |
|                                   | 線上聲明序號:         | 2E2FC57F5E6872 | 2C         |                                                |                                                                                                    |                                                    |            |  |

#### 主旨: 數位櫃臺-線上聲明完成驗證通知

🖂 訊息 📲 2E2FC57F5E6872C.zip (119 KB)

#### 【線上聲明完成驗證通知】

您好,線上聲明登錄(序號:2E2FC57F5E6872C,詳附件)已完成驗證,請代理人於土地登記申請書註明線上聲明序號或列印附案,依規定提出申請。

聲明日期:109/10/12
聲明人:測試自然人1
登記義務人:測試自然人1
代理人:測試自然人2
聲明事項:買膏登記,抵押權之設定
聲明期限:109/10/12 至110/01/12

主旨: 數位櫃臺-線上聲明完成驗證通知附檔密碼

【線上聲明完成驗證通知-附檔密碼】

您好,先前通知線上聲明字號2E2FC57F5E6872C(狀態:聲明已驗證),防檔開啟密碼:102020171232。

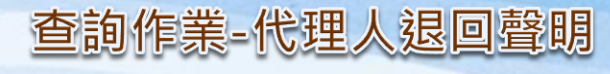

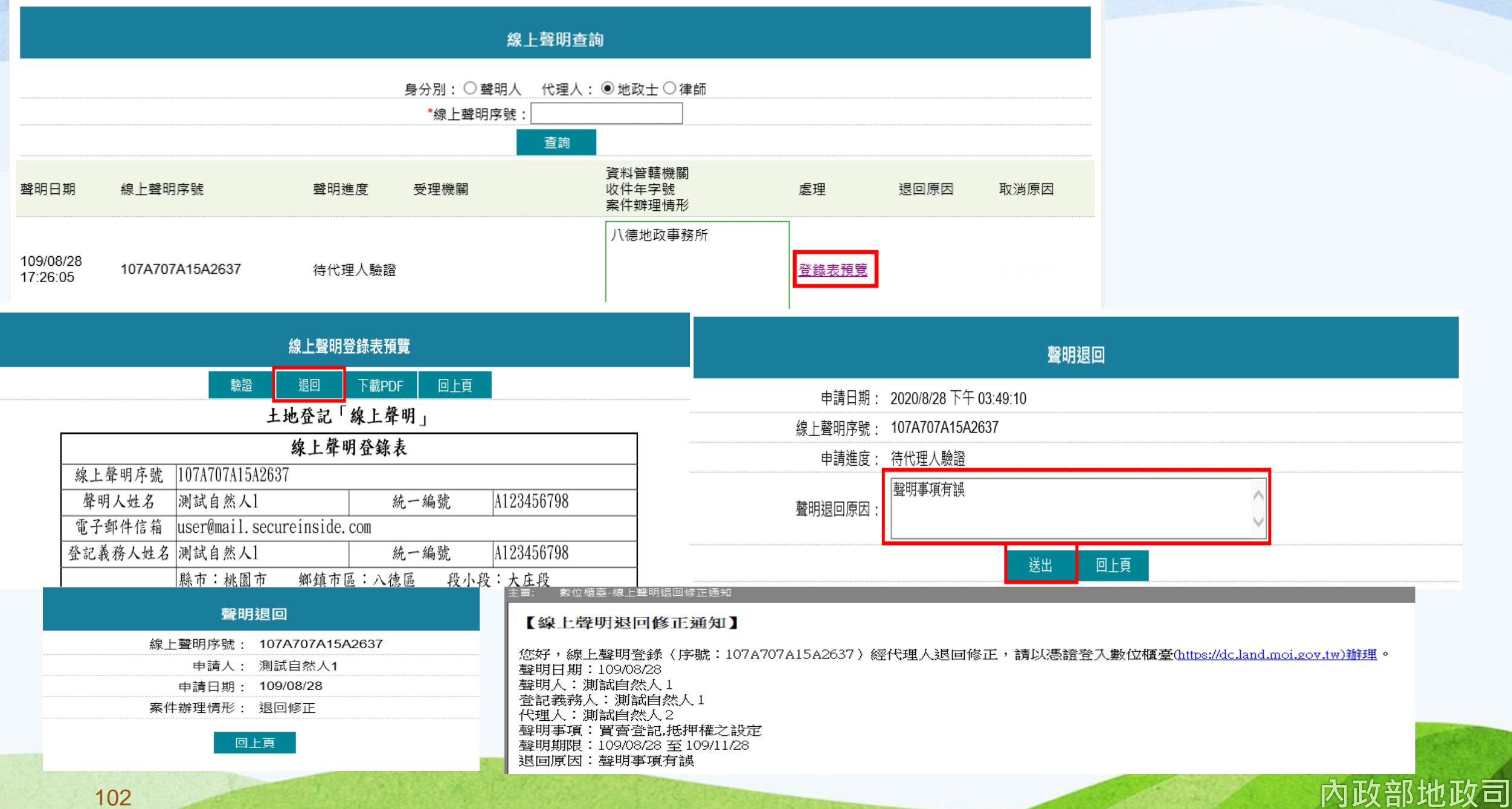

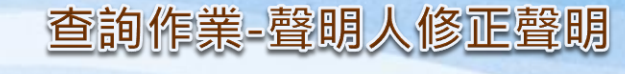

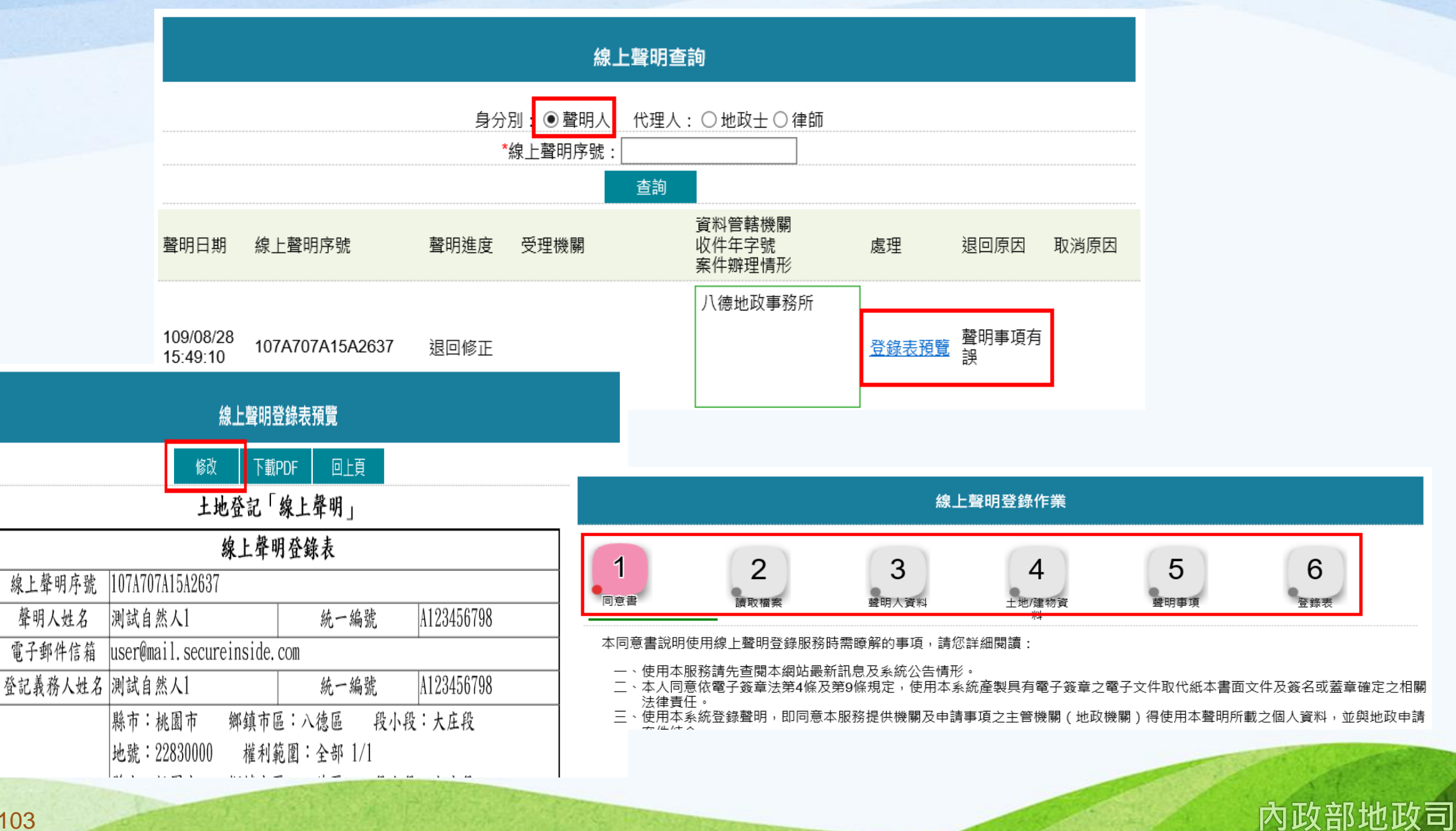

線上聲明序號

聲明人姓名

電子郵件信箱

内政部地政司

| ₩₩上二<br>證 PinCode : ●●●●●●●●                                                                                                    |                                                                            |                                                                              |  |  |
|----------------------------------------------------------------------------------------------------|----------------------------------------------------------------------------|------------------------------------------------------------------------------|--|--|
| 土地登記線上                                                                                                    | 「線上聲明」<br>译明登錄表                                                            |                                                                              |  |  |
| 線上聲明序號         107A707A15A2637           聲明人姓名         測試自然人1           電子郵件信箱         user@mail.secureinsic           登記義務人姓名         測試自然人1                           | 統一編號     A123456798       e. com                                           | <b>線上聲明登錄完成</b><br>聲明人: 測試自然人1<br>申請日期: 109/08/28<br>線上聲明序號: 107A707A15A2637 |  |  |
| ■ 檀基-現上聲明登發通知<br>107A707A15A2637.zip (119 KB) 聲明登錄通知】 泉上聲明登錄(序號:107A707A15A2637,詳附件)目前待代: 期:109/08/28 : 測試自然人1 %人:測試自然人1 : 測試自然人2 頁:買賣登記,抵押權之設定 長:109/08/28 至 109/11/28 | 理人驗證,請將聲明序號提供予案件代理人以憑證登入數位櫃臺(https:<br>主旨: 數位櫃臺-線上聲明登錄通知附檔<br>【線上聲明登錄通知-附檔 | //dc.land.moi.gov.tw)辦<br>8碼<br>密碼                                           |  |  |
|                                                                                                    | 您好,先前通知線上聲明序號1                                                             | 07A707A15A2637(狀態:待代理人驗證),附檔開啟密碼:082020172826。                               |  |  |

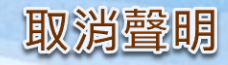

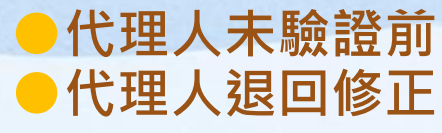

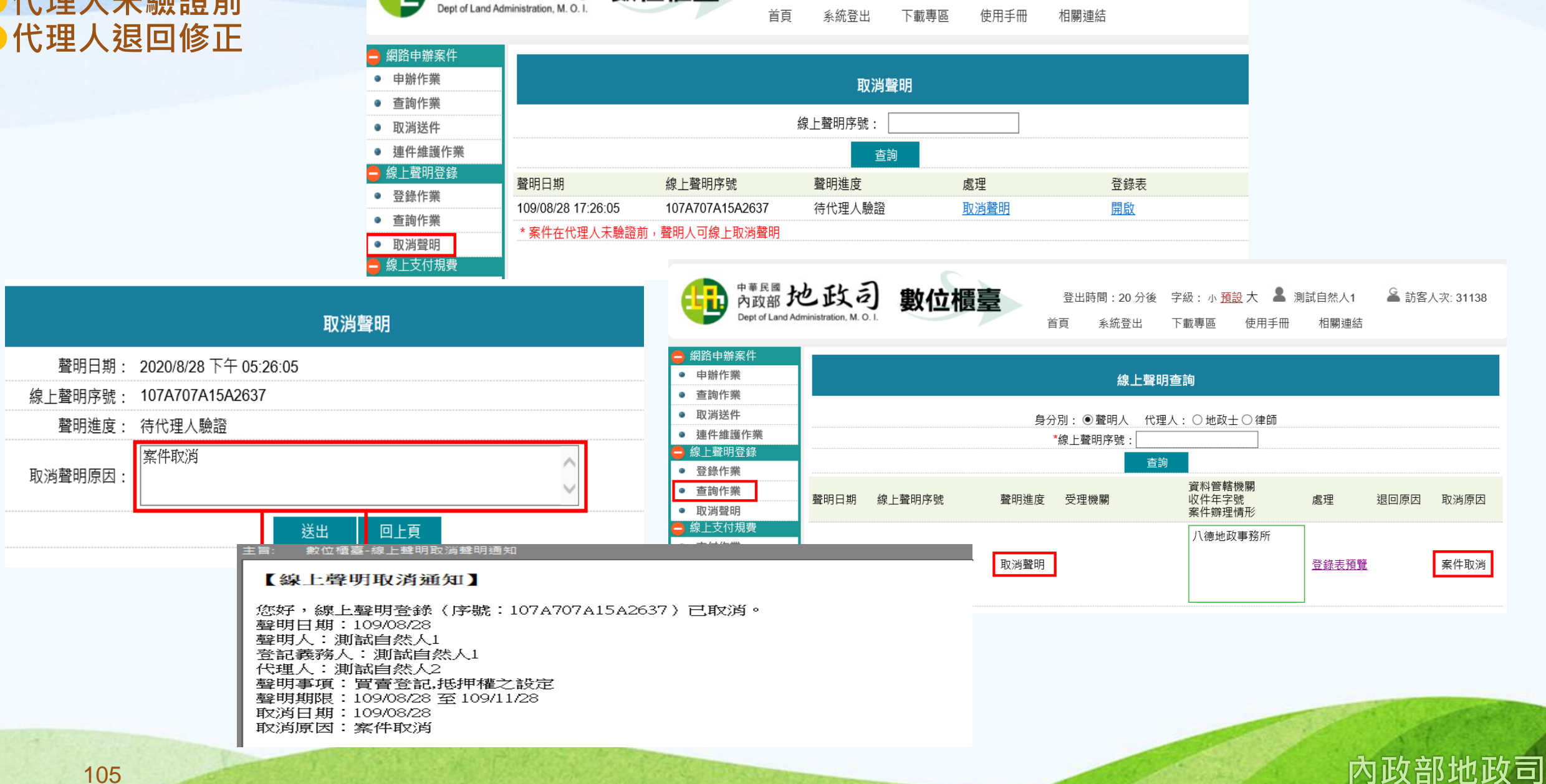

登出時間:20分後 字級:小預設大 🌡 測試自然人1

▲ 訪客人次: 31138

<sup>中華 民國</sup> 地政司

數位櫃臺

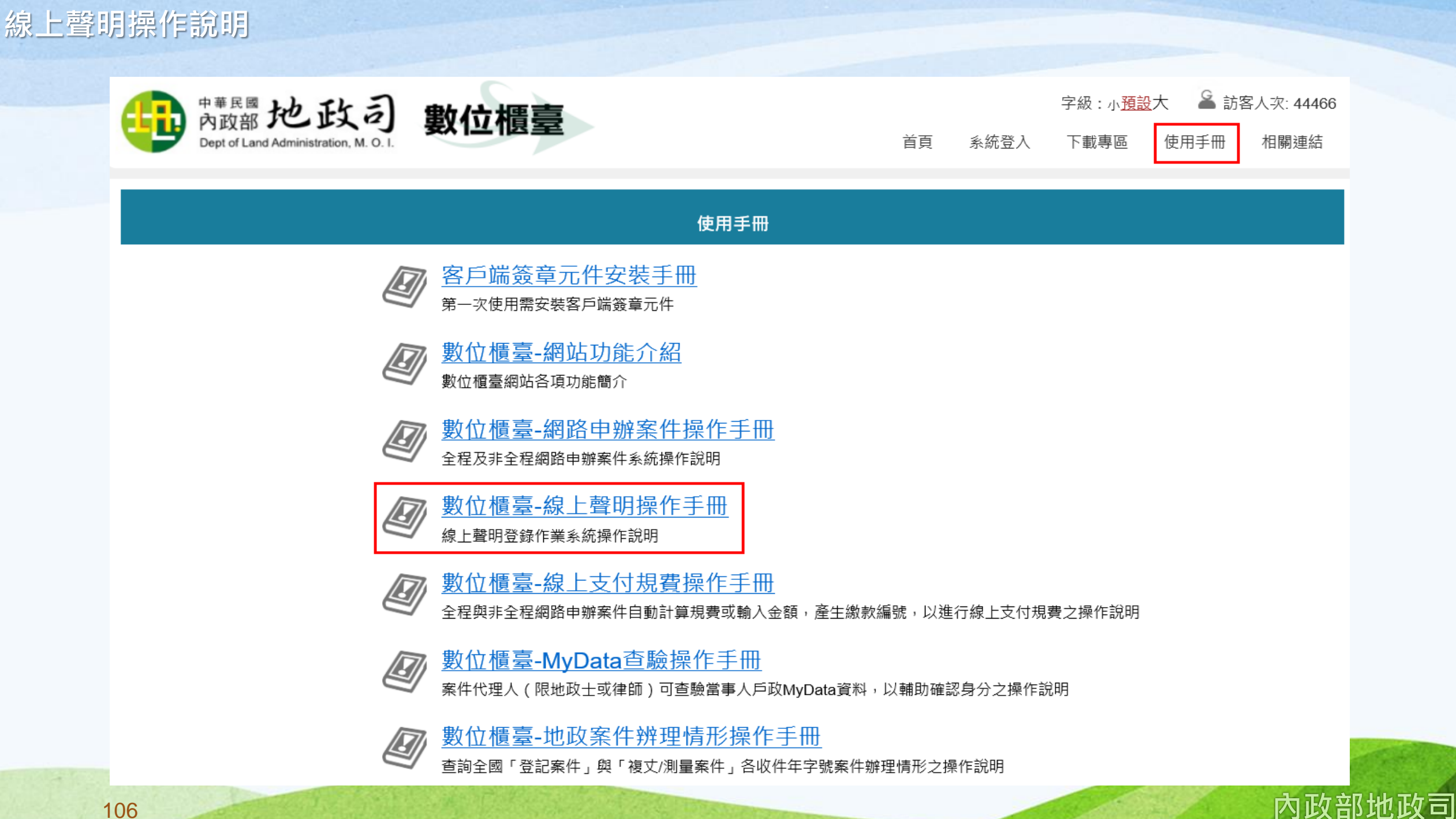

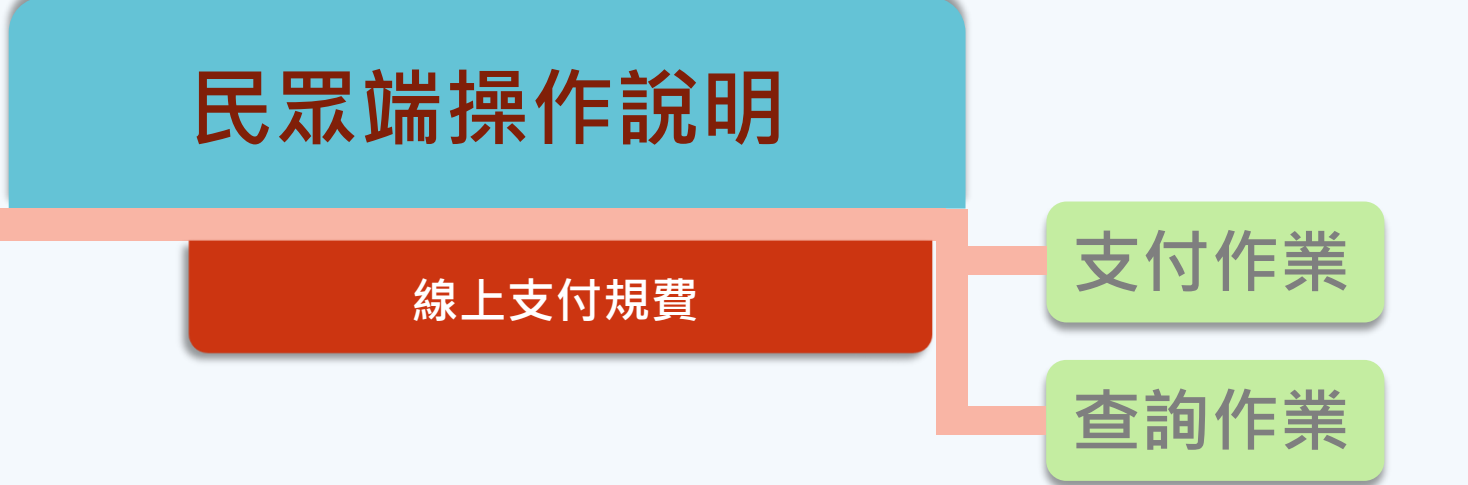

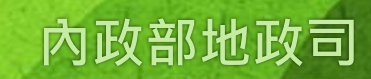

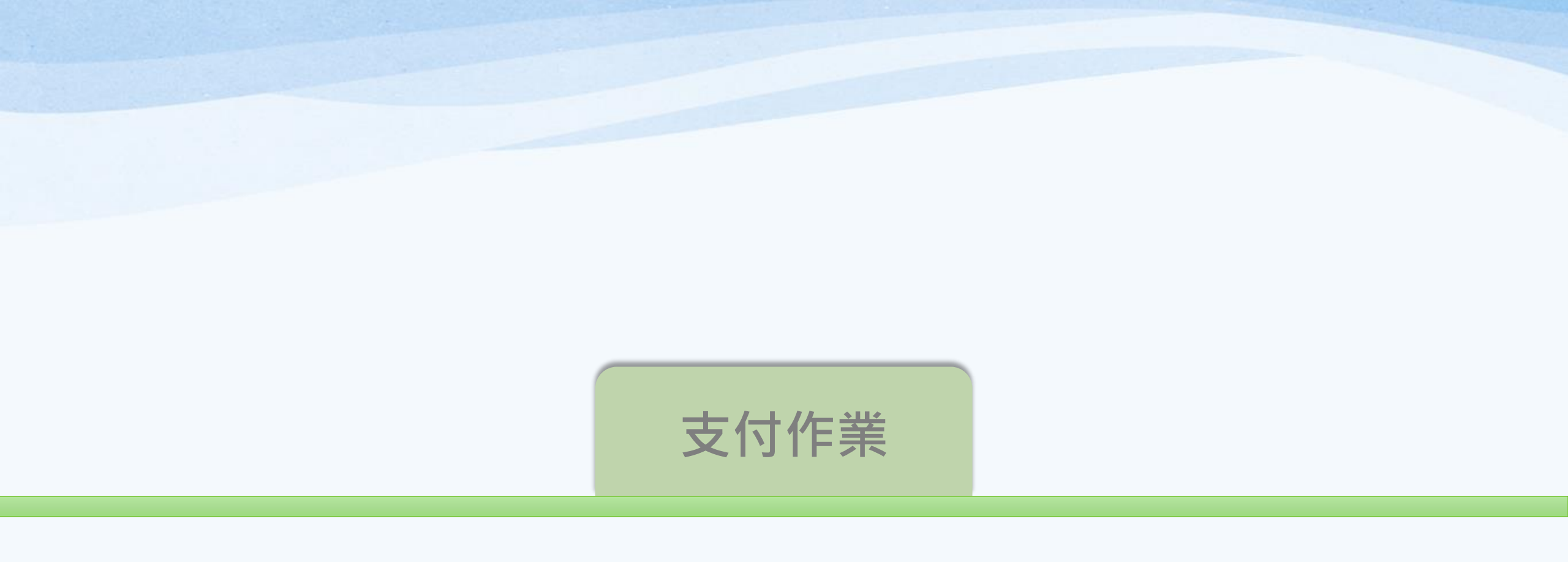

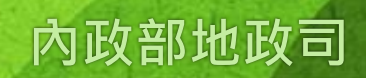
## 支付作業

## 網路申辨案件·若要繳納規費·可於「支付作業」進行查詢·點選「查詢」即可查起案人的案件資料·

| 中華民國<br>內政部<br>Dept of Land Ac                                                    | 也政a<br>dministration, M. C | <b>刻</b> 數位           |                     | 系統登出 | 登出時間:20 ;<br>出 下載專區 | 分後 字級:/<br>[ 使用手冊 | 小 <u>預設</u> 大 💄 測試自然人<br>相關連結 | 1          | 岛訪客人次∷ | 33770      |    |           |                     |      |      |        |            |            |      |      |
|-----------------------------------------------------------------------------------|----------------------------|-----------------------|---------------------|------|---------------------|-------------------|-------------------------------|------------|--------|------------|----|-----------|---------------------|------|------|--------|------------|------------|------|------|
| 😑 網路申辦案件                                                                          |                            |                       |                     |      |                     |                   |                               |            |        |            |    |           |                     |      | 線上支付 | 規費支付作業 |            |            |      |      |
| <ul> <li>申辦作業</li> <li>本約作業</li> </ul>                                            |                            |                       |                     |      | 線上支付                | 規費支付作業            | ŧ                             |            |        |            |    | 申請日期起過    | 乞:~~                |      |      |        |            |            |      |      |
| <ul> <li>              章 卸作業      </li> <li>             取消送件         </li> </ul> |                            | 申請日期起法                | 迄:~[                |      |                     |                   |                               |            |        |            |    | 網路申辦流水號:  | :                   | ]    |      |        | 連件編號:      |            |      |      |
| ● 連件維護作業                                                                          | 2                          | 網路申辦流水號               |                     |      |                     |                   | 連件編號:                         |            |        |            |    | 安件箱则,     |                     |      |      |        | 山詰佰田・「註選擇へ |            |      |      |
| 😑 線上聲明登錄                                                                          |                            | 案件類別                  | : 請選擇 🗸             |      |                     |                   | 申請原因: 請選擇 🗸                   | ·]         |        |            |    | 采什羖別。     | , _ 明 ) 并           |      |      |        | 中明际四, 開選洋、 |            |      |      |
| <ul> <li>● 登錄作業</li> <li>● 本54.6000</li> </ul>                                    |                            |                       |                     |      |                     | 查詢                |                               |            |        |            |    |           |                     |      |      | 查詢     |            |            |      |      |
| <ul> <li>● 重詞作業</li> <li>● 取消聲明</li> <li>■ 線上支付規費</li> </ul>                      | 繳費                         | 申請日期                  | 網路申辦流水號/<br>連件編號+序號 | 案件類別 | 申請原因                | 申請進度              | 資料管轄機關                        | 規費收據姓<br>名 | 規費金額   | 費用明細       | 繳費 | 申請日期      | 網路申辦流水號/<br>連件編號+序號 | 案件類別 | 申請原因 | 申請進度   | 資料管轄機關     | 規費收據姓<br>名 | 規費金額 | 費用明細 |
| <ul> <li>支付作業</li> <li>查詢作業</li> </ul>                                            |                            | 109/07/30<br>09:53:02 | HFLM10907300002     | 土地複丈 | 0                   | 待辦                | 八德地政事務所                       | Ø          | 8000   | 明 細 調<br>整 |    | 109/07/30 | HFLM10907300002     | 土地複丈 | 0    | 待辦     | 八德地政事務所    | Ø          | 8000 | 明細調  |
| <ul> <li>─ MyData查驗</li> <li>● 查驗當事人身分<br/>(MyData)</li> </ul>                    |                            | 109/07/30<br>09:50:14 | HFLM10907300001     | 土地複丈 | 0                   | 待辦                | 八德地政事務所                       | Ø          | 6000   | 明細調<br>整   |    | 00.00.0Z  |                     |      |      |        |            |            |      | Ŧ    |

|                 |        | 明細調整 |     |      |  |
|-----------------|--------|------|-----|------|--|
| 網路申辦流水號         | 費用項目名稱 |      |     | 規費金額 |  |
| HFLM10907300002 | 複丈費    |      | _   | 8500 |  |
|                 | 重新計算   | 修改   | 回上頁 |      |  |

|    | 申請日期起迄                | :                   |      |      |      |              |            |      |           |  |
|----|-----------------------|---------------------|------|------|------|--------------|------------|------|-----------|--|
|    | 網路申辦流水號:              |                     |      |      |      | 連件編號:        |            |      |           |  |
|    | 案件類別:                 | 請選擇 🗸               |      |      |      | 申請原因:  請選擇 🗸 | ·          |      |           |  |
|    |                       |                     |      |      | 查詢   |              |            |      |           |  |
| 繳費 | 申請日期                  | 網路申辦流水號/<br>連件編號+序號 | 案件類別 | 申請原因 | 申請進度 | 資料管轄機關       | 規費收據姓<br>名 | 規費金額 | 費用明細      |  |
|    | 109/07/30<br>09:53:02 | HFLM10907300002     | 土地複丈 | 0    | 待辦   | 八德地政事務所      | Ø          | 8500 | 明 細調<br>整 |  |

內政部地政司

線上支付規費支付作業

1.複丈費依輸入地號帶入面積,每筆判斷。(0-10000)平方公尺4000元,(大於10000-15000)=4000\*1.5,(大於15000-20000)=4000\*2,以每增加5000平方公尺,類推乘數(每級為0.5)。

2.土地若其中一筆地超過100000平方公尺,請洽登記機關。

## 在繳費之前,請填寫「規費收據姓名」,案件受理機關開立收據時會據以填載於規費收據。

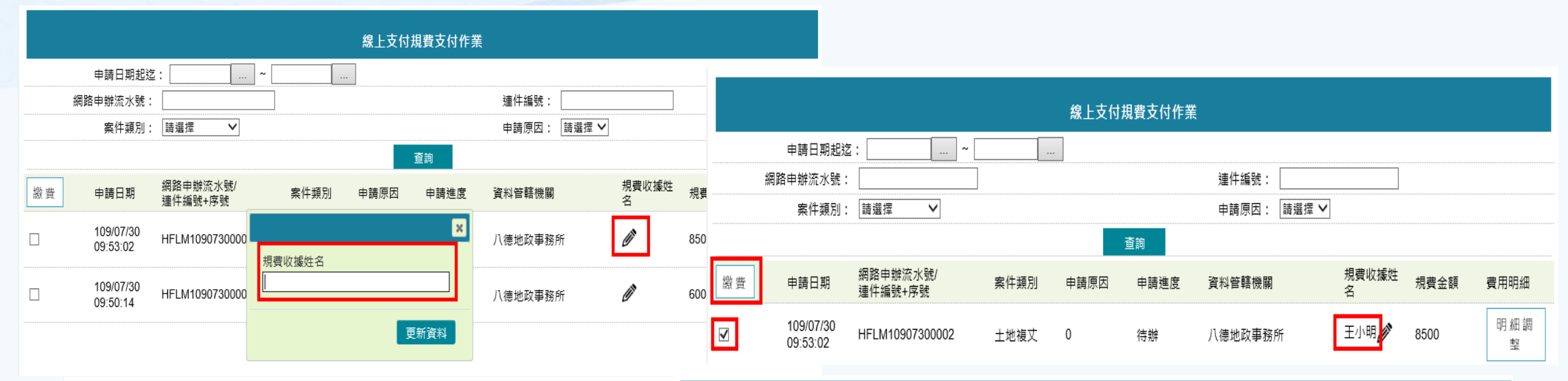

|          | 繳費                 |          |                     | 繳費                          |   |
|----------|--------------------|----------|---------------------|-----------------------------|---|
|          | P20201012175955591 | 銷帳編號     | P20201012175955591  |                             |   |
|          | 八德地政事務所            | 資料管轄機關   | 八德地政事務所             |                             |   |
| <u></u>  | 8500               | 繳費金額     | 8500                |                             |   |
| 御封人自心怒亡말 | A123/56798         | 繳款人身份證字號 | A123456798          |                             | × |
| 微秋八方仍起于弧 |                    | 交易序號     | PK20201012180017310 |                             |   |
| 父易序號     |                    | 繳費狀態     |                     | 已取得交易序號:PK20201012180017310 |   |
| 瀏費狀態<br> |                    |          |                     |                             |   |
| 繳費方式     |                    |          |                     |                             |   |
| 繳費註記     |                    |          |                     | 唯                           |   |
| 訊息       |                    | 繳費日期/時間  | 2020/10/12 18:00:17 |                             |   |
| 繳費日期/時間  | 付款 取消              |          |                     | 取消                          |   |

內政部地政司

## 支付作業

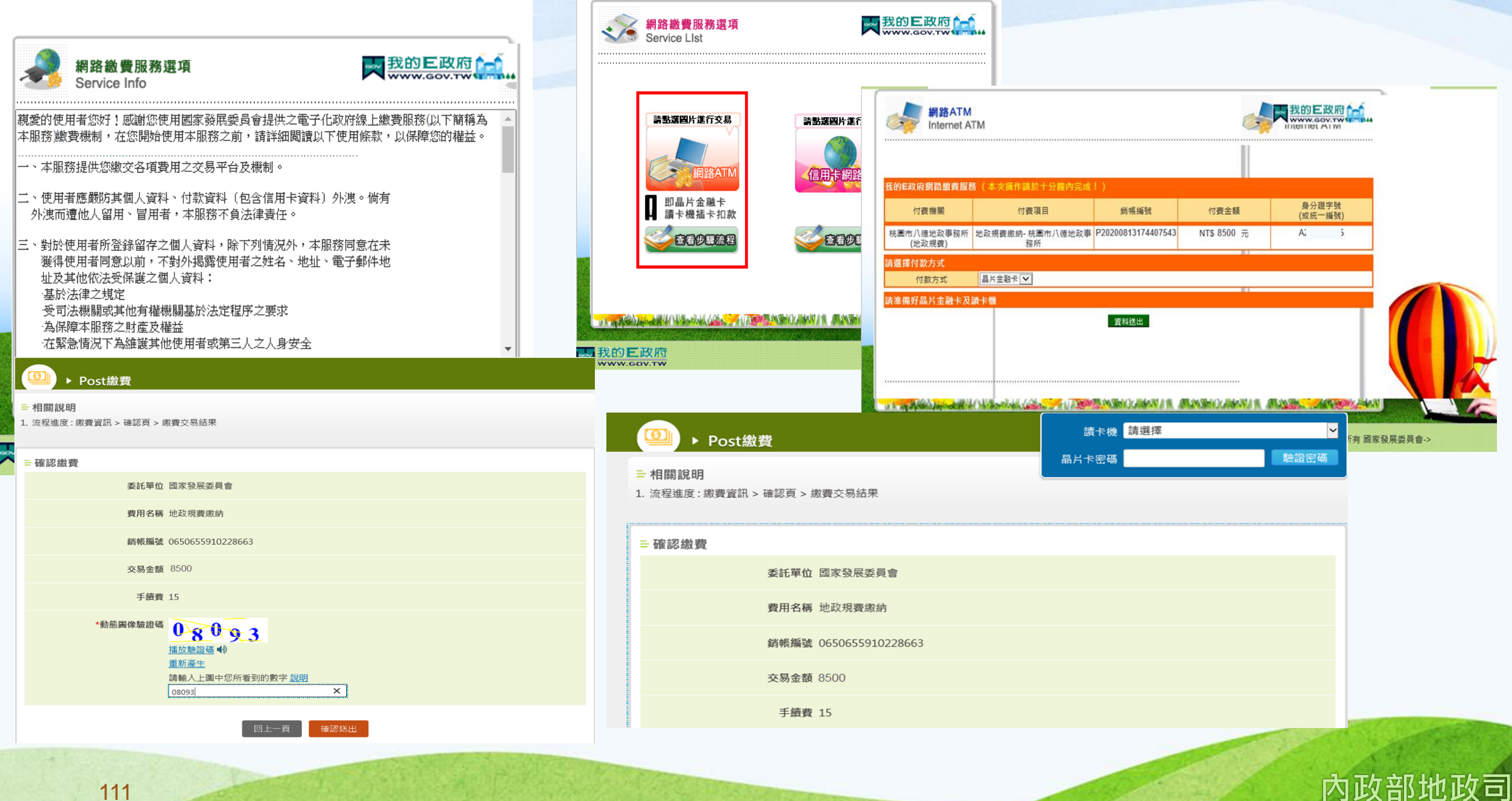

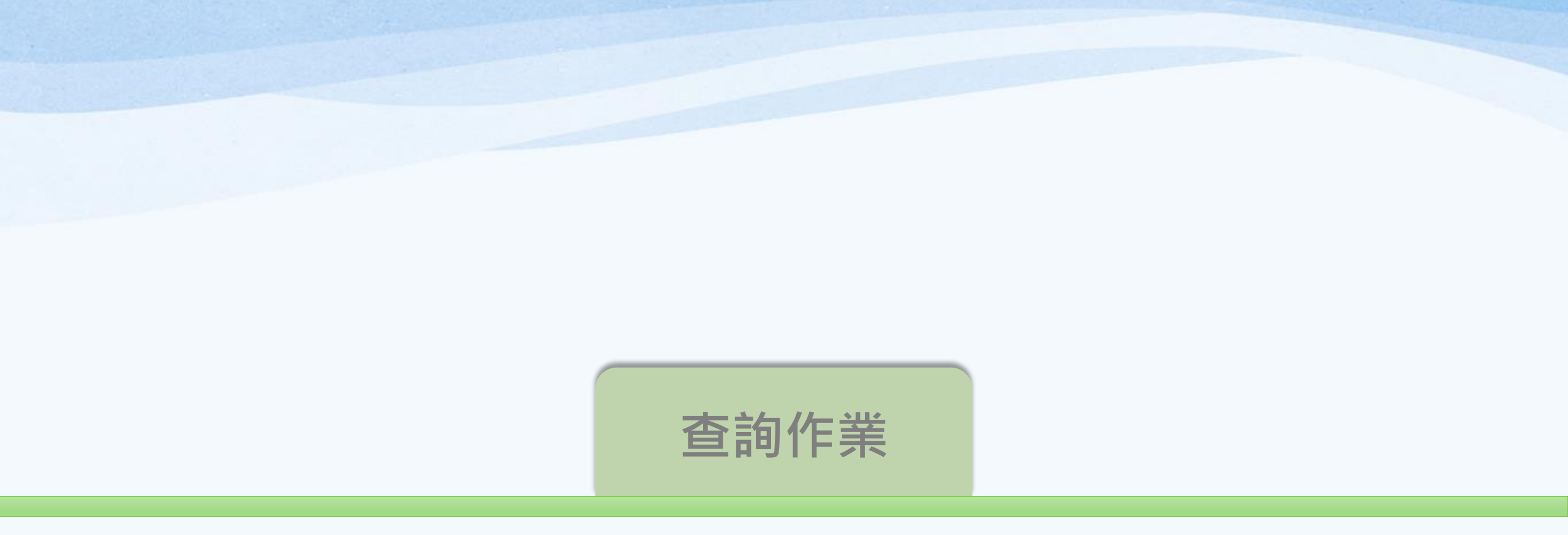

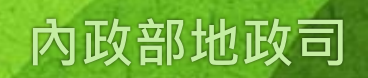

### 查詢作業

## 與案件相關權利人/義務人/代理人/複代理人即可於此功能查詢繳費成功與否。

| 中華民國<br>內政部<br>Dept of Land Add                               | し 政 に ministration, M. O. | )數位櫃               | <b>Т</b> р | 登出時間<br>系統登出 下言       | :20 分後 字級:小<br>載專區 使用手冊 | <u>預設</u> 大 🎴 測試自然.<br>相關連結 | 人2 🗳 訪       | 客人灾: 33780       |                 |                             |  |
|---------------------------------------------------------------|---------------------------|--------------------|------------|-----------------------|-------------------------|-----------------------------|--------------|------------------|-----------------|-----------------------------|--|
| <ul> <li>→ 網路申辦案件</li> <li>● 申辦作業</li> <li>● 查詢作業</li> </ul>  |                           | _                  |            | 線上                    | 支付規費查詢作業                |                             |              |                  |                 |                             |  |
| <ul> <li>取消送件</li> <li>連件維護作業</li> </ul>                      | 纐                         | 申請日期起迄:            | ~          |                       |                         | 交易序號:<br>連件編號:              |              |                  |                 |                             |  |
| <ul> <li>→ 線上聲明登錄</li> <li>● 登錄作業</li> <li>● 本部作業</li> </ul>  |                           | 案件類別: 請            | 選擇 🗸       |                       | 查詢                      |                             |              |                  |                 |                             |  |
| <ul> <li>● 旦詞TF未</li> <li>● 取消聲明</li> <li>● 線上支付規費</li> </ul> | 申請日期                      | 網路申辦流水號<br>連件編號+序號 | / 規費金額     | ∆⊻ 높든 4≓ ┖⋩           | , e t                   | ÷₽                          | 六日初百         | «A+## □ #R       |                 |                             |  |
| <ul> <li>● 支付作業</li> <li>● 查詢作業</li> </ul>                    |                           |                    |            |                       |                         |                             | 線上           | 支付規費查詢作業         |                 |                             |  |
| MyData查驗                                                      |                           |                    |            |                       | 申請日期起迄:                 | ~                           |              | 交                | 易序號:            |                             |  |
|                                                               |                           |                    |            | 網                     | 路申辦流水號: 📃               |                             |              | 連                | 連件編號:           |                             |  |
|                                                               |                           |                    |            |                       | 案件類別: 請選                | 【挥 ✔                        |              |                  |                 |                             |  |
|                                                               |                           |                    |            |                       |                         |                             |              | 查詢               |                 |                             |  |
|                                                               |                           |                    |            | 申請日期                  | 網路申辦流水號/<br>蓮件編號+序號     | 規費金額                        | 鋿帳編號         | 交易序號             | 交易訊             | 息 繳費日期                      |  |
|                                                               |                           |                    |            | 109/07/30<br>09:53:02 | HFLM109073000           | 02 8500                     | P20201012175 | 955591 PK2020101 | 2180017310 繳費完) | 或    2020/10/12<br>18:00:17 |  |

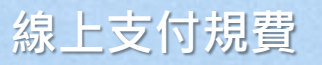

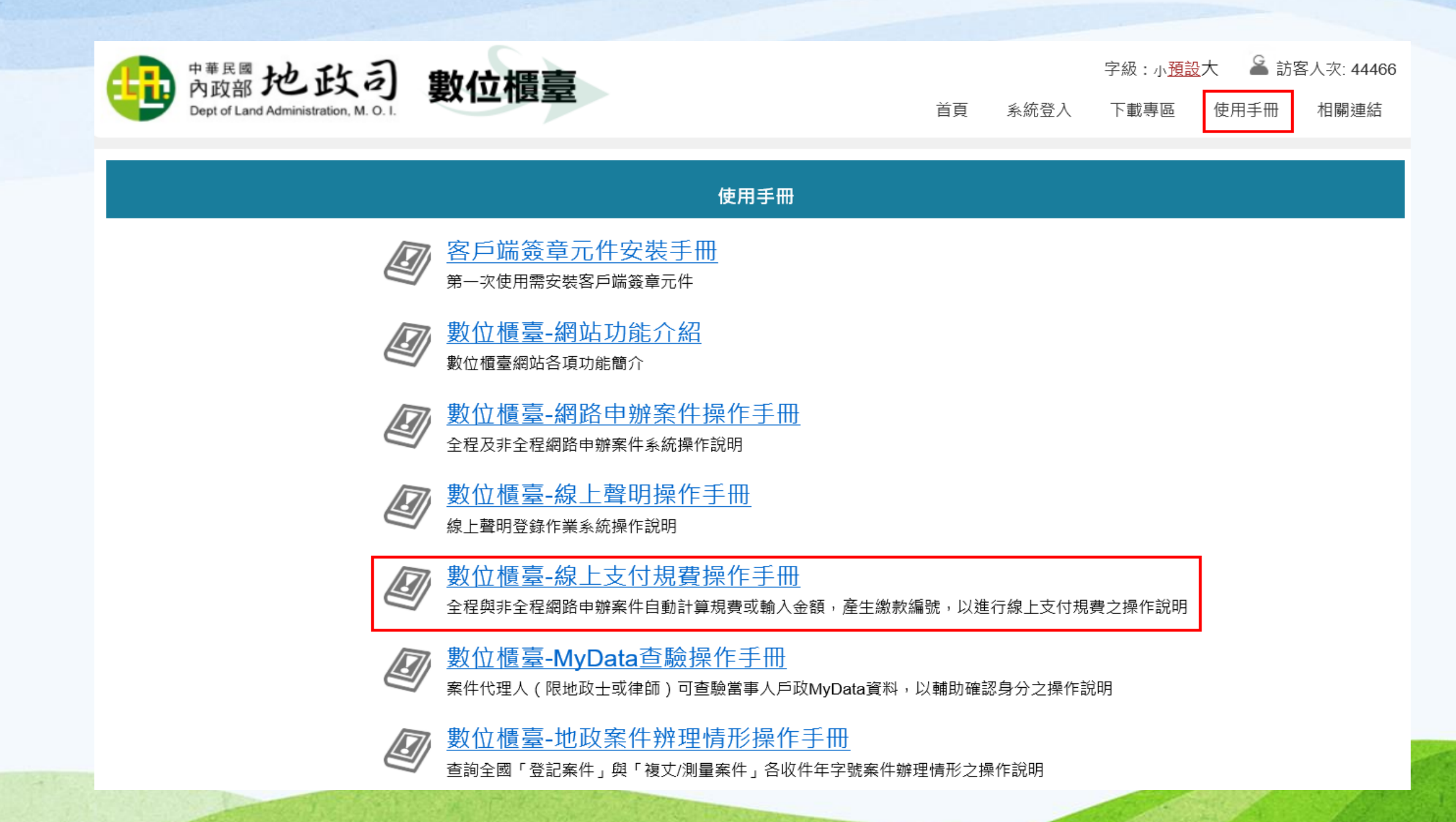

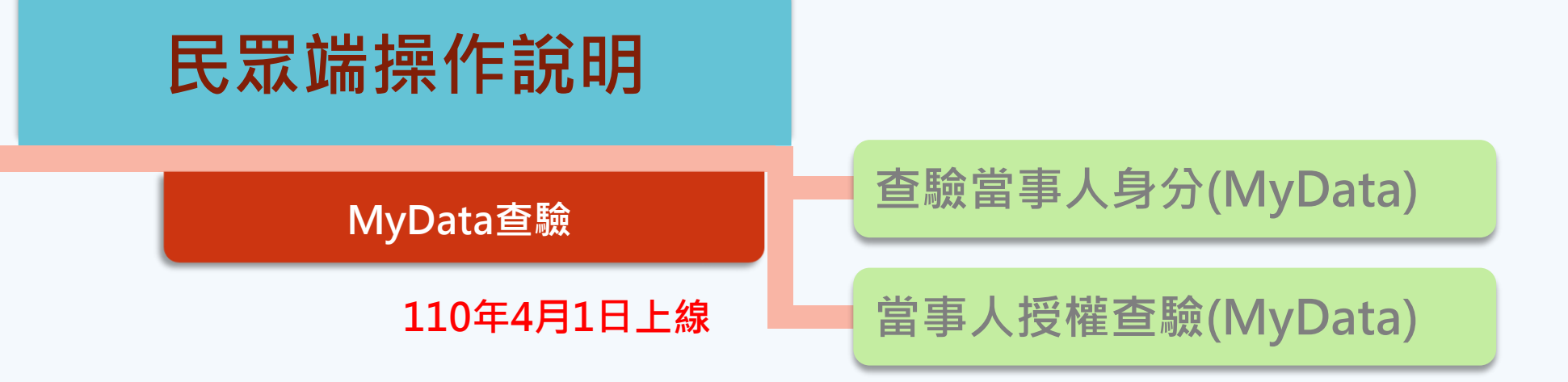

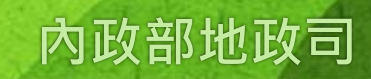

#### MyData查驗

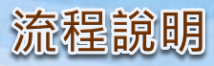

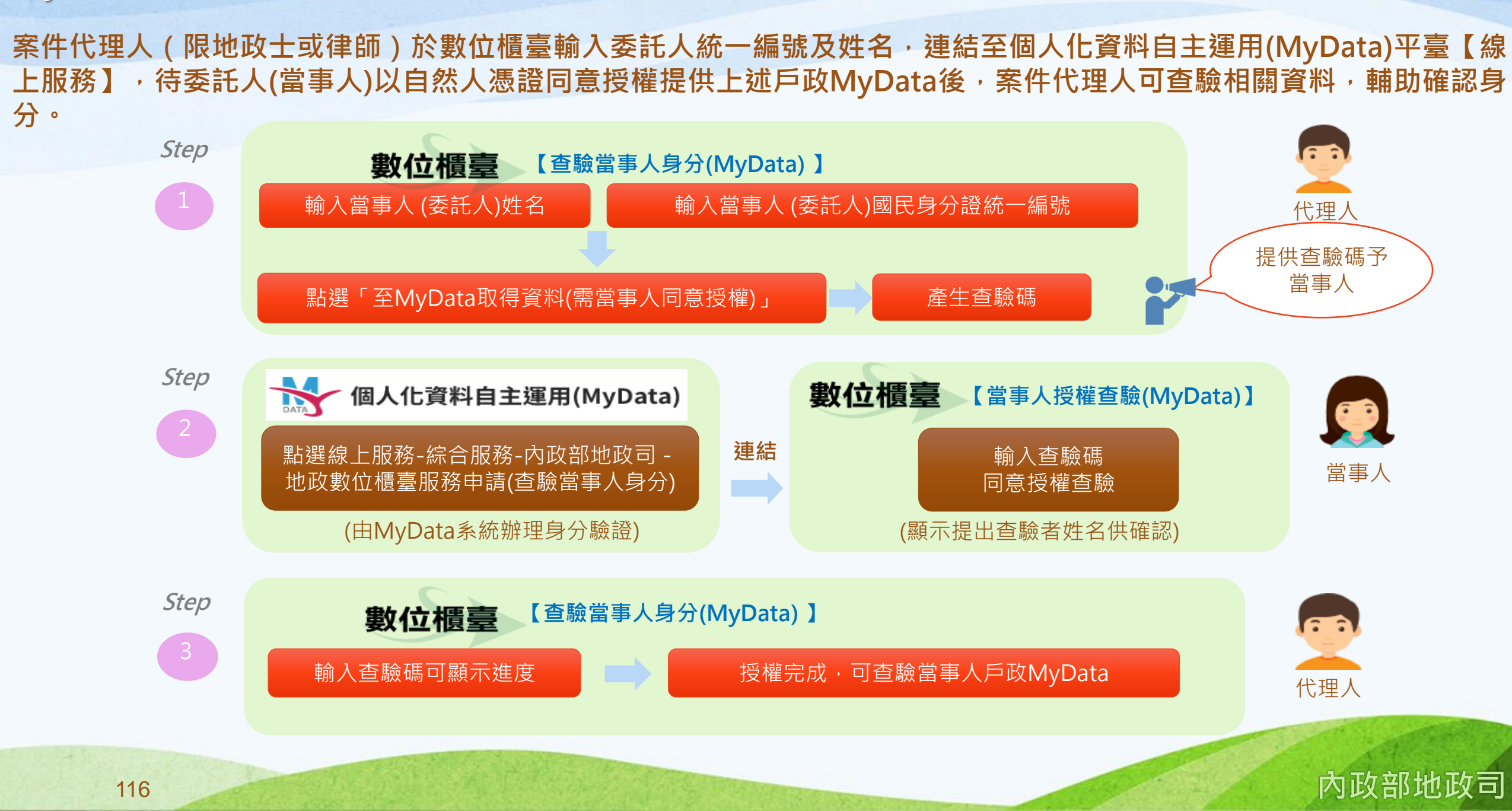

#### 查驗當事人身分(MyData)

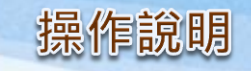

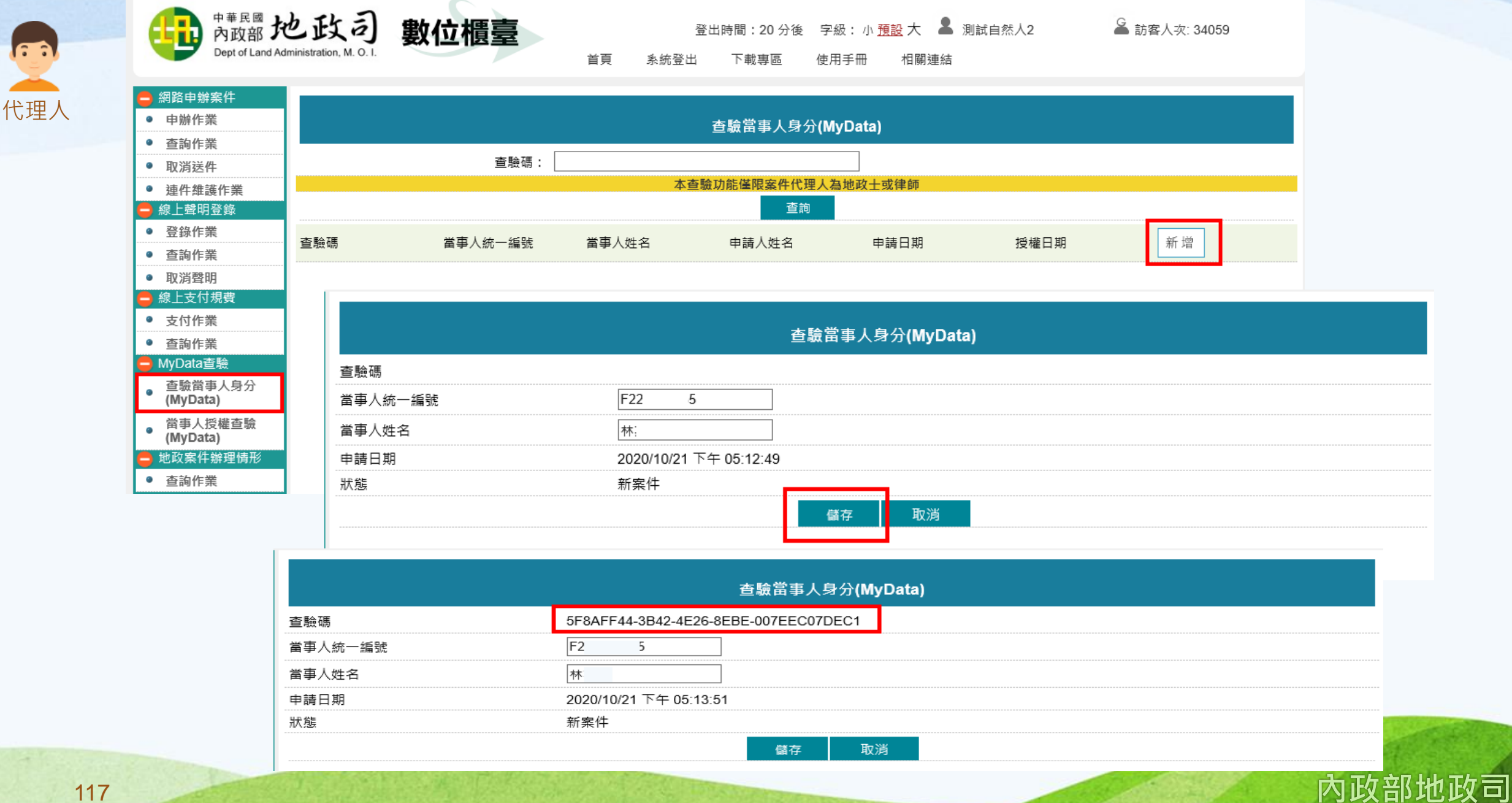

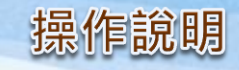

 $\wedge$ 

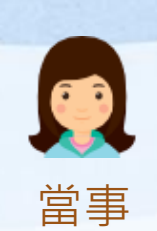

人

當事人收到代理人通知後,可由二種方式授權: ●(一)個人化資料自主運用(MyData)平臺 服務網址:https://mydata.nat.gov.tw/

使用「個人化資料自主運用(MyData)平臺 」系統,不支援IE瀏覽器,請使用其他瀏覽器操作。

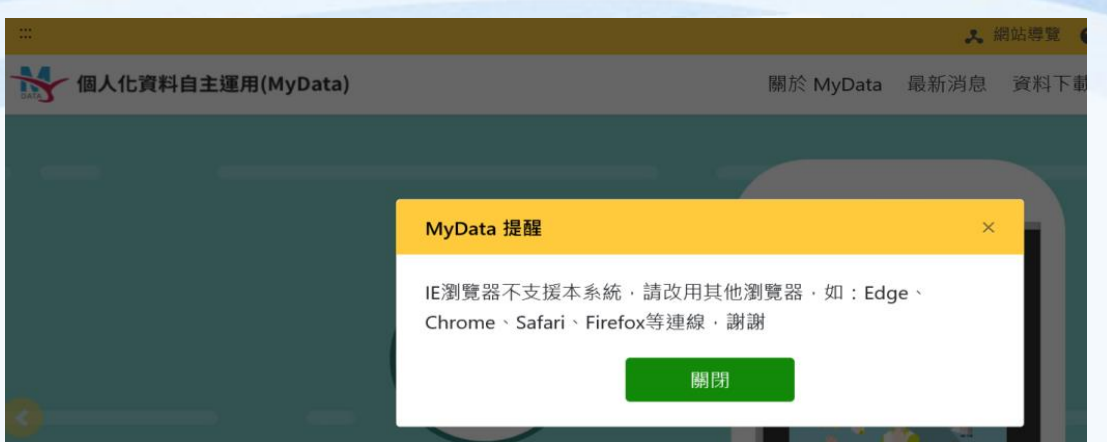

點選「線上服務」→「綜合服務」→「內政部地政司 - 地政數位櫃臺服務申請(查驗當事人身分)」功能選項裡,選擇 「我要申請」,即可開始授權本人的戶政MyData資料,提供給代理人輔助查驗及確認身分。

| - 「「「「」」」「「」」」「「」」」「「」」」」「「」」」」「「」」」」「「」」」」                                                                                                    | 專區 |                                                                                                    |
|----------------------------------------------------------------------------------------------------|----|----------------------------------------------------------------------------------------------------|
| ₩ 個人化資料自主運用(MyData) 關於 MyData 最新消息 資料下載 線上服務 臨櫃服務 🔒                                                                                                    | Q, | 內政部地政司 - 地政數位櫃臺服務申請(查驗當事人身分)                                                                                                    |
| 線上服務         點選下列線上服務,系統將會自動連結到服務提供端(機關/機構)的網站服務         ご       全部領域       社會福利       教育學習       商工登記       消費金融       ご       综合服務         機關單位:       機關單位全部       火関尋服務:       討輸入關鍵字 |    | <ul> <li>服務介紹</li> <li>民眾委託專業代理人(地政士或律師)代理申辦土地登記案件,為輔助代理人確認當事人(委託人)身分,於地政數位<br/>櫃臺系統提供「查驗當事人身分」項目,透過MyData平臺提供個人戶籍資料及戶政國民身分證資料。經當事人(委託<br/>人)授權後,代理人可於16小時內登入數位櫃臺查得當事人(委託人)之姓名、出生日期、配偶姓名、父母姓名、養父<br/>母姓名、戶籍地址、個人記事、國民身分證相片影像。若您在申辦過程中如有疑問,請洽客服專線:0800-080212。</li> <li>應備文件</li> <li>由MyData提供</li> <li>1.個人戶籍資料</li> <li>2.戶政國民身分證資料</li> <li>申辦服務相關資訊</li> </ul> |
| 內政部地政司 - 地政數位櫃臺服務申請(查驗當事人身分)                                                                                                    | ~  | 0800-080212<br>我要申請 ご                                                                                                    |

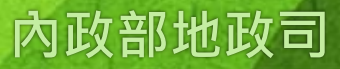

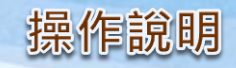

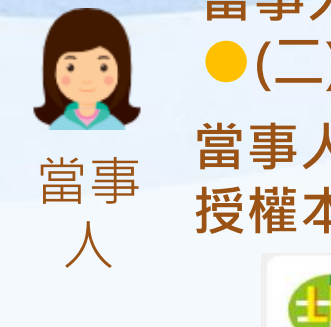

## 當事人收到代理人通知後,可由二種方式授權: ●(二)數位櫃臺服務網站 服務網址:https://dc.land.moi.gov.tw/ 當事人亦可至「數位櫃臺」系統首頁裡,直接點選「個人化資料自主運用(MyData)」功能,開始 授權本人的戶政MyData資料,提供給代理人輔助查驗及確認身分。

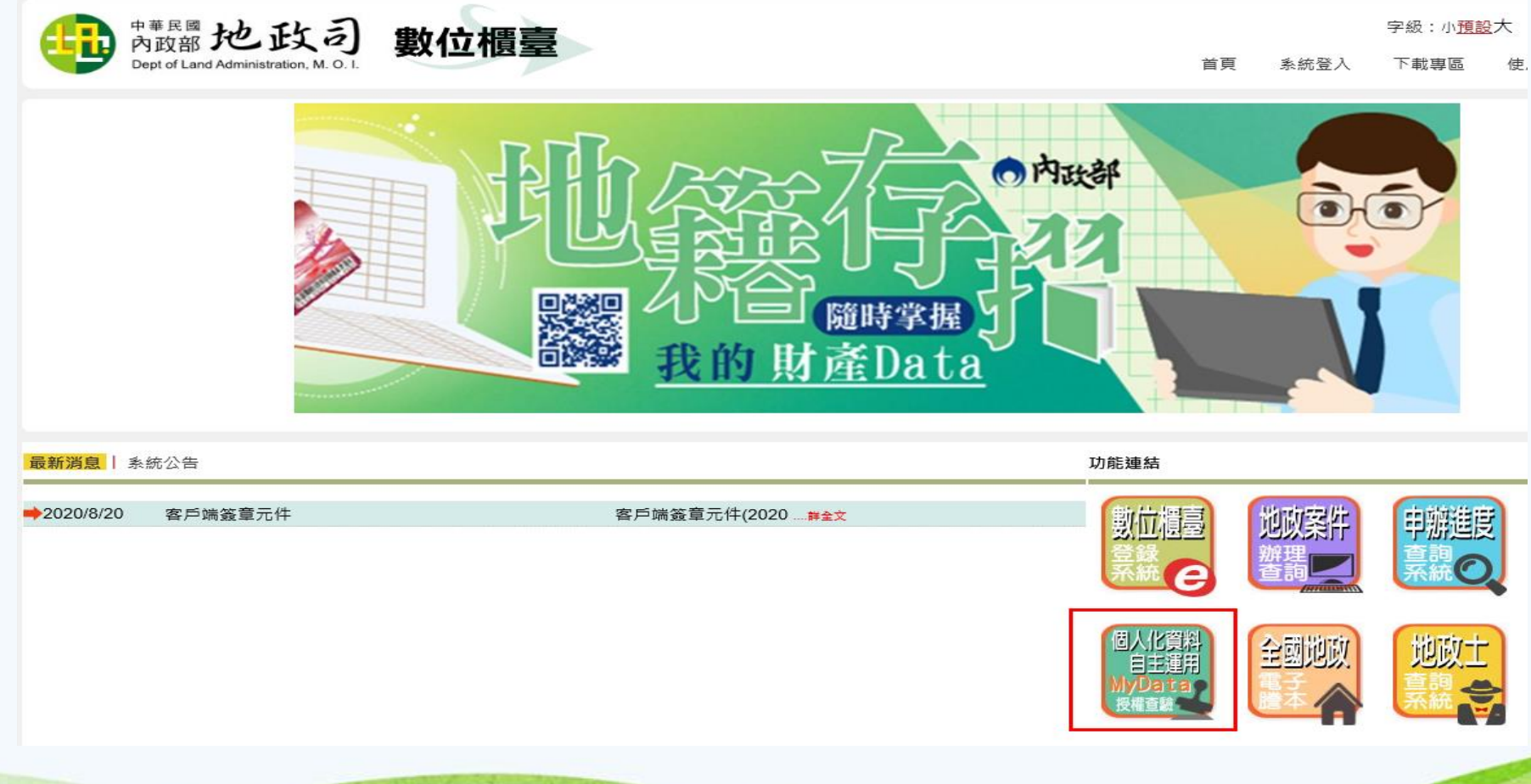

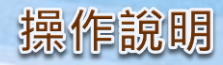

# 

人

# 輸入代理人提供的「查驗碼」,並輸入「身分證統一編號」、「出生日期」(民國年/月/日)與「PinCode」憑證密碼,點選「取得資料」即會連到MyData系統。

| <sup>中華民國</sup> 地政司<br>Popt of Land Administration, M. O. I. | 數位櫃臺 | 首頁  | 字級 :<br>系統登入 | :小 <u>預設</u> 大<br>下載專區 | ▲ 訪客/ 使用手冊 | 、次: <b>35777</b><br>相關連結 |  |
|--------------------------------------------------------------|------|-----|--------------|------------------------|------------|--------------------------|--|
| 當事人授權查驗(MyData)                                              |      |     |              |                        |            |                          |  |
|                                                              | 查驗碼  |     |              |                        |            |                          |  |
| 身分證統一編號                                                      |      |     |              |                        |            |                          |  |
|                                                              |      | 取得資 | 料            |                        |            |                          |  |

|                                                                                                    | 共 網站導覽 @ 常見問題                     | 字級:中 前往個人專區                                                                                                    |                                                                                          |                 |
|----------------------------------------------------------------------------------------------------|-----------------------------------|----------------------------------------------------------------------------------------------------|------------------------------------------------------------------------------------------|-----------------|
| 份 個人化資料自主運用(MyData)                                                                                          | 關於 MyData 最新消息 資料下載 線上服           | 2 身分驗證<br>身分證字號(必填)英文字母為大寫                                                                                                    |                                                                                          | 生日(必填) 請輸入民國年月日 |
| 平臺服務條款修改或變更,若您<br>或部分時,您應立即停止使用本<br>五.諮詢服務                                                                   | ※對本平臺條款內容存有疑義,或您所屬之國家或地域不<br>、平臺。 | F22085****<br>您可以選用下列其中一種方式驗證身分:                                                                                                    | ◎                                                                                        | 0*4*9*4 👻       |
| <ul> <li>若您對本平臺服務條款有任何疑問客服信箱:<u>mydata@ndc.gov.tw</u>客服電話:02-8643-3520</li> <li>✓ 我已了解此服務內容,並同意上述</li> </ul> | 請插入您的自然人憑證.並輸入PIN碼(必填)<br>▪▪•••   | <u>忘記 PIN 碼 ?</u>                                                                                                    | 初次使用自然人憑證驗證嗎?<br>請備妥晶片讀卡機並安裝 <u>HiCOS卡片管理工具</u> ,插卡輸入 PIN 碼即可<br>完成驗證。<br><u>憑證IC卡檢測</u> |                 |
|                                                                                                    |                                   | $\checkmark$                                                                                                    | 研                                                                                        |                 |
| 120                                                                                                    | All A Change Carl Barry           | And the second second se | Ser.                                                                                     | 內政部地政⊒          |

人

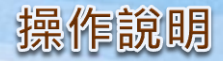

#### 第一次使用,需先登錄聯絡方式,可選擇「手機號碼」或是「電子信箱」,做為後續「MyData數 位服務個人化」通知使用。 當事

個人資訊 3 這是您第一次使用數位服務個人化(MyData)平臺,請留下下列個人資訊供系統識別與通知用。 系統識別 姓名\* 請輸入您的姓名(例:林小華)  $\odot$ 訊息通知 請選擇主要聯絡方式\* ●手機號碼 ○電子信箱 手機號碼 驗證密碼 發送驗證碼 例:09123456789 請輸入驗證密碼  $\odot$ 電子信箱 請輸入您的電子信箱 發送驗證碼  $\odot$ (●) 為驗證聯絡方式的正確性,系統將發送驗證密碼至您選擇的主要聯絡方式。 下一步

內政部地政司

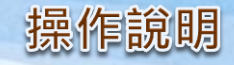

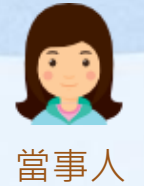

#### 提交申請

4

#### 申請人資訊

姓名:林\*琦 身分證字號:F22085\*\*\*\*

本次傳送的資料如下:

1.戶政國民身分證資料

#### 簡述

提供民眾戶政國民身分證影像查詢

#### 您可下載的資料內容

相片影像、 國民身分證統一編號、 姓名、 出生日期、 出生地、 戶籍地址、 領補換日期、 領補換類, 受理戶政事務所、 相片列印方式。

資料已準備完成。您可以開啟並預覽此資料檔案:開啟檔案的密碼是身分證字號(英文為大寫)

線上預覽檔案

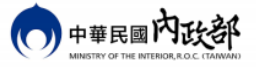

| 個人戶                                                     | 個人戶籍資料                    |  |  |  |  |  |  |  |
|---------------------------------------------------------|---------------------------|--|--|--|--|--|--|--|
| 統號:F128205045                                           | 姓名:謝永強                    |  |  |  |  |  |  |  |
| 出生日期:0560914                                            | 出生別代碼:長男                  |  |  |  |  |  |  |  |
| 出生地:高雄市                                                 | 教育程度註記:博士畢業               |  |  |  |  |  |  |  |
| 役別:後備除役                                                 | 婚姻狀況:有偶                   |  |  |  |  |  |  |  |
| 配偶統號:S235432787                                         | 配偶姓名:洪大姊                  |  |  |  |  |  |  |  |
| 父親統號:S132996808                                         | 父親姓名:謝大爸                  |  |  |  |  |  |  |  |
| 母親統號:S230515567                                         | 母親姓名:王大媽                  |  |  |  |  |  |  |  |
| 遷入日期:0861009                                            | 養父母註記:有養父母                |  |  |  |  |  |  |  |
| 養父統號:A123456789                                         | 養父姓名:養父名                  |  |  |  |  |  |  |  |
| 養母統號:B234567890                                         | 養母姓名:養母名                  |  |  |  |  |  |  |  |
| 原住民身分:無                                                 | 原住民族別:排灣族                 |  |  |  |  |  |  |  |
| 姓名羅馬拼音:00utol・Sawmah・<br>FFutol・Sawmah・' Okak           | ' Okak                    |  |  |  |  |  |  |  |
| 戶長統號:S230515567                                         | <mark>戶號:E147</mark> 5134 |  |  |  |  |  |  |  |
| 戶籍地址:高雄市三民區德智里016鄰〇全〇路〇〇〇號                              |                           |  |  |  |  |  |  |  |
| 個人記事:<br>1.〇配偶名〇〇〇〇民國〇〇年〇月〇〇日〇〇〇〇。<br>2.民國〇〇年〇月〇日〇〇〇〇〇。 |                           |  |  |  |  |  |  |  |

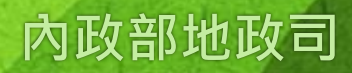

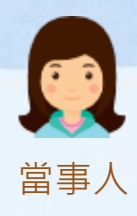

#### 2.個人戶籍資料

#### 簡述

提供民眾的個人戶籍資料查詢

#### 您可下載的資料內容

國民身分證統一編號、姓名、出生日期、出生別代碼、出生地、教育程度註記、役別、婚姻狀況、 配偶國民身分證統一編號、配偶姓名、父親國民身分證統一編號、父親姓名、母親國民身分證統一編 母親姓名、養父國民身分證統一編號、養父姓名、養母國民身分證統一編號、養母姓名、原住民身分 原住民族別、遷入日期、戶長國民身分證統一編號、戶號、戶籍地址、姓名羅馬拼音、個人記事、 養父母註記。

#### 資料已準備完成。您可以開啟並預覽此資料檔案:開啟檔案的密碼是身分證字號(英文為大寫)

線上預覽檔案

》 您已完成身分驗證,是否同意將上述資料傳送給「內政部地政司 - 地政數位櫃臺服務申請(查驗當事

MyData 成功將資料傳送後, 系統將自動發通知簡訊至您的手機號碼 092\*\*\*\*123。如手機號碼有誤機號碼, 請至 個人專區 進行變更, 謝謝。

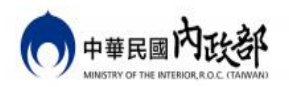

Λ

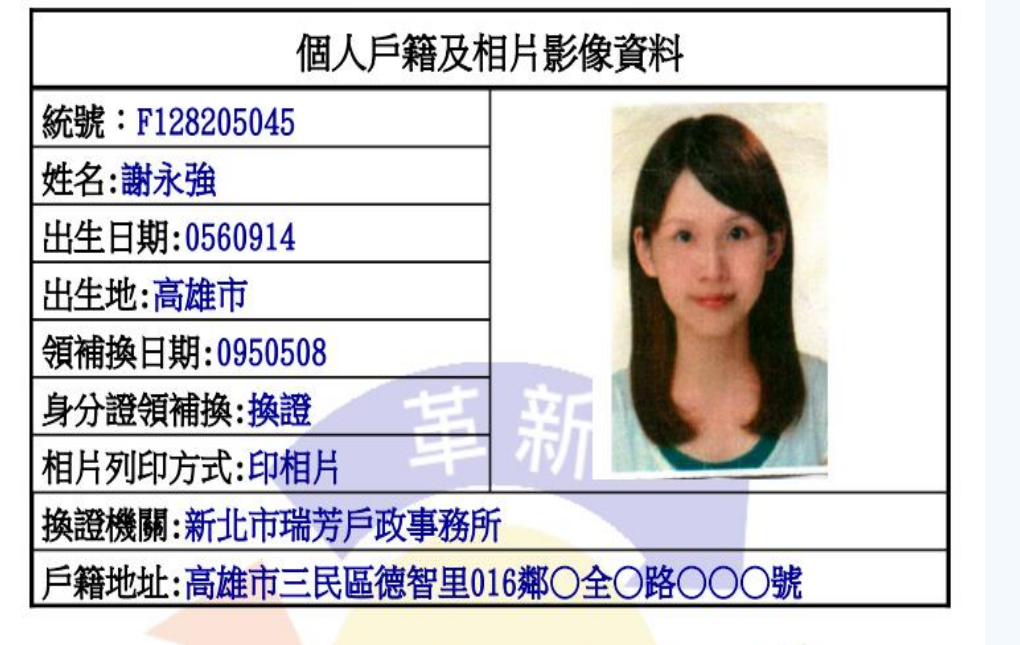

操作說明

 $\mathbf{V}$ 

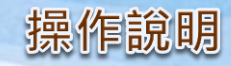

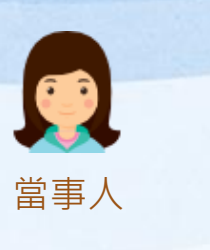

🜔 您已完成身分驗證,是否同意將上述資料傳送給 「內政部地政司 - 地政數位櫃臺服務申請(查驗當事人身分)」。

MyData 成功將資料傳送後, 系統將自動發通知簡訊至您的手機號碼 092\*\*\*\*123。如手機號碼有誤, 或想變更手機號碼, 請至 個人專區 進行變更, 謝謝。

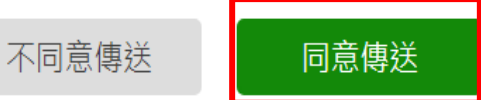

|       | 數位櫃臺查驗當事人身分(MyData)資料 |
|-------|-----------------------|
| *姓名   | 謝永強                   |
| *出生日期 | 0560914               |
| *配偶姓名 | 洪大姊                   |
| *父親姓名 | 謝大爸                   |
| *母親姓名 | 王大媽                   |
| *養父姓名 | 養父名                   |
| *養母姓名 | 姜母名                   |
| *戶籍地址 | 高雄市三民區德智里16鄰。全。路。。。。號 |
| *個人記事 |                       |
|       |                       |

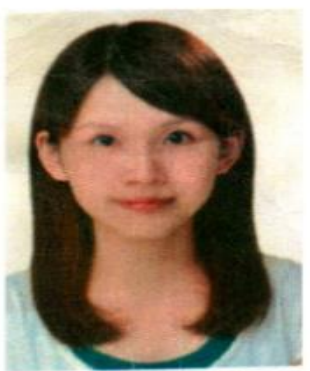

本資料經當事人於MyData平臺授權提供,授權時間 109年10月21日 17時49分

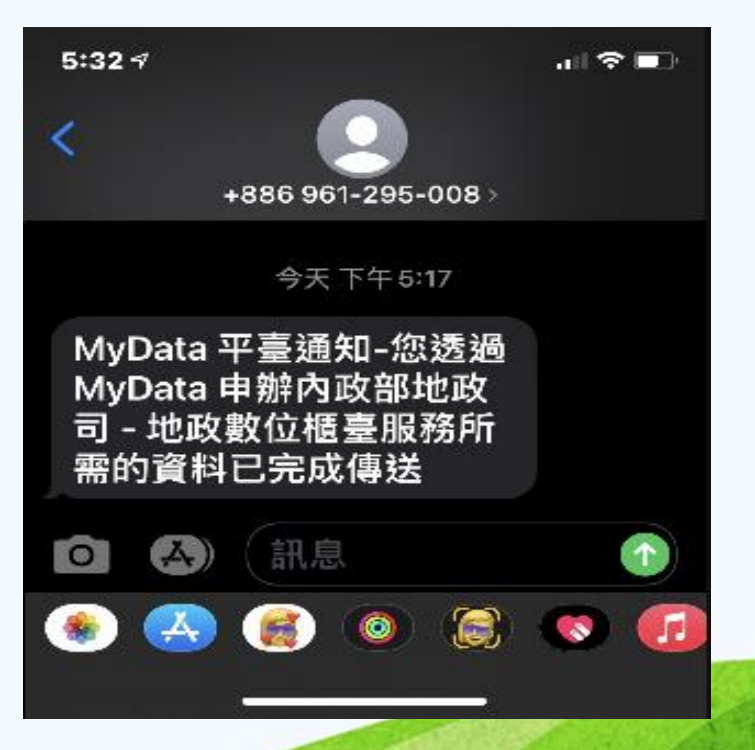

內政部地政司

查驗當事人身分(MyData)

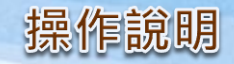

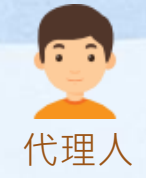

## 若當事人已完成授權,通知代理人後,代理人可點直接點選「查驗」查看當事人資料。

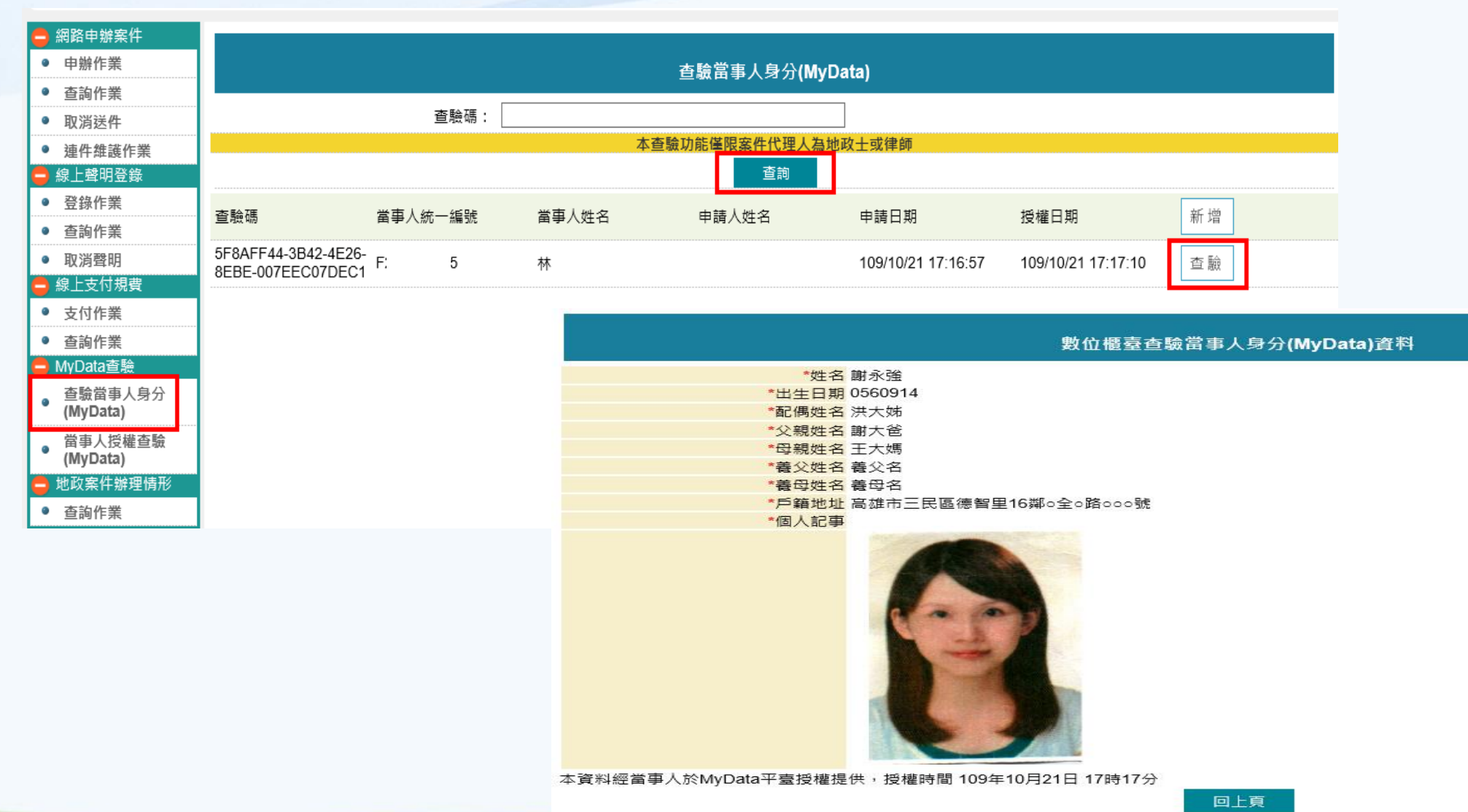

內政部地政司

#### 查驗當事人身分(MyData)

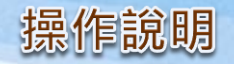

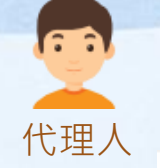

當事人身分查驗,依當事人取得資料後的授權日期時間,限定代理人查驗期限16小時內,若超出 16小時,則會出現下圖資訊,代表該資料已逾時,代理人需重新產生新查驗碼再由當事人授權。

|                                                  | 查驗當事人身分(MyData) |      |           |                    |                       |                       |    |  |
|--------------------------------------------------|-----------------|------|-----------|--------------------|-----------------------|-----------------------|----|--|
|                                                  | 查驗码             | 馬: 🗌 |           |                    |                       |                       |    |  |
|                                                  |                 |      | 本查驗功      | <b>b能僅限案件代理人</b> 為 | 的地政士或律師               |                       |    |  |
|                                                  |                 |      |           | 查詢                 |                       |                       |    |  |
| 查驗碼                                              | 當事人統-           | 一編號  | 當事人姓名     | 申請人姓名              | 申請日期                  | 授權日期                  | 新增 |  |
| 1DD4B84B-<br>893C-43EA-<br>BD6A-<br>656D70A3473E | F2              | 5    | <b></b> 本 | 測試自然人2             | 109/10/16<br>17:29:22 | 109/10/16<br>17:29:37 | 查驗 |  |

#### 數位櫃臺查驗當事人身分(MyData)資料

查驗逾時: 授權時間為 109年10月16日 17時29分 至 109年10月17日 09時29分

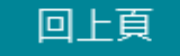

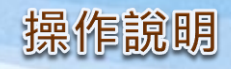

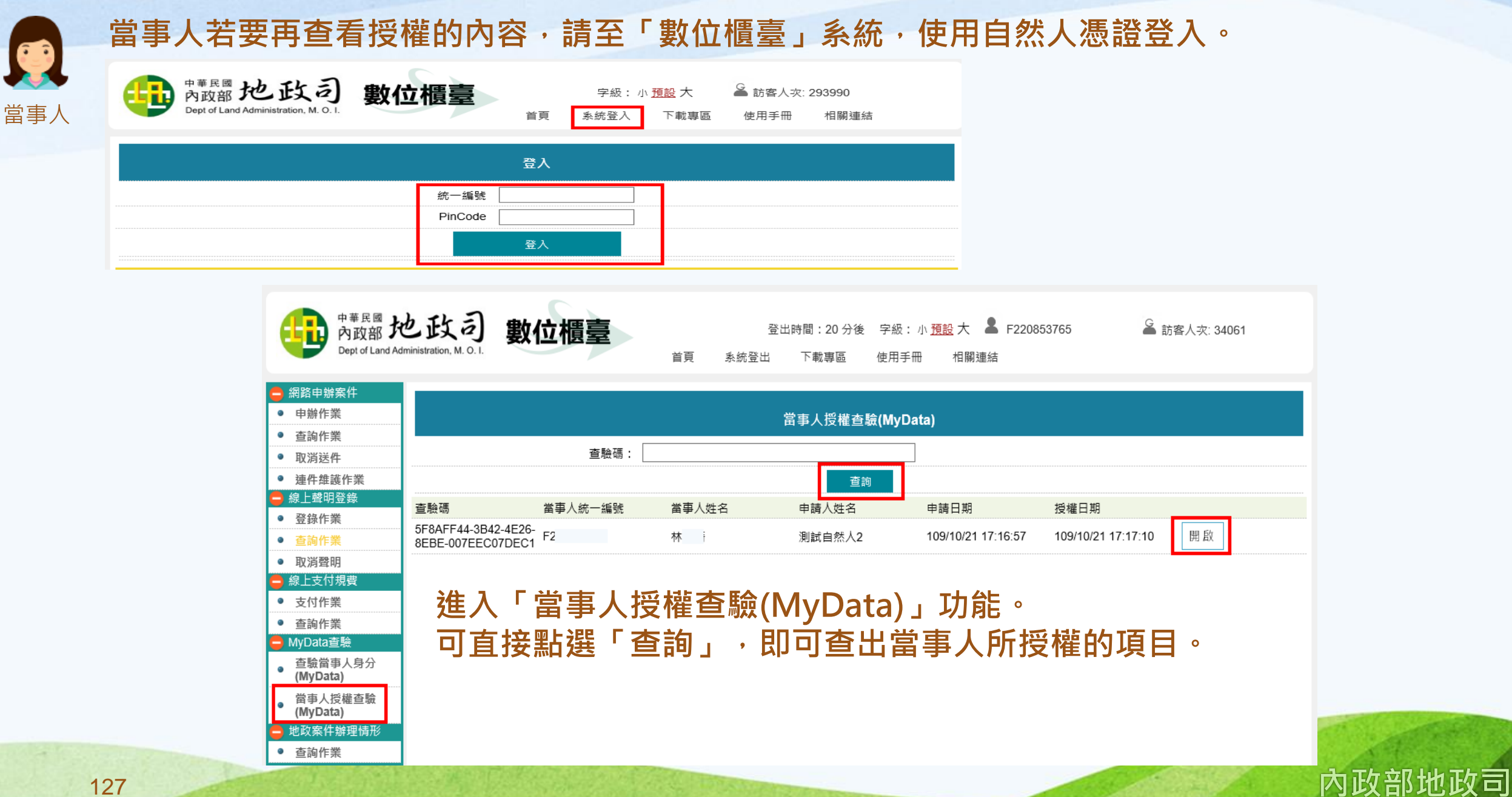

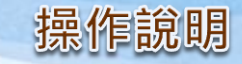

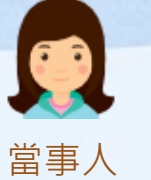

## 當事人授權日期時間16小時內可查得本系統取得資料,若逾時則無法顯示該等資料。

|       | 數位櫃臺查驗當事人身分(MyData)資料 |
|-------|-----------------------|
| *姓名   | 謝永強                   |
| *出生日期 | 0560914               |
| *配偶姓名 | 洪大姊                   |
| *父親姓名 | 謝大爸                   |
| *母親姓名 | 王大媽                   |
| *養父姓名 | 養父名                   |
| *養母姓名 | 養母名                   |
| *戶籍地址 | 高雄市三民區德智里16鄰○全○路○○○號  |
| *個人記事 |                       |
|       |                       |

本資料經當事人於MyData平臺授權提供,授權時間 109年10月21日 17時17分

回上頁

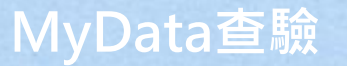

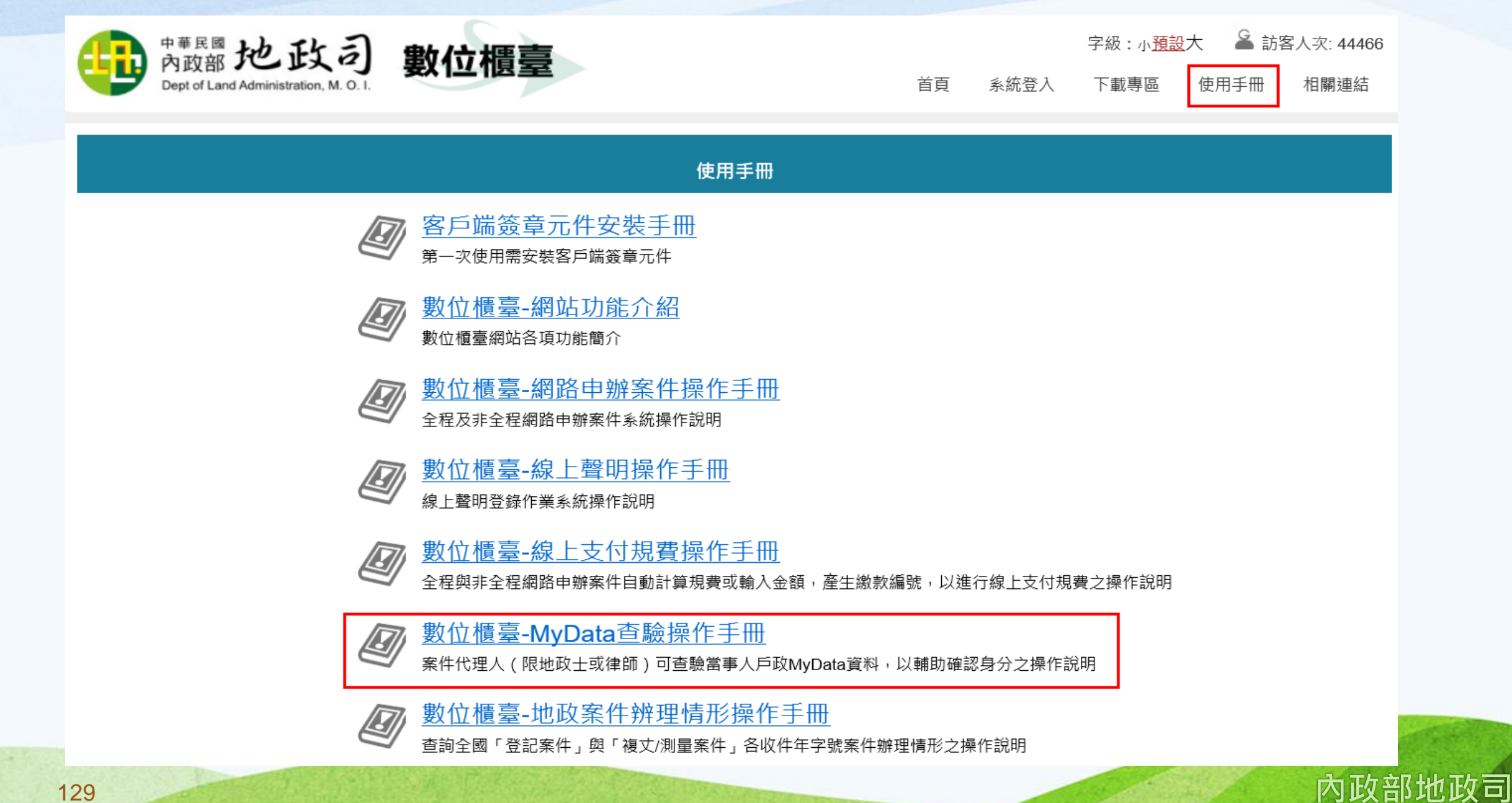

# 全國地政案件辦理情形查詢

110年1月5日上線

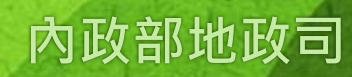

## 全國地政案件辦理情形查詢

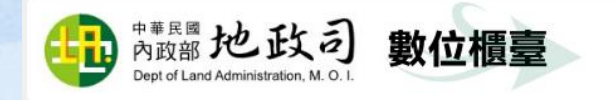

字級:小<u>預設</u>大

首頁 系統登入 下載專區 使,

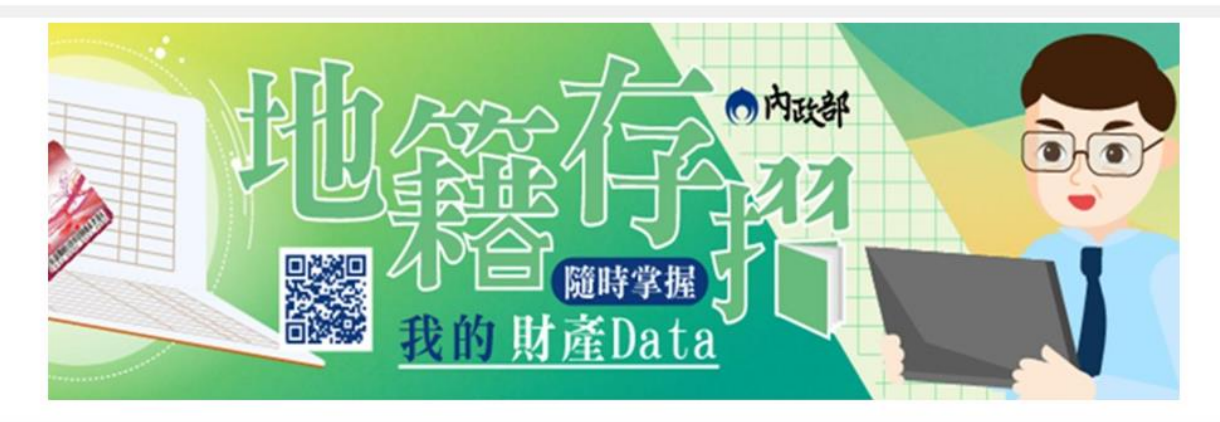

| <sup>中華民國</sup> た政司 數位櫃臺<br>Dept of Land Administration, M. O. I.                                                                                                    |                                                                                                    | G             | 功能連結                                     |                  |
|----------------------------------------------------------------------------------------------------|----------------------------------------------------------------------------------------------------|---------------|------------------------------------------|------------------|
|                                                                                                    | 登出時間:20分後 字級:小 <u>預設</u> 大 🌥 測試自然人2<br>首頁 系統登出 下載專區 使用手冊 相關連結                                         | ▲ 訪客人次: 33827 | 數位櫃臺                                     | 地政案件 申辦進度        |
| <ul> <li>→ 網路申辦案件</li> <li>● 申辦作業</li> <li>● 本的作業</li> </ul>                                                                                                    | 全國地政案件辦理情形查詢                                                                                          |               | 素統                                       | 変 語              |
| <ul> <li> <ul> <li>                  回前作業                 </li> <li>                 取消送件</li> </ul> </li> <li>                 連件推該作業         <ul> <li>                  線上聲明登錄                 </li> <li>                  登録作業                 </li> </ul> </li> </ul> | 查詢類別: ●登記案件 ○ 複丈/測量案件<br>收件字類別: ●本所(合同縣市跨所) ○ 跨縣市<br>案件受理機關: 講選擇 ♥ 講選擇 ♥<br>收件年字號: 年 講選擇 ♥字 號<br>驗證碼: | 5             | ·<br>··································· | 全國地域<br>電子<br>護本 |
| <ul> <li>● 取消聲明</li> <li>→ 線上支付規費</li> <li>● 支付作業</li> <li>● 查詢作業</li> <li>● MyData查驗</li> <li>● 查該當事人身分         <ul> <li>● 查該當事人身分</li> <li>● (MyData)</li> </ul> </li> </ul>                                                                                            | 請輸入驗證碼 <b>投更图片</b><br>查詢                                                                              |               |                                          |                  |
| <ul> <li>● 當事人授權查驗<br/>(MyData)</li> <li>→ 地政案件辦理情形</li> <li>● 查詢作業</li> </ul>                                                                                                    |                                                                                                    |               |                                          |                  |

中華民國內政部地政司版權所有 客服專線:0800-080212

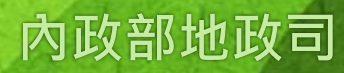

#### 全國地政案件辦理情形查詢

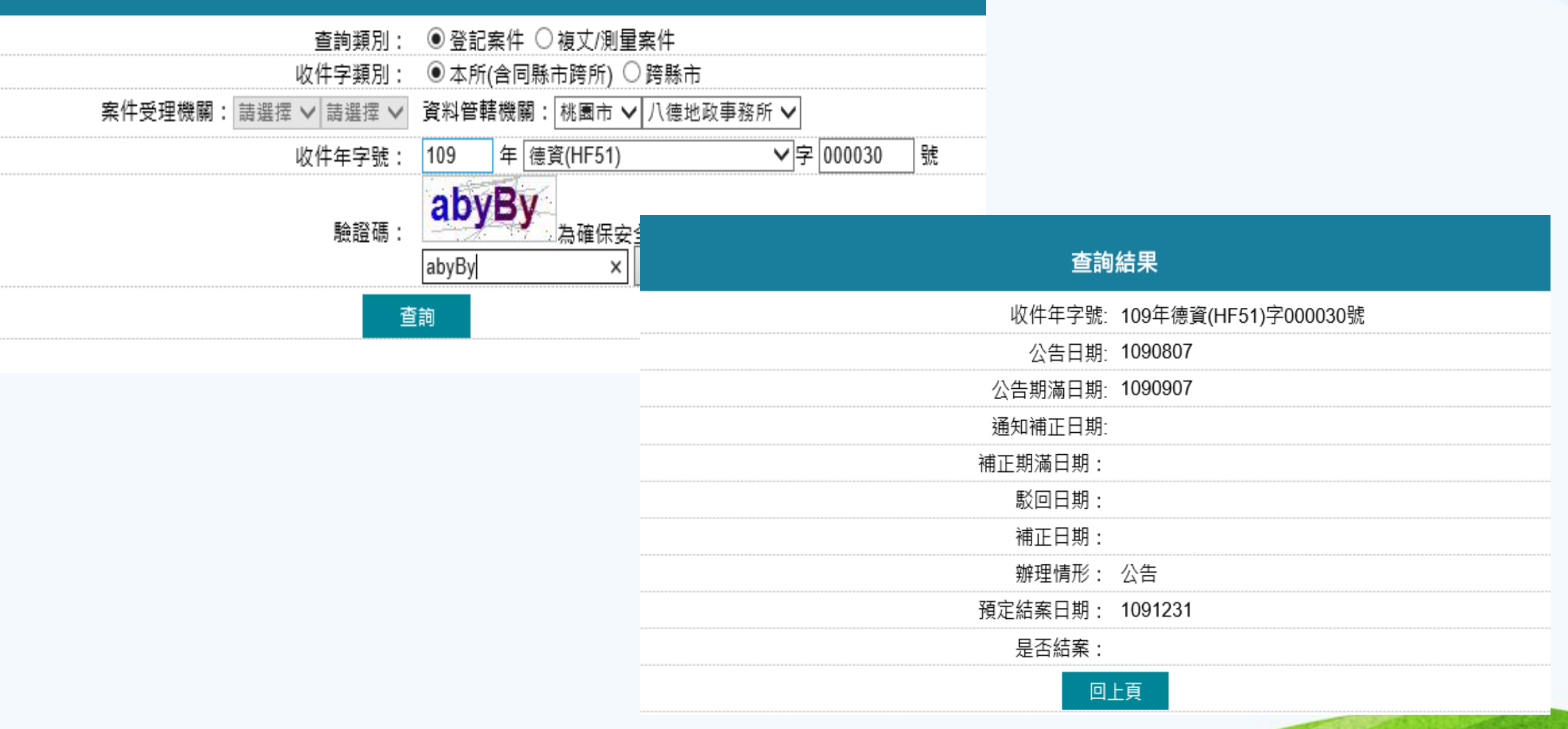

132

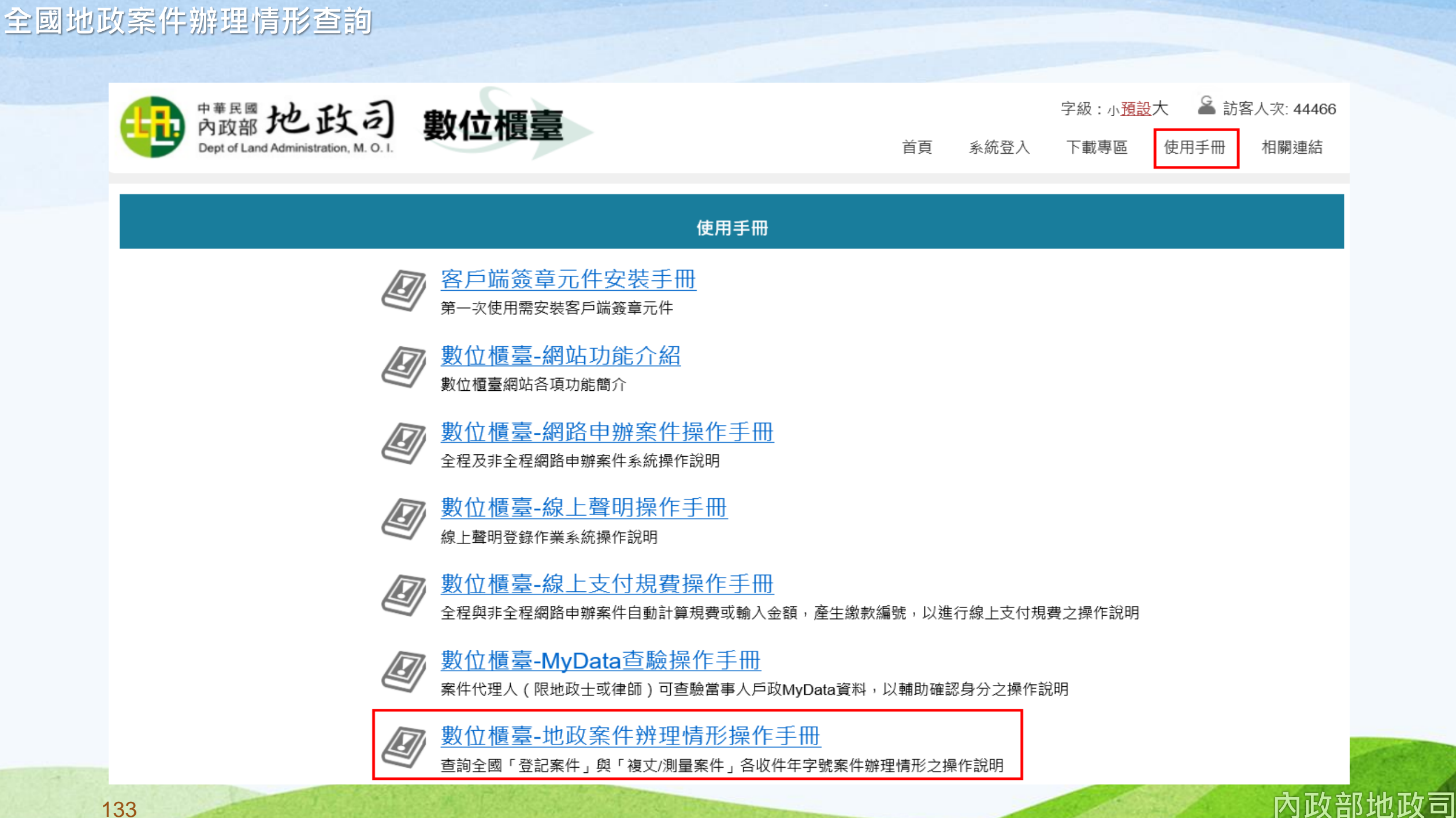

# **意見交流 Q & A** 簡報結束 敬請指教

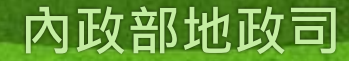

0

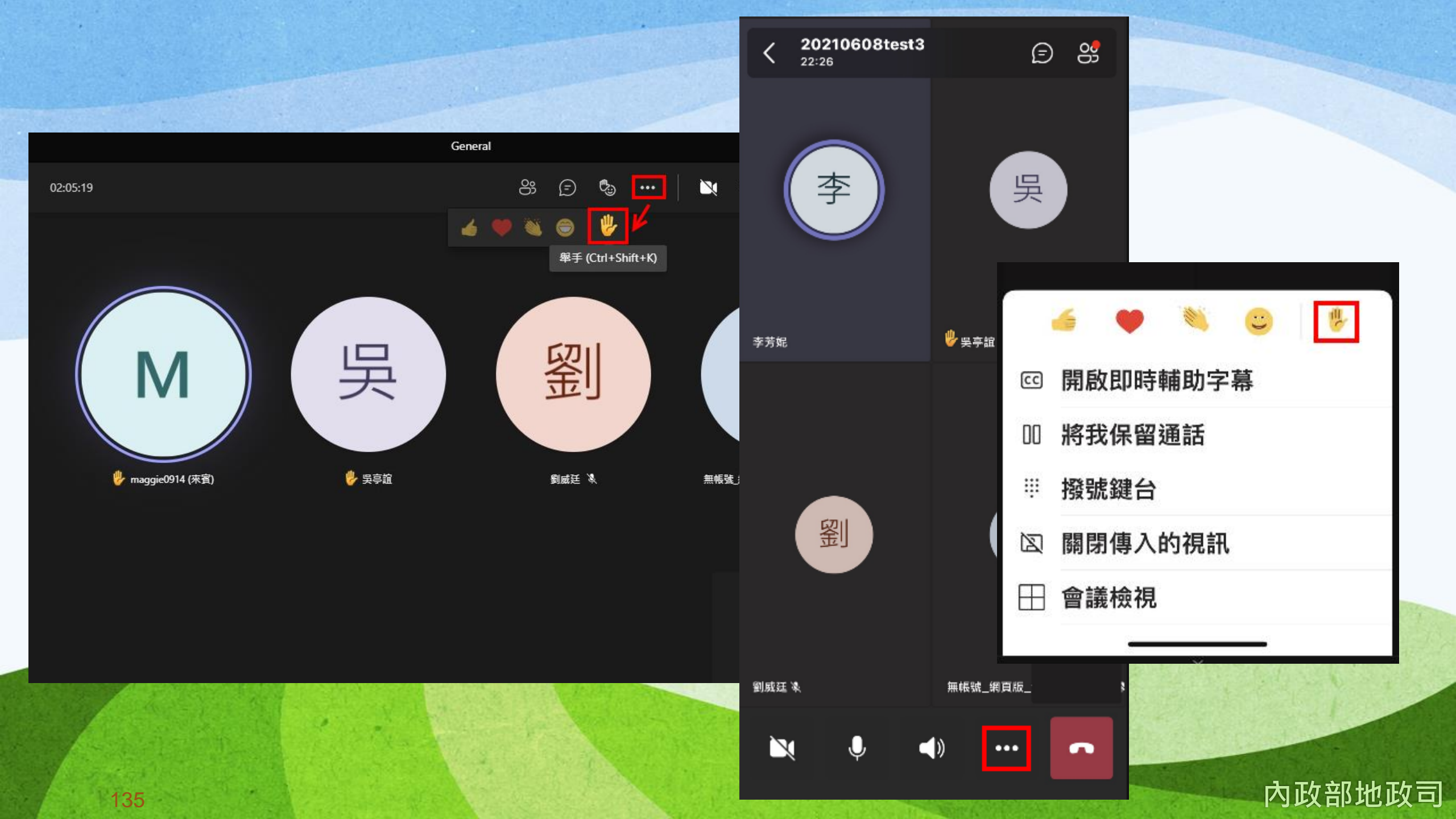